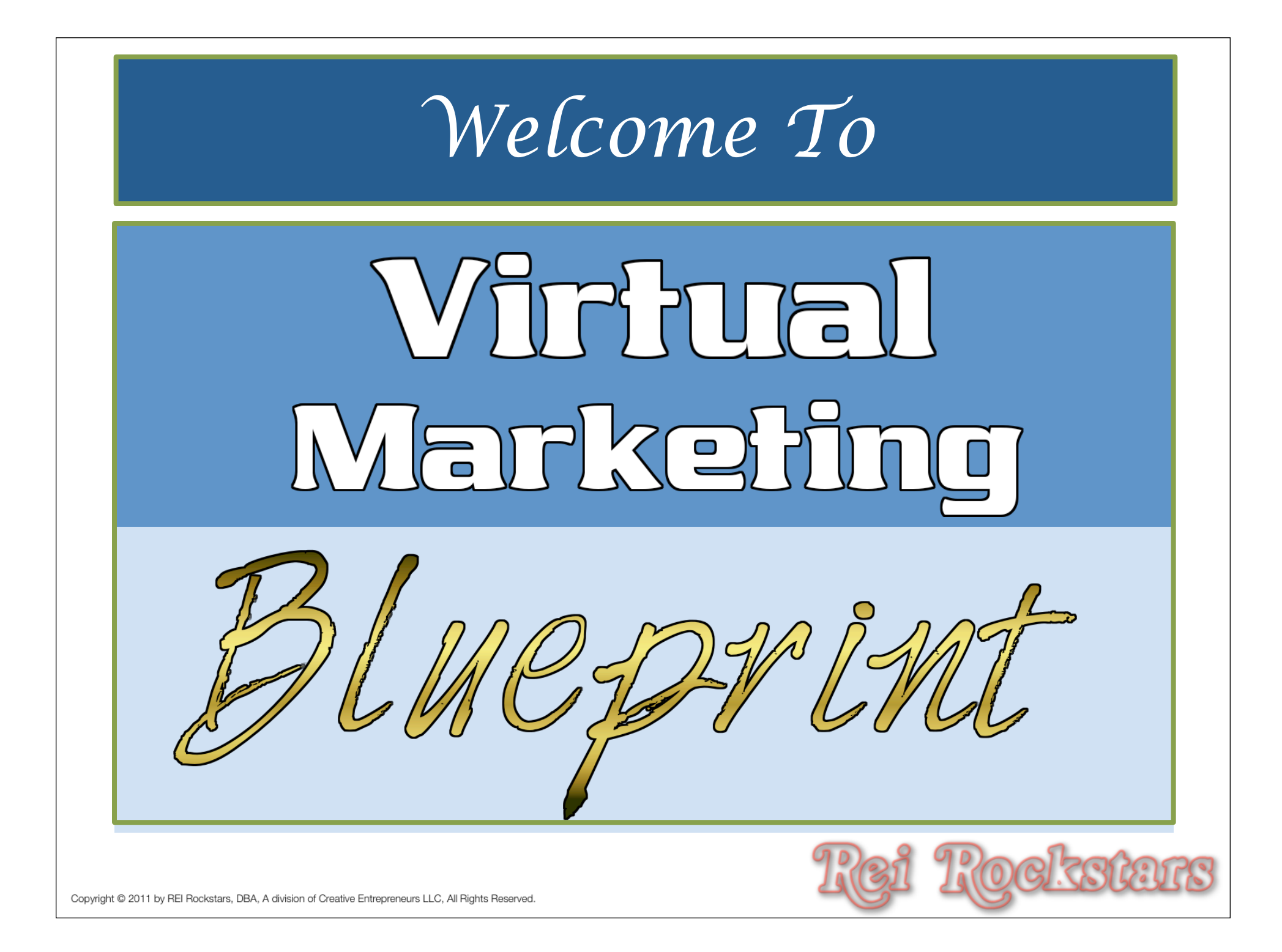

## Virtual Marketing Experts

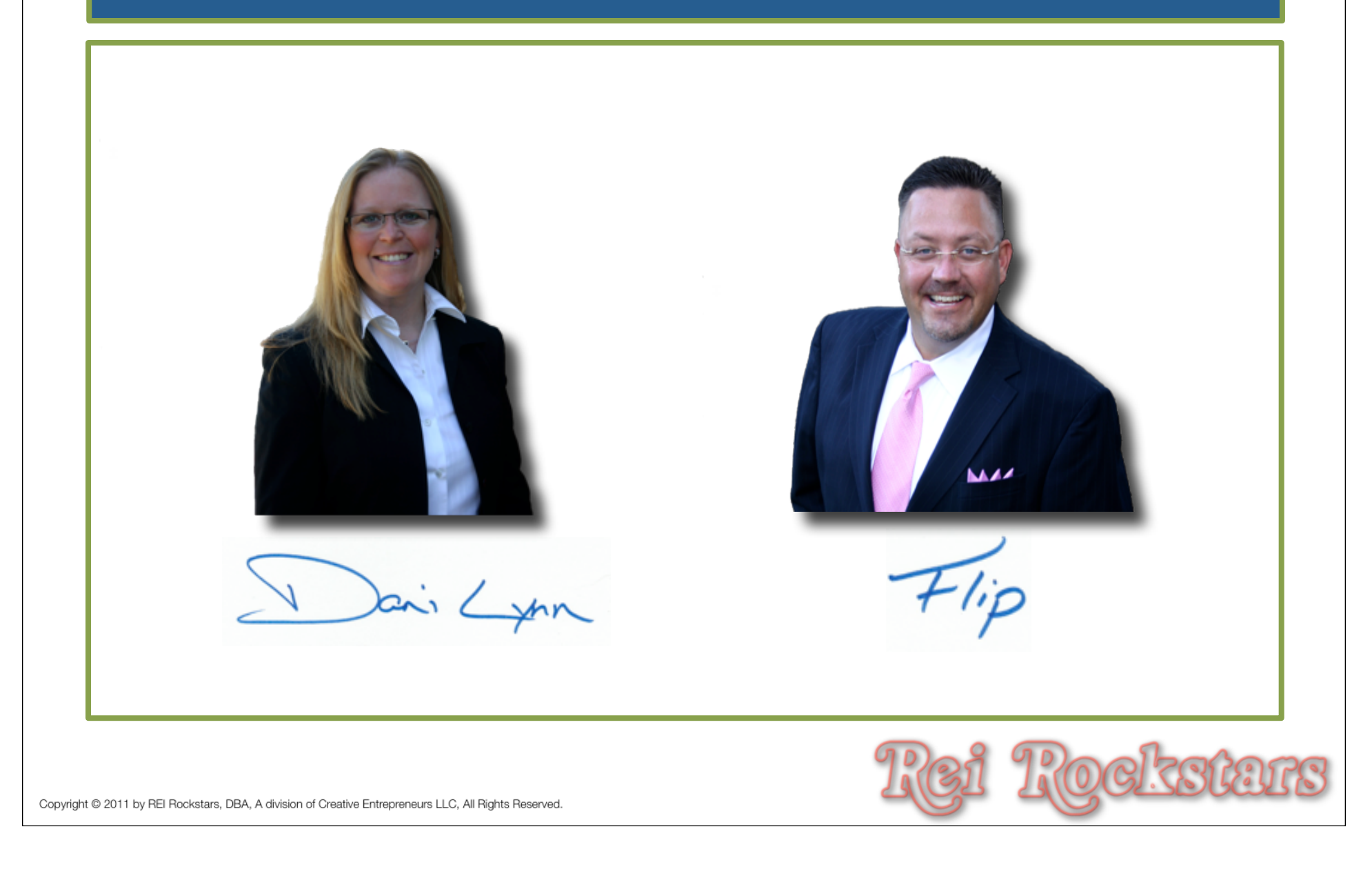

### Virtual Marketing Blueprint Concept

The Virtual Marketing Blueprint Program was designed to provide you with an easy to follow, step by step process of incorporating <u>key</u> internet marketing concepts into your business.

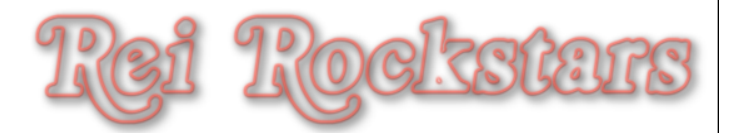

# Previous Session Recap

Prior to the start of this session, you should have completed the following tasks:

- 1) Defined Your Niche (Session 1 Pre-Work)
- 2) Chose Dynamic Domain(s) (Session 1)
  - Select 3-5 Keywords You Want to Rank For
- 3) Bought Domains (Session 1)
- 4) Set Up Your Web Host Server (Session 1)
- 5) Installed Your Website Framework (Session 1)

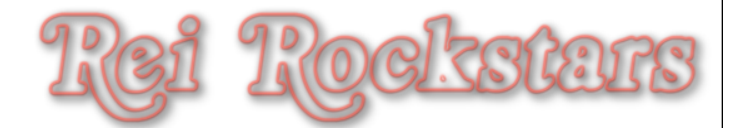

## Short Term + Long Term Strategies

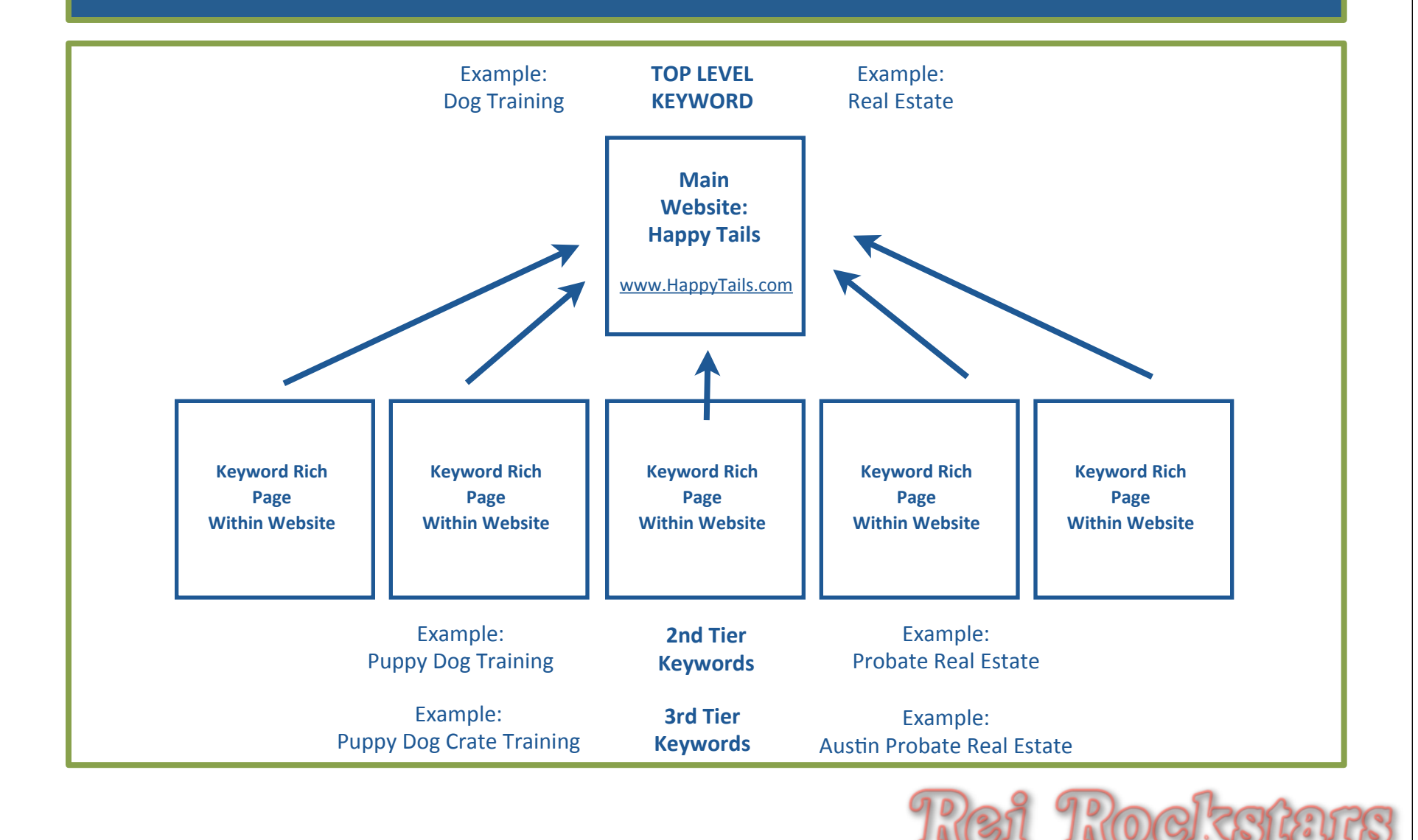

## Short Term + Long Term Strategies

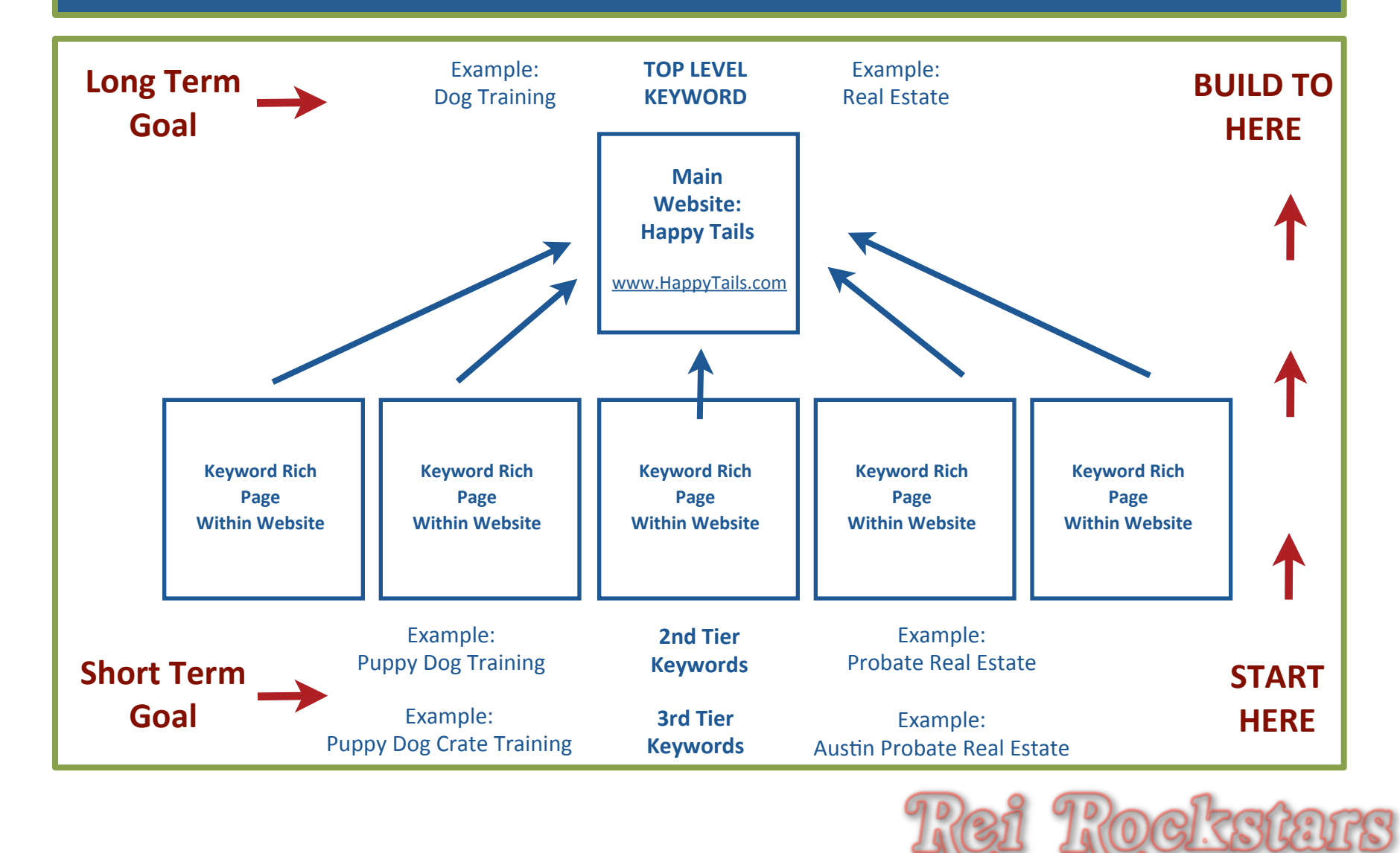

## Short Term + Long Term Strategies

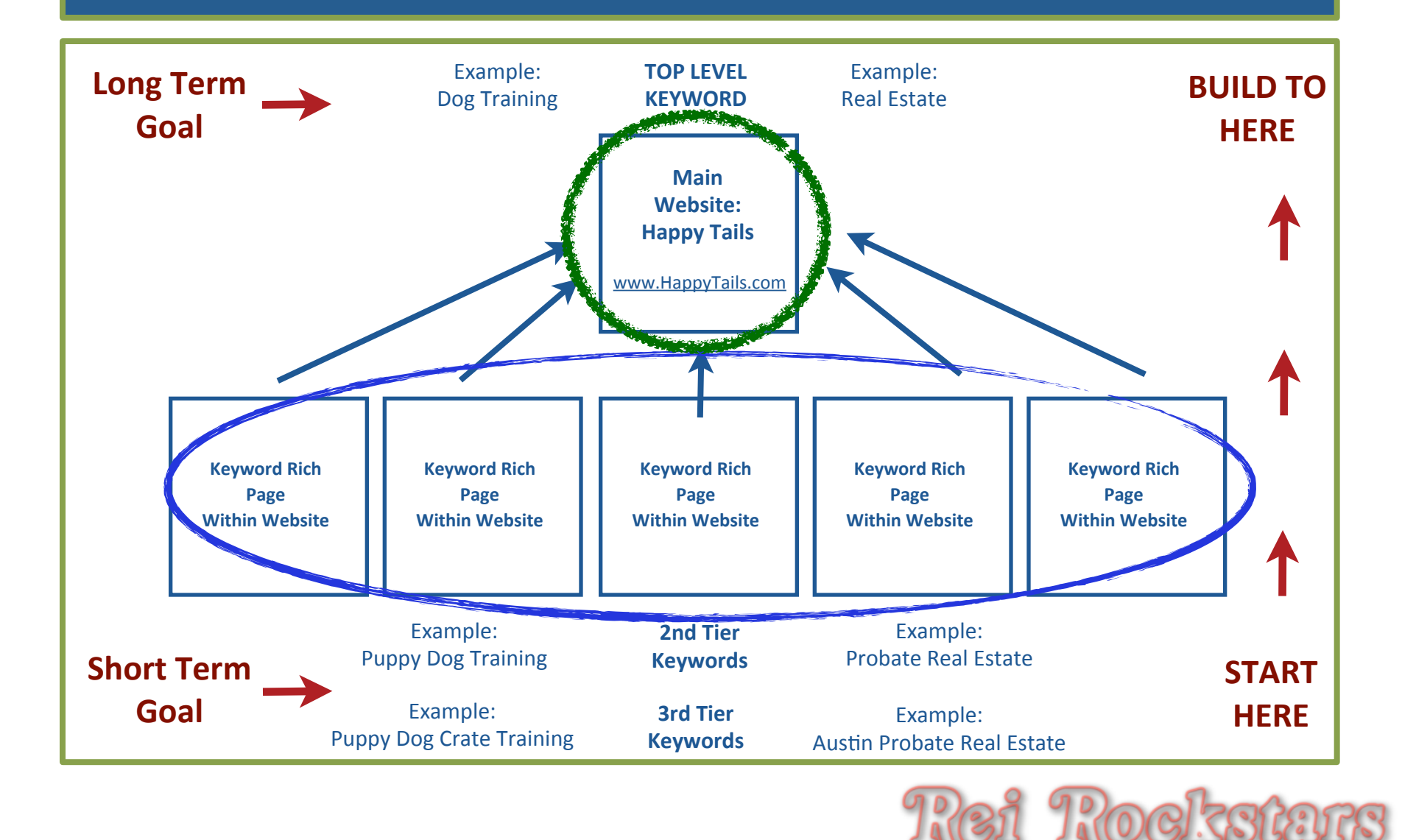

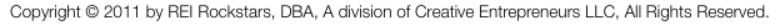

## Virtual Marketing Blueprint

# Module 2 Website Customization Objectives:

Customizing Wordpress Settings
 Customizing Your Header & Theme Options
 The Do's & Don'ts of Your Website Menu

- 4) Installing Smart Plugins & Widgets
- 5) Designing a Strategic Side Navigation Bar

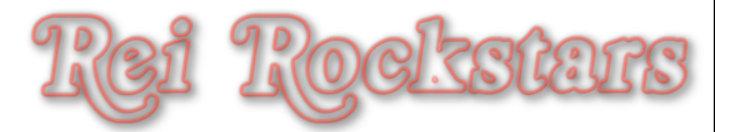

### Virtual Marketing Blueprint

#### WordPress...

Easy To Use Easy To Install It's Flexible Many Themes Many Plugins Many Widgets Easy to Customize Great Feel Great Aesthetics Advanced Users: HTML

#### Step 1: Website Framework (installing theme) = Clothes

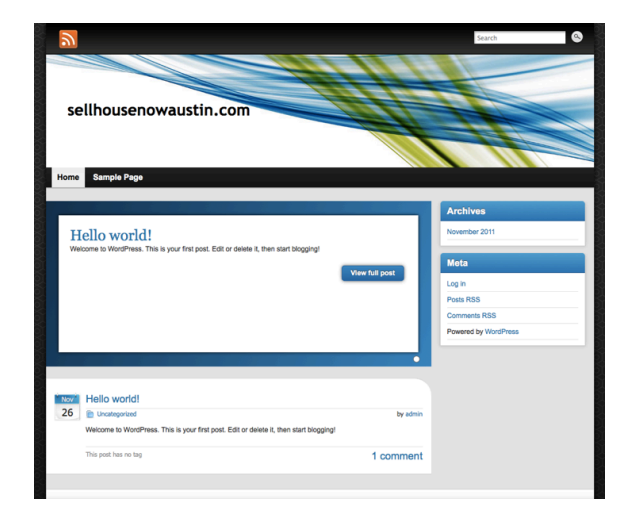

Step 2: Website Customization (plugins, widgets, settings, header, etc) = Accessories

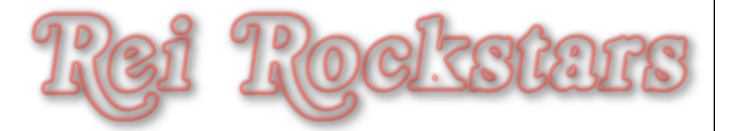

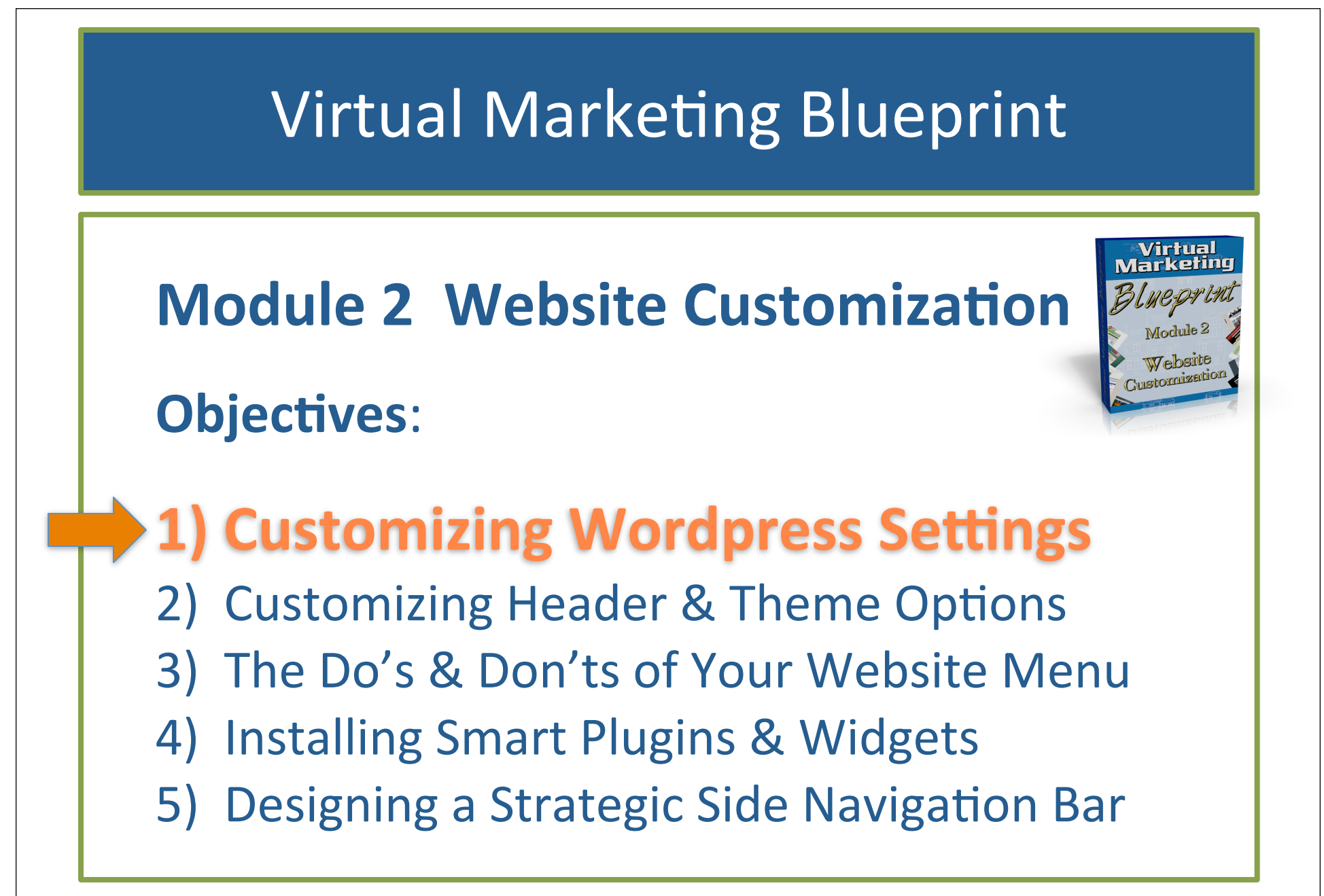

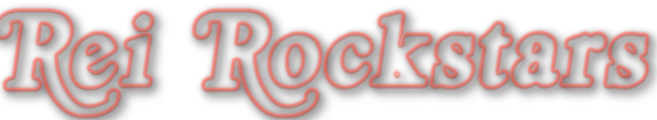

### Introduction to Wordpress Settings

### **Wordpress Settings**

#### What Are They?

Settings: Website Title, Tag Line, Permalinks, etc..

- Website Titles appear at the top of your web page and in your header.
- Website Tag Lines typically appear in your header under your title.
- Permalinks are words that are contained in your url. Example:

www.yourdomain.com/?p=6
www.yourdomain.com/category/postname

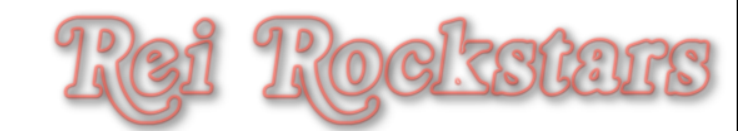

# Introduction to Wordpress Settings

### **Wordpress Settings**

Why Are They So Important?

# **Search Engine Optimization!**

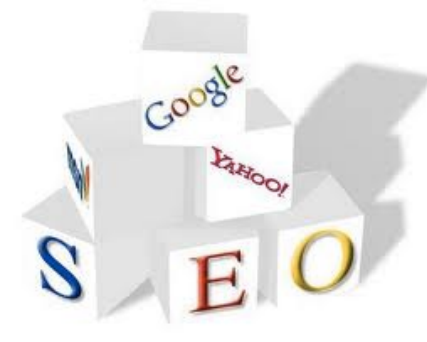

O

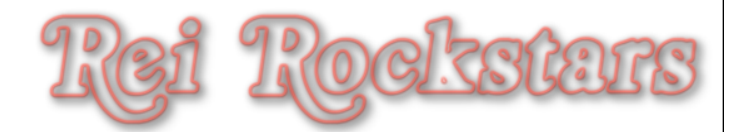

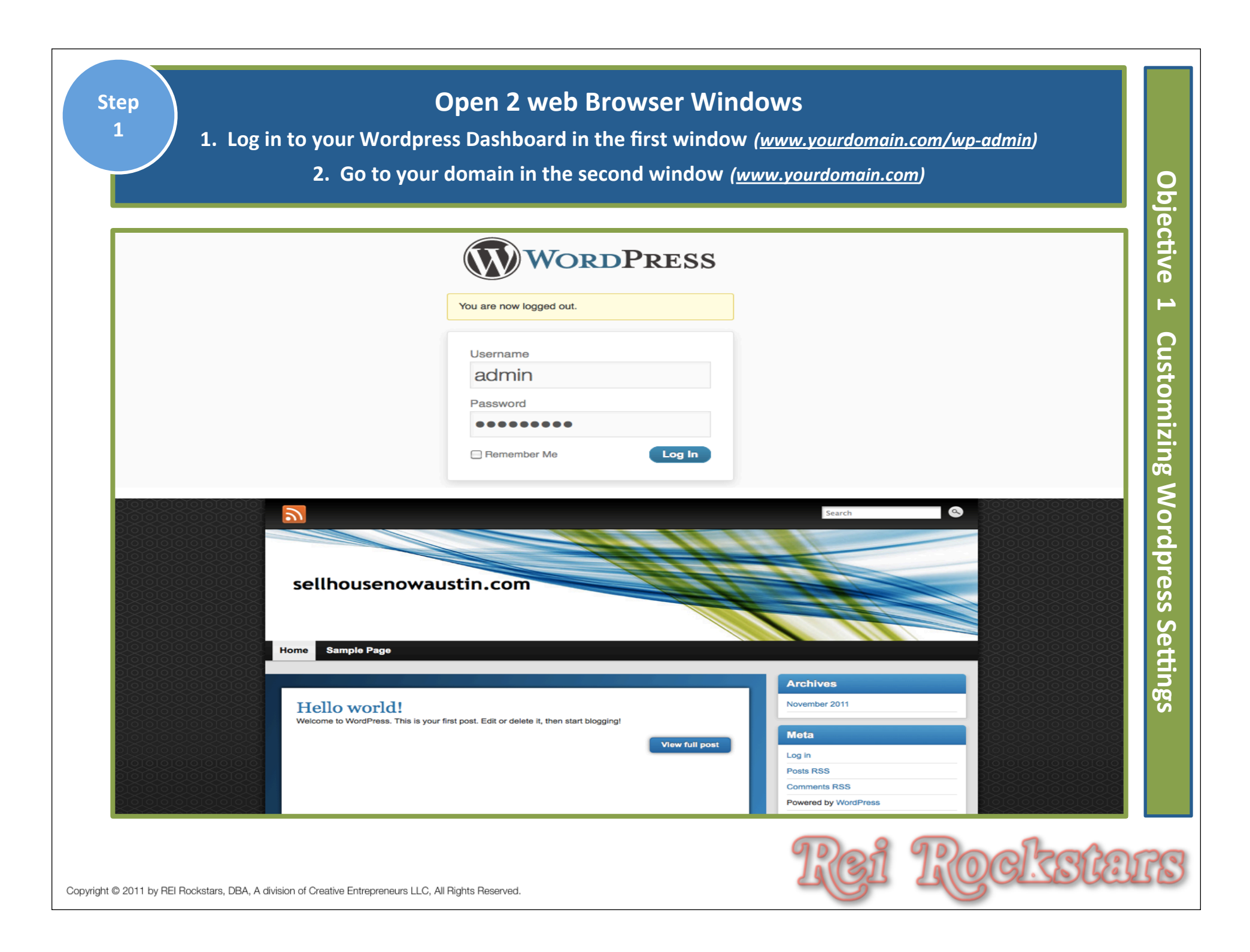

#### In Your Wordpress Dashboard, Click on "Settings" on the left side menu.

| Dashboard v                      | 🔊 🛞 sellhousenowaustin.com                                                                                                    |                                                                                               |
|----------------------------------|----------------------------------------------------------------------------------------------------|-----------------------------------------------------------------------------------------------|
| ome<br>pdates                    | Tashboard                                                                                                    |                                                                                               |
| Posts                            | Right Now                                                                                                    |                                                                                               |
| Media                            | Content                                                                                                    | Discussion                                                                                    |
| Dinks                            | 1 Post                                                                                                    | 1 Comment                                                                                     |
| Pages                            | 1 Page                                                                                                    | 1 Approved                                                                                    |
| Comments                         | 1 Category                                                                                                    | O Pending                                                                                     |
| Appearance                       | O Tags                                                                                                    | O Spam                                                                                        |
| 9 Plugins                        | Theme Graphene with 6 Widgets                                                                                                    |                                                                                               |
| S Users                          | You are using WordPress 3.2.1.                                                                                                    |                                                                                               |
| <b>Settings</b><br>Collapse menu | Recent Comments         From Mr WordPress on Hell         Hi, this is a comment. To delete         you will have         All   Pending (0)   Approved   Spam (0) | llo world! #<br>e a comment, just log in and view the post's comments. There<br>) I Trash (0) |

#### Edit Site Title & Tagline & Click "Save Changes"

(Refresh your main website window once you've pressed save and you'll see the changes in your website header)

| ashboard        | ③ sellhousenowaustin.com |                                                                                                    |       |
|-----------------|--------------------------|----------------------------------------------------------------------------------------------------|-------|
| Posts           | General Setting          |                                                                                                    |       |
| Media           |                          |                                                                                                    |       |
| Links           | Site Title               | sellhousenowaustin.com                                                                                                    |       |
| Pages           | Tagline                  | In a few words, explain what this sit vis about                                                                                                    |       |
| Comments        | WordPress address (URL)  | http://sellhousenowaustin.com                                                                                                    |       |
| Appearance      |                          |                                                                                                    |       |
| Plugins         | Site address (URL)       | http://sellhousenowaustin.com Enter the address here if you want your site homepage to be different from the different from the | recto |
| Users           | E-mail address           | dani@danirobison.com This address is used for admin purposes, like new user notification.                                                                                                    |       |
| Tools           | Membership               | Anyone can register                                                                                                    |       |
| Settings        | New User Default Role    | Subscriber -                                                                                                    |       |
| Vriting         | -                        |                                                                                                    |       |
| Reading         | Timezone                 | UTC+0 UTC time is 2011-12-05 22:41:17                                                                                                    |       |
| Discussion      |                          | chouse a city in the same limecone as you.                                                                                                    |       |
| Aedia           | Date Format              | December 5, 2011                                                                                                    |       |
| nvacy           |                          | 0 12/05/2011                                                                                                    |       |
| ermaiinks       |                          | 0 05/12/2011                                                                                                    |       |
| ) Collapse menu |                          | Custom: F j, Y December 5, 2011                                                                                                    |       |
|                 |                          | Documentation on date and time formatting.                                                                                                    |       |
|                 |                          |                                                                                                    |       |
|                 | Time Format              | 10:41 pm                                                                                                    |       |
|                 | 2                        | 10:41 PM                                                                                                    |       |
|                 |                          | 0 22:41                                                                                                    |       |
|                 |                          | O Custom: g:i a 10:41 pm                                                                                                    |       |
|                 | Week Starts On           | Monday -                                                                                                    |       |
|                 |                          |                                                                                                    |       |

| 🛞 DANI LYNN   Internet                        | t Marketing Coach                                                                                                    |
|-----------------------------------------------|----------------------------------------------------------------------------------------------------|
|                                               |                                                                                                    |
| Writing Setting                               | gs                                                                                                    |
| Size of the post box                          | 20 lines                                                                                                    |
| Formatting                                    | Convert emoticons like :-) and :-P to graphics on display                                                                                                    |
| Default Post Category                         | WordPress should correct invalidly nested XHTML automatically                                                                                                    |
| Default Post Category                         | Uncategorized -                                                                                                    |
| Default Post Format                           | Standard -                                                                                                    |
| Default Link Category                         | Biogroll                                                                                                    |
| Press This                                    |                                                                                                    |
| Press This is a bookmarklet: a little         | app that runs in your browser and lets you grab bits of the web.                                                                                                    |
| Use Press This to clip text, images           | and videos from any web page. Then edit and add more straight from Press                                                                                                    |
| Drag-and-drop the following link to           | your bookmarks bar or right click it and add it to your favorites for a posting                                                                                                    |
| Update Services                               |                                                                                                    |
| When you publish a new post, WordPress automa | tically notifies the following site update services. For more about t                                                                                                    |
| http://rpc.pingomatic.com/                    |                                                                                                    |
|                                               |                                                                                                    |
|                                               |                                                                                                    |
|                                               | Size of the post box<br>Formatting<br>Default Post Category<br>Default Post Format<br>Default Link Category<br><b>Press This</b><br>Press This is a bookmarklet: a little<br>Use Press This to clip text, images<br>Drag-and-drop the following link to<br><b>Update Services</b><br>When you publish a new post, WordPress autome<br>http://rpc.pingomatic.com/ |

Erase What's In The Box And Copy/Paste The "Pinging List" File Items That Are In The VMB Session 2 Downloads Into This Box. Click On "Save Changes".

| Dashboard      | ③ DANI LYNN   Interne                         | t Marketing Coach                                                               |
|----------------|-----------------------------------------------|---------------------------------------------------------------------------------|
| Posts          | Writing Settin                                | as                                                                              |
| 먉 <b>Media</b> |                                               | 50                                                                              |
| Links          | Size of the post box                          | 20 lines                                                                        |
| Pages          | Formatting                                    | Convert emoticons like :-) and :-P to graphics on display                       |
| Comments 🧿     |                                               | WordPress should correct invalidly nested XHTML automatical                     |
| Appearance     | Default Post Category                         | Uncategorized -                                                                 |
| 9 Plugins      | Default Post Format                           | Standard -                                                                      |
| 8 Users        | Default Link Category                         | Blogroll                                                                        |
| Tools          |                                               |                                                                                 |
| Settings       | Press This                                    |                                                                                 |
| General        | Press This is a bookmarklet: a little         | e app that runs in your browser and lets you grab bits of the web.              |
| Writing        | Use Press This to clip text, images           | s and videos from any web page. Then edit and add more straight from Pres       |
| Discussion     | Drag-and-drop the following link to           | your bookmarks bar or right click it and add it to your favorites for a posting |
| ···· (1)       | -                                             |                                                                                 |
|                | Update Services                               |                                                                                 |
|                | When you publish a new post, WordPress automa | atically notifies the following site update services. For more about t          |
| $\sim$         | http://rpc.pipgomatic.com/                    |                                                                                 |
| (2)            | Thep://Tpe.pingomacie.com/                    |                                                                                 |
|                |                                               |                                                                                 |
|                |                                               |                                                                                 |
|                |                                               |                                                                                 |
|                | Save Changes                                  |                                                                                 |

2.5015

| Step<br>6<br>(NOTE:<br>settin                                                                                                    | Click on "Reading" Unde<br>Syndication Feeds (3<br>Select "<br>If you choose not to have your<br>gs and select "A static page" a | r The Settings Tab. Adjust Your<br>Is My Preference). Under "For<br>Summary". Then Click "Save Ch<br>posts show up on the home page, you w<br>nd then designate which pages you war    | Number of Blo<br>Each Article In<br>hanges".<br>vill want to come bo<br>ht as the Front page | g Pages &<br>Feed",<br>ack to this tab under<br>and Posts Page.) | Obje                        |
|----------------------------------------------------------------------------------------------------|----------------------------------------------------------------------------------------------------|----------------------------------------------------------------------------------------------------|----------------------------------------------------------------------------------------------|------------------------------------------------------------------|-----------------------------|
| 🖄 Dashboard                                                                                                    | 🛞 DANI LYNN   Internet M                                                                                                    | Iarketing Coach                                                                                                    |                                                                                              |                                                                  | Ę                           |
|                                                                                                    | Reading Setting                                                                                                    | gs                                                                                                    |                                                                                              |                                                                  | /e<br>1                     |
| <ul> <li>Links</li> <li>Pages</li> <li>Comments (a)</li> <li>Appearance</li> <li>Plugins</li> <li>Users</li> <li>Users</li> <li>Tools</li> <li>Settings v</li> <li>General</li> </ul> | Front page displays<br>Blog pages show at most<br>Syndication feeds show the most<br>recent<br>For each article in a feed, show  | <ul> <li>Your latest posts</li> <li>A static page (select below)</li> <li>Front page: - Select</li> <li>Posts page: - Select</li> <li>10 posts</li> <li>10 items</li> <li>3</li> </ul> |                                                                                              |                                                                  | Customizing Wordpress Setti |
| Reading<br>Discussion<br>Media<br>Privacy<br>Permalinks                                                                                                    | Encoding for pages and feeds Save Changes                                                                                        | UTF-8                                                                                                    | The <u>character en</u>                                                                      | <u>coding</u> of your site (UTF-8 is recommended                 | ings                        |
| t © 2011 by REI Rockstars, DBA,                                                                                                    | A division of Creative Entrepreneurs LLC, All Rights                                                                             | Reserved.                                                                                                    | Rei                                                                                          | Rocksta                                                          | R                           |

|                  | ③ sellhousenowaustin.c              | om                                                                                                    |
|------------------|-------------------------------------|----------------------------------------------------------------------------------------------------|
| Posts            | Permalink Se                        | ettings                                                                                                    |
| ිනු Media        | By default WordPress uses web       | IRI s which have question marks and lots of numbers in them, however WordPress offers you the ability to create a custo |
| 🖉 Links          | aesthetics, usability, and forward- | compatibility of your links. A <u>number of tags are available</u> , and here are some examples to get you started.     |
| Pages            | Common settings                     |                                                                                                    |
| Comments         |                                     |                                                                                                    |
| Appearance       | <ul> <li>Default</li> </ul>         | <pre>http://sellhousenowaustin.com/?p=123</pre>                                                                         |
| 🖉 Plugins        | ODay and name                       | http://sellhousenowaustin.com/2011/12/05/sample-post/                                                                   |
| 원 Users          | O Month and name                    | http://sellhousenowaustin.com/2011/12/sample-post/                                                                      |
| Tools            | Numeric                             | http://sellhousenowaustin.com/archives/123                                                                              |
| Settings         |                                     |                                                                                                    |
| General          | Custom Structure                    |                                                                                                    |
| Reading          | Optional                            | 2                                                                                                    |
| Discussion       | If you like, you may enter custom   | structures for your category and tag URLs here. For example, using topics as your category base would make your ca      |
| Media<br>Privacy | leave these blank the delaults wi   |                                                                                                    |
| Permalinks       | Category base                       | +                                                                                                    |
| Collapse menu    | Tag base                            |                                                                                                    |
|                  |                                     |                                                                                                    |

#### Go Through The Remaining Tabs Under Settings And Change Any Options As You See Fit.

| Dashboard           | 🛞 sellhousenowaustin.com                                                                                                    |
|---------------------|----------------------------------------------------------------------------------------------------|
| Posts               | Permalink Settings                                                                                                    |
| Media               |                                                                                                    |
| Links               | By default WordPress uses web UHLs which have question marks and lots of numbers in them, however WordPress offers you the ability to create a aesthetics, usability, and forward-compatibility of your links. A <u>number of tags are available</u> , and here are some examples to get you started. |
| Pages               | Common settings                                                                                                    |
| Comments            |                                                                                                    |
| Appearance          | Default http://sellhousenowaustin.com/?p=123                                                                                                    |
| 9 Plugins           | O Day and name http://sellhousenowaustin.com/2011/12/05/sample-post/                                                                                                    |
| Users               | Month and name http://sellhousenowaustin.com/2011/12/sample-post/                                                                                                    |
| Settings            | ONumeric http://sellhousenowaustin.com/archives/123                                                                                                    |
| eneral              | OCustom Structure                                                                                                    |
| Vriting<br>Reading  | Optional                                                                                                    |
| Discussion<br>Media | If you like, you may enter custom structures for your category and tag URLs here. For example, using topics as your category base would make you leave these blank the defaults will be used.                                                                                                    |
| Permalinks          | Category base                                                                                                    |
| Collapse menu       | Tag base                                                                                                    |
|                     | Save Changes                                                                                                    |

![](_page_20_Figure_0.jpeg)

![](_page_20_Picture_1.jpeg)

### Introduction to Theme Options

### **Theme Options**

#### What Are They?

#### **Global Settings For The Entire Theme**

Settings changed in this area can override settings in other areas of your site.

#### Why Is It Important? Offers Flexibility Of Simple Change

Especially nice when you choose to change the look and feel of your website from time to time to keep visitors engaged.

![](_page_21_Picture_8.jpeg)

Click on "Appearance" on the left side dashboard menu. Then click on "Header" under the Appearance tab.

| 🟦 Dashboard                | 🛞 DANI LYNN   Internet Marketing Coach                                                                                                    |  |
|----------------------------|----------------------------------------------------------------------------------------------------|--|
| 🖉 Posts                    | Manage Themes Install Themes                                                                                                    |  |
| i얡 Media 1                 |                                                                                                    |  |
| 🖉 Links                    | Current Theme                                                                                                    |  |
| Pages                      | Graphene 1.5.4 by Syahir Hakim                                                                                                    |  |
| Comment                    | The Graphene theme for WordPress is a stylish, neat, and tight WordPress theme supporting configurable columns layout of                                                                                                    |  |
|                            | columns to display in the footer widget area. It includes a buckload of action hooks for greater customisability through child the Twitter widget, allows for customisable colours, header and background through the WordPress admin, built-in AdSense place                                                                                                    |  |
| Themes                     | drop-down navigation, and threaded comments of up to 10 levels deep! You can hide post parameters, show post author's given backet and apacity for and apacity for and apacity for and apacity for and apacity for and apacity for and apacity for and apacity for and apacity for and apacity for and apacity for and apacity for and apacity for an apacity for an apacity for an apacity for an apacity for a and apacity for a apacity for a apa |  |
| Widgets                    | altering the parent theme's code. Seriously, there's too many features for this theme to describe them all here! This theme ha                                                                                                    |  |
| Menus                      | Firefox, Google Chrome, Opera, and Safari. The theme currently has been translated into 20 languages, and fully supports right-to-left languages. See the t                                                                                                    |  |
| Graphene Options           | OPTIONS: Widgets   Menus   Graphene Options   Graphene FAQs   Background   Header                                                                                                    |  |
| Graphene FAQs<br>Backgroun | Tags: black, blue, white, one-column, two-columns, three-columns, right-sidebar, left-sidebar, fixed-width, custom-colors, custom-header, custom-backgroun<br>sticky-post, translation-ready, rtl-language-support, post-formats, featured-image-header, featured-images, full-width-template, microformats                                                                                                    |  |
| Editor                     | There is a new version of Graphene available. <u>View version 1.5.5 details</u> or <u>update automatically</u> .                                                                                                    |  |
| 🖉 Plugins                  |                                                                                                    |  |
| 용 Users                    | Available Themes                                                                                                    |  |
| Ti Tools                   |                                                                                                    |  |

Select the image you wish to use as your header or you can create a custom header and upload it here. Then click "Save Changes" and refresh your main website browser window to see your new header and change or update as needed.

Objectiv

|               | DANI LYNN   Intern              | et Marketing Coach                                                                                                    | Howdy, Dani Lynn Robison 🔻 |
|---------------|---------------------------------|----------------------------------------------------------------------------------------------------|----------------------------|
| Posts         | Custom Hea                      | der                                                                                                    | Help v                     |
| වී Media      |                                 |                                                                                                    |                            |
| 2 Links       | Header updated. Visit your site | to see how it looks.                                                                                                    |                            |
| Pages         |                                 |                                                                                                    |                            |
| Comments      | Preview                         |                                                                                                    |                            |
| Appearance    |                                 |                                                                                                    |                            |
| hemes         |                                 | DANILLYNN   Internet Marketing Coach                                                                                                |                            |
| Vidgets       |                                 | DANI LINN   Internet Marketing Coach                                                                                                |                            |
| Nenus         |                                 | Real Estate Investing, Internet Marketing & Entrepreneur Success Strategies                                                         |                            |
| Graphene FAQs |                                 |                                                                                                    |                            |
| Background    |                                 |                                                                                                    |                            |
| leader        | Unload Image                    | You can unload a custom header image to be shown at the top of your site instead of the default one. On the payt screen you will be | e able to crop the image   |
| ditor         | Spiodo intego                   | Images of exactly 960 x 198 pixels will be used as-is.                                                                              | e able to drop the image.  |
| 9 Plugins     |                                 | Choose an image from your computer:                                                                                                 |                            |
| B Users       |                                 | Browse Upload                                                                                                    |                            |
| Tools         |                                 |                                                                                                    |                            |
| 9 Settings    | Default Images                  | If you don't want to upload your own image, you can use one of these cool headers, or show a random one.                            |                            |
| Contact       |                                 | Random: Show a different image on each page.                                                                                        |                            |
| Platinum SEO  |                                 |                                                                                                    |                            |
| Sharasholio   |                                 |                                                                                                    |                            |
| g shareanone  |                                 | 1073Th75                                                                                                    | - HE                       |
| Collanse menu |                                 |                                                                                                    |                            |
|               | Save Changes                    |                                                                                                    |                            |
|               | Carlo Changes                   |                                                                                                    |                            |

Step 2

#### Click on "Graphene Options" under the Appearance Tab. Then click on "Slider Options".

| A Deebboard               | (B) DANI I VNN   Internet Marketing Coach                                                                         |                                       |
|---------------------------|----------------------------------------------------------------------------------------------------|---------------------------------------|
| Tat Dashboard             | W DANI LINN   Internet Marketing Coach                                                                            |                                       |
| 🖄 Posts                   | Graphene Theme Options                                                                                            |                                       |
| මා Media                  |                                                                                                    |                                       |
| P Links                   | These are the global settings for the theme. You may override some of the settings in individual posts and pages. | SL                                    |
| Pages                     |                                                                                                    | Ö                                     |
|                           | General Display Advanced Togole all tabs                                                                          | 3                                     |
| Comments                  | Plider Ontions                                                                                                    |                                       |
| Appearance                | Silder Options                                                                                                    | 0<br>0<br>0                           |
| Themes                    | Front Page Intion                                                                                                 |                                       |
| Widgets                   | Troit rage option                                                                                                 | e e e e e e e e e e e e e e e e e e e |
| Menus<br>Graphene Ontions | Homepage Pares                                                                                                    | Q                                     |
| Graphene FAQs             |                                                                                                    | le r                                  |
| Background                | Comments Options                                                                                                  | ×                                     |
| Header                    |                                                                                                    |                                       |
| Editor                    | Child Page Options                                                                                                | le                                    |
| 🖉 Plugins                 |                                                                                                    | 3                                     |
| 🖑 Users                   | Widget Area Options                                                                                               | (D)                                   |
| T'i Tools                 |                                                                                                    |                                       |
| 19 Settings               | Top Bar Options                                                                                                   |                                       |
| of county                 |                                                                                                    |                                       |
| Contact                   | Social Sharing Buttons                                                                                            | N N N N N N N N N N N N N N N N N N N |
| Platinum SEO              |                                                                                                    |                                       |
| Shareaholic               | Adsense Options                                                                                                   |                                       |

![](_page_24_Picture_3.jpeg)

Objective

Select your featured slider options here. This picture shows default preferences along with what I set up on my example site that I play with for this course: www.MortgageAssign.com When done, click "Save Options" at the bottom of the page. Click on "Slider options" again to close those options.

| When done, click "Save Options" at the bottom of the page.<br>Click on "Slider options" again to close those options. |                                                                                                    |  |
|----------------------------------------------------------------------------------------------------|----------------------------------------------------------------------------------------------------|--|
| eneral Display Advanced To                                                                                            | ggle all tabs                                                                                                    |  |
| ler Options                                                                                                    |                                                                                                    |  |
| sable slider                                                                                                    |                                                                                                    |  |
| hat do you want to show in the slider                                                                                 | <ul> <li>Show latest posts</li> <li>Show random posts</li> <li>Show specific posts/pages</li> <li>Show posts from categories</li> </ul> |  |
| umber of posts to display                                                                                             | 3                                                                                                    |  |
| der image                                                                                                    | Featured Image                                                                                                    |  |
| ustom slider image URL                                                                                                | Upload or select image from gallery - Make sure you select Custom URL in the slider image option above to use this custom url.          |  |
| ider display style                                                                                                    | Thumbnail and excerpt                                                                                                    |  |
| ler animation                                                                                                    | Horizontal slide                                                                                                    |  |
| der height                                                                                                    | рх                                                                                                    |  |
| der speed                                                                                                    | 7000 milliseconds<br>This is the duration that each slider item will be shown                                                           |  |
| der transition speed                                                                                                  | 400 milliseconds<br>This is the speed of the slider transition. Lower values = higher speed.                                            |  |
| ove slider to bottom of page                                                                                          |                                                                                                    |  |

Click on "Top Bar Options" and select any options you wish to change to customize your site. When done, click "Save Options". Click on "Top Bar Options" again to close those options. (It's helpful when making these changes to refresh your main website browser window after saving the change to see what the change did to your website so you can quickly fix it if you don't like the change.)

| Top Bar Options                       |                                                                       |
|---------------------------------------|-----------------------------------------------------------------------|
| Hide the top bar                      |                                                                       |
| Hide feed icon                        |                                                                       |
| Use custom feed URL                   | This custom feed URL will replace the default WordPress RSS feed URL. |
| Open social media links in new window |                                                                       |
| Twitter URL                           | Enter the URL to your Twitter page.                                   |
| Facebook URL                          | Enter the URL to your Facebook profile page.                          |
| Add new social media icon             |                                                                       |
|                                       |                                                                       |

![](_page_26_Picture_4.jpeg)

Click on "Footer Options" and add in whatever copyright text you want to show up on the bottom of your website. I put an example below of what I put on my sample site. When done, click "Save Options". Click on "Footer Options" again to close those options.

| oter Options                                                                       |                                                    |       |
|------------------------------------------------------------------------------------|----------------------------------------------------|-------|
| Show Creative Commons logo                                                         |                                                    |       |
| (j)\$)=                                                                            |                                                    |       |
| Copyright text (html allowed)                                                      | Copyright ©2011 MortageAsssign.com All Rights Rese | rved. |
| If this field is empty, the following default copyright text will<br>be displayed: |                                                    |       |
| Except where otherwise noted, content on this site is                              |                                                    |       |
| licensed under a <u>Creative Commons Licence</u> .                                 |                                                    |       |
| De net eksev een viekt is fe                                                       |                                                    |       |
| Do not snow copyright into                                                         |                                                    |       |
| Do not show the "Return to top" link                                               |                                                    |       |

![](_page_27_Picture_3.jpeg)

| Step<br>7 Click on "Display Options" at t                                                              | he top of the page. |
|----------------------------------------------------------------------------------------------------|---------------------|
| General Display Advanced Toggle all tabs                                                               |                     |
| Header Display Options                                                                                 |                     |
| Column Options                                                                                         |                     |
| Posts Display Options                                                                                  |                     |
| Excerpts Display Options                                                                               |                     |
| Comments Display Options                                                                               |                     |
| Colours Options                                                                                        |                     |
| Text Style Options                                                                                     |                     |
| Footer Widget Display Options                                                                          |                     |
| Navigation Menu Display Options                                                                        |                     |
| Miscellaneous Display Options                                                                          |                     |
| Custom CSS                                                                                             |                     |
| Save Options                                                                                           |                     |
| Copyright © 2011 by REI Rockstars, DBA, A division of Creative Entrepreneurs LLC, All Rights Reserved. | Rei Rockstara       |

Click on "Header Display Options" and select any options you wish to change to customize your site. When done, click "Save Options". Click on "Header Display Options" again to close those options. *(I disabled the "Featured Image Replacing Header Image" option.)* 

**Header Display Options** 

Use light-coloured header bars

Link header image to front page

Disable Featured Image replacing header image

Use random header image

Check this if you disable the header texts and want the header image to be linked to the front page.

![](_page_29_Picture_10.jpeg)

Check this to prevent the posts Featured Image replacing the header image regardless of the featured image dimension.

Check this to show a random header image (random image taken from the available default header images).

Note: only works on pages where a specific header image is not defined.

Search box location

Top bar

![](_page_29_Picture_17.jpeg)

![](_page_30_Figure_0.jpeg)

Click on "Excerpts Display Options" and select any options you wish to change to customize your site. When done, click "Save Options". Click on "Excerpts Display Options" again to close those options.

| Show excerpts in front page        |                                                                                                    |
|------------------------------------|----------------------------------------------------------------------------------------------------|
| Show full content in archive pages | Note: Archive pages include the archive for category, tags, time, and search results pages. Enabling this option will cause t<br>content of posts and pages listed in those archives to displayed instead of the excerpt, and truncated by the Read More tag<br>used. |
| Show More link for manual excerpts |                                                                                                    |
| Retain these HTML tags in excerpts | Enter the HTML tags you'd like to retain in excerpts. For example, enter <ul><li> to retain , <ul> , and <li> HT tags.</li></ul></li></ul>                                                                                                    |
|                                    |                                                                                                    |
|                                    |                                                                                                    |

| Miscellaneous Display Options             |                                                                                                    |
|-------------------------------------------|----------------------------------------------------------------------------------------------------|
| Site title options                        |                                                                                                    |
| Use these tags to customise your own site | title structure: #site-name, #site-desc, #post-title                                                                                                    |
| Custom front page site title              |                                                                                                    |
|                                           | Defaults to #site-name » #site-desc . The #post-title tag cannot be used here.                                                                                                    |
| Custom content pages site title           |                                                                                                    |
| •                                         | Defaults to #post-title » #site-name .                                                                                                    |
| Favicon options                           |                                                                                                    |
| Favicon URL                               | http://mortgageassign.com/wp-content/uploads/2011/11/favicon1.ico                                                                                                    |
|                                           | <u>Upload or select image from gallery</u> - Simply enter the full URL to your favicon file here to enable favicon. Make sure you include<br>the http:// in front of the URL as well. Or use the WordPress media uploader to upload an image, or select one from the media |
|                                           | library.                                                                                                    |
|                                           |                                                                                                    |

![](_page_33_Figure_0.jpeg)

|                                                 | and when done, click "Save Options".                                                                              |  |
|-------------------------------------------------|----------------------------------------------------------------------------------------------------|--|
| 🟦 Dashboard                                     | ③ DANI LYNN   Internet Marketing Coach                                                                            |  |
| 🖉 Posts                                         | Graphene Theme Options                                                                                            |  |
| ☞ Media<br>♂ Links                              | These are the global settings for the theme. You may override some of the settings in individual posts and pages. |  |
| <ul> <li>Pages</li> <li>Comments (1)</li> </ul> | General Display Advanced Toggle all tabs                                                                          |  |
| Appearance v                                    | Slider Options                                                                                                    |  |
| Themes<br>Widgets                               | Front Page Options                                                                                                |  |
| Menus<br>Graphene Options                       | Homepage Panes                                                                                                    |  |
| Graphene FAQs<br>Background<br>Header           | Comments Options                                                                                                  |  |
| Editor                                          | Child Page Options                                                                                                |  |
| Ø Plugins                                       |                                                                                                    |  |
| C Users                                         | widget Area Options                                                                                               |  |
| If Settings                                     | Top Bar Options                                                                                                   |  |
|                                                 |                                                                                                    |  |

![](_page_34_Picture_1.jpeg)

![](_page_34_Picture_2.jpeg)

FYI

If you have questions about this theme, click on "Graphene FAQs" under the Appearance tab and click on the "Support Forum" link to access a database of questions and answers about this theme.

| 🟦 Dashboard                                | 🔞 sellhousenowaustin.com Howdy, admin 🔻                                                                                                    |
|--------------------------------------------|----------------------------------------------------------------------------------------------------|
| Posts                                      | Graphene's Frequently Asked Questions                                                                                                    |
| මෝ Media                                   | 1. Where should I go for the theme's support?                                                                                                    |
| P Links                                    | Please direct all support requests for the theme's Support Forum.                                                                                                    |
| Pages                                      | 2 The post's featured image is replacing my header image Help!                                                                                                    |
| Comments                                   | This is actually one of the theme's features, based on the feature in the default TwentyTen theme. Any featured image that has a size of greater than or equal to the theme's header image size (960 x 198 pixels) will replace<br>the header image when the post/page that featured image is assigned to is being displayed. It enables you to have different header image for different posts and/or pages.                                                                                                    |
| Themes                                     | If you want to disable this feature, simply tick the Disable Featured Image replacing header image option in the Graphene Options page, under Display > Header Display Options.                                                                                                    |
| Widgets                                    | 3. Can I many regraphene to my heart's content without paying anything?                                                                                                    |
| Menus<br>Graphene Options<br>Graphene FAQs | The Graphene WordPress theme, along with all the other themes in the WordPress.org Official Free Themes Directory, is released under the GNU General Public License (GPL) Version 2. The full text of that licence is included with the theme in the licence.txt file in the theme's folder. Releasing the theme under that licence means, among others, that you are <i>free to modify the theme in any way for any purpose (including commercial)</i> without any obligation to the theme's author. However, if you decide to redistribute the theme, the licence dictates that you must release the theme under the same licence, GPLv2. |
| Background                                 | But of course, the author would always appreciate donations to support ongoing and future developments of the theme.                                                                                                    |
| Header<br>Editor                           | 4. If the theme is released under GPLv2, what is this Creative Commons licence in the theme's footer?                                                                                                    |
| 🖉 Plugins                                  | The Creative Commons licence is a popular licence nowadays that are used by a lot of web-based content authors to licence their work such that it protects their intellectual property but in the same time allows its free distribution. It is included with the theme simply to make it easy for the theme's users to make use of the licence for the content they publish. Theme users can remove it altogether via the theme's Options page should they                                                                                                    |
| 용 Users                                    | wish not to use it.                                                                                                    |
| Ti Tools                                   | Put simply, it is not the licence that is applied for the theme itself, but just for the website's content should the theme user wants to use it.                                                                                                    |
| IT Settings                                | 5. Is the theme compatible with this plugin or that plugin?                                                                                                    |
| Collapse menu                              | I don't know. With so many plugins available for WordPress, there's no way that I (or anybody else for that matter) can test for compatibility for all of them. Having said that, the theme is built with all the necessary WordPress components included with it, so chances are most plugins will be compatible with the theme.                                                                                                    |
|                                            | My suggestion is to just install the plugin and try it. If you stumble into problem, ask for support from the plugin author first. If the plugin author says that it's a problems with the theme, you know where to find support.                                                                                                    |
|                                            |                                                                                                    |
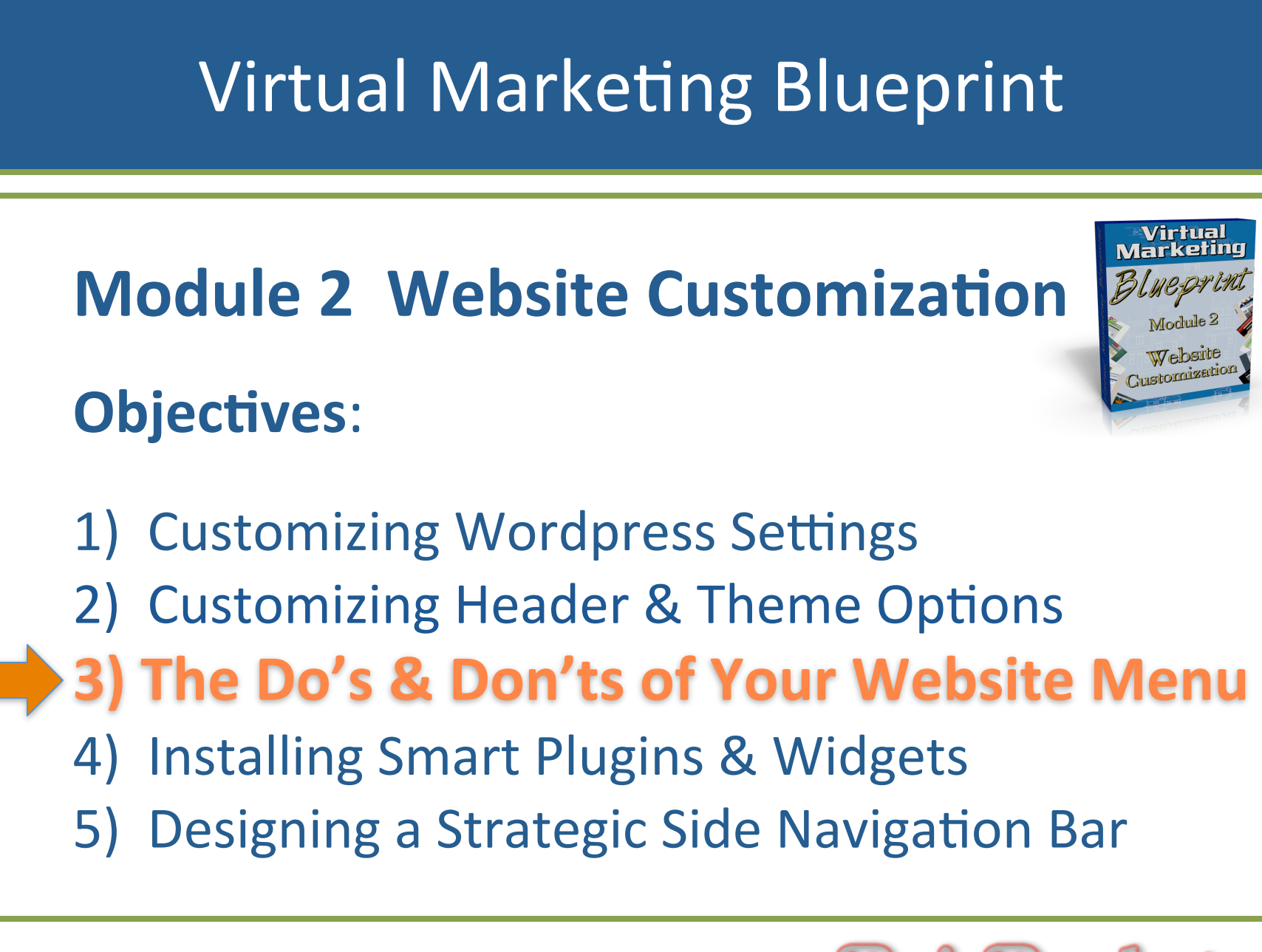

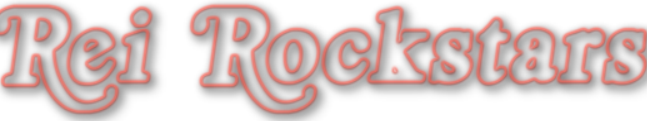

# Introduction to Website Menu's

## Website Menu's

## What Is It?

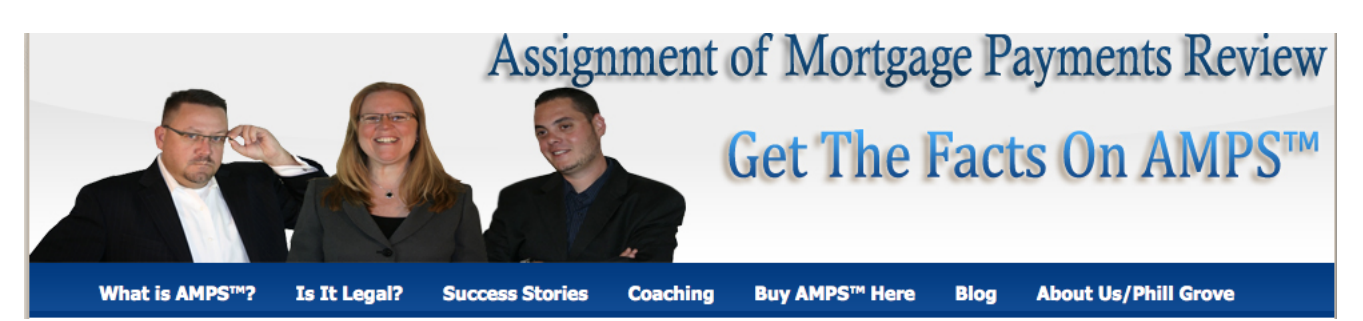

### Why Is It Important?

### It Walks Prospects Through The Sales Process

Info Seeker --> Researcher --> Buyer

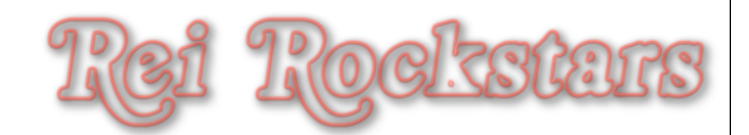

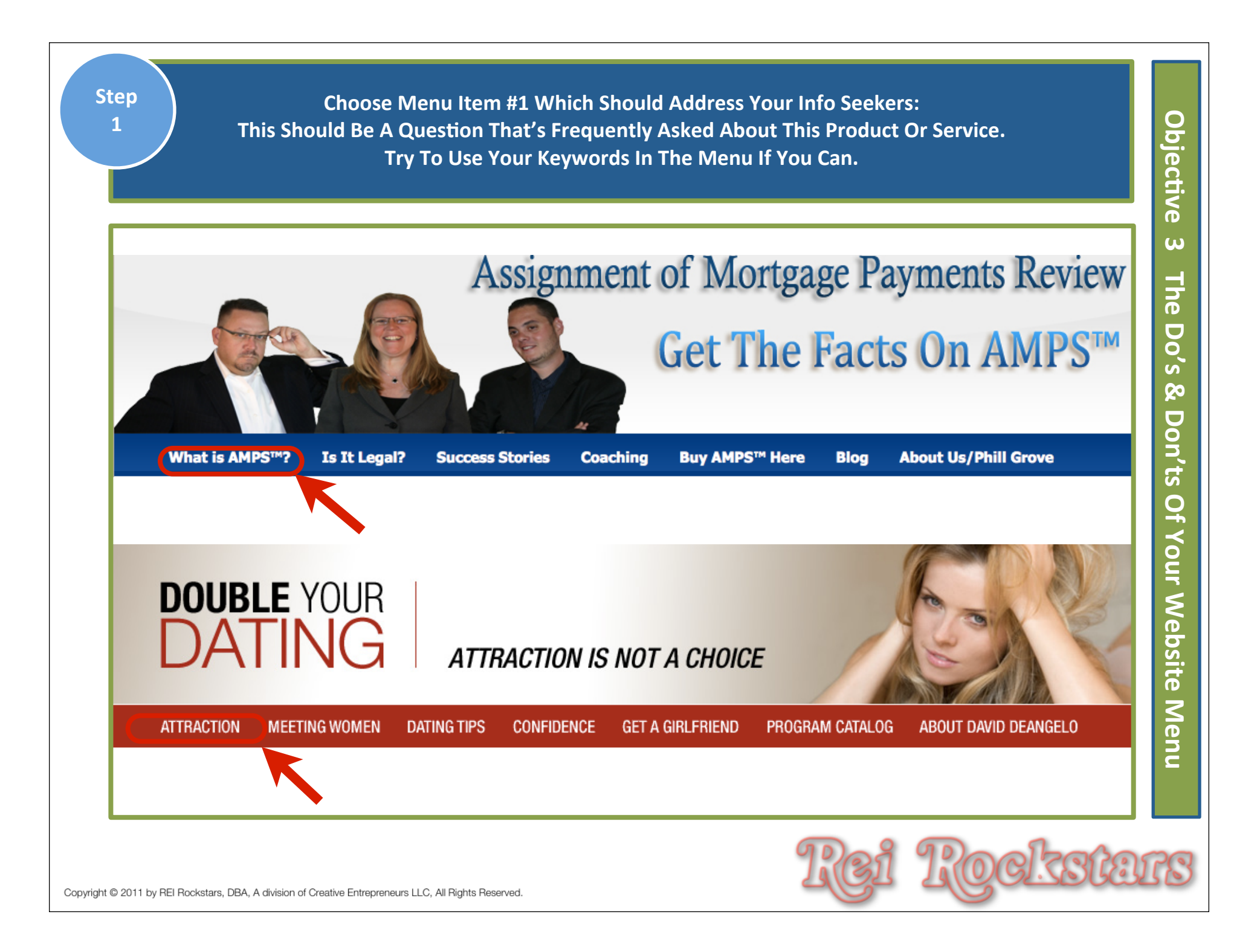

Choose Menu Item #2 Which Should Address Your Info Seekers or Your Researchers: This Should Be A Question That's Frequently Asked About This Product Or Service or A Question That Is Important That People SHOULD Be Asking. Try To Use Your Keywords In The Menu If You Can.

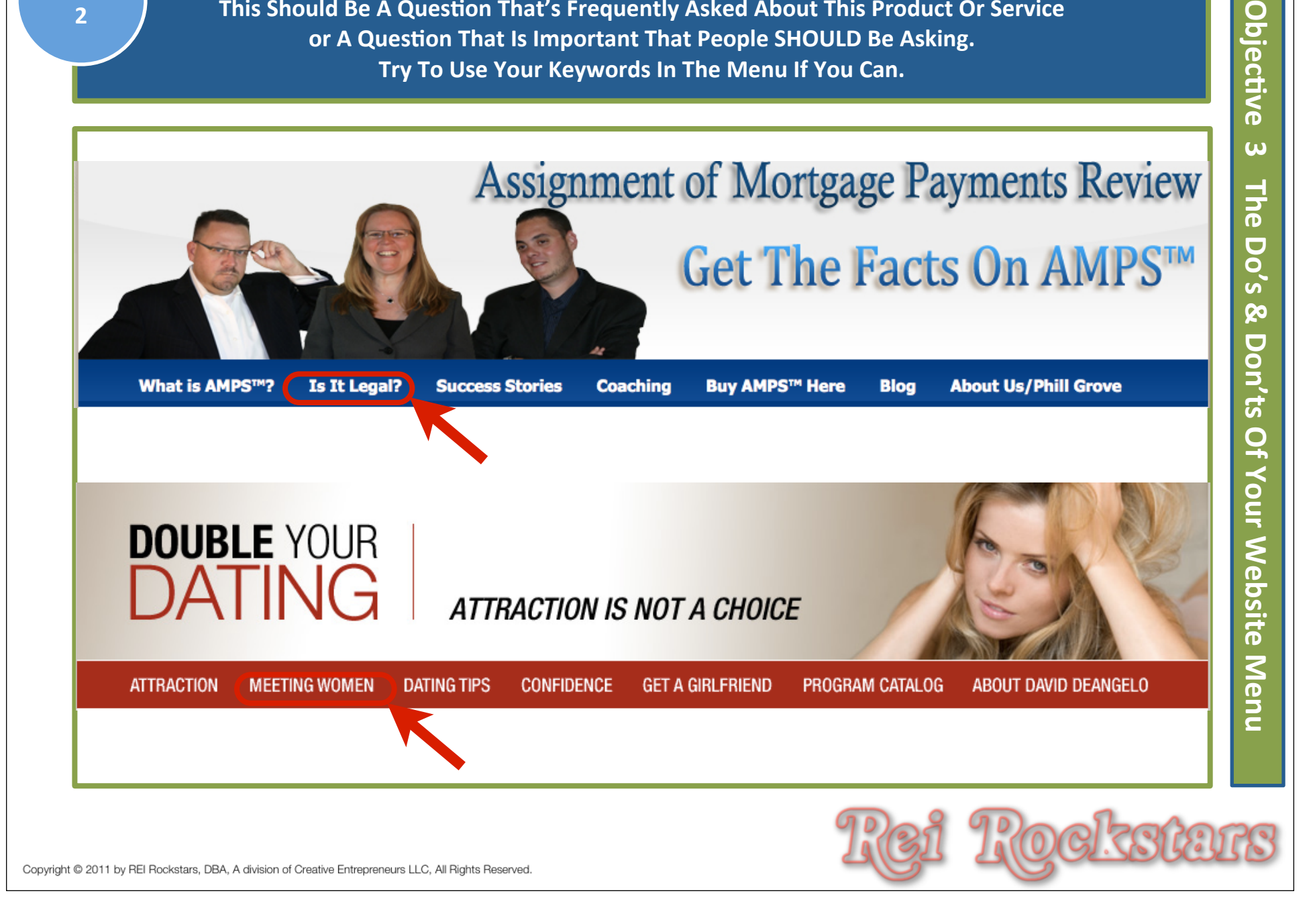

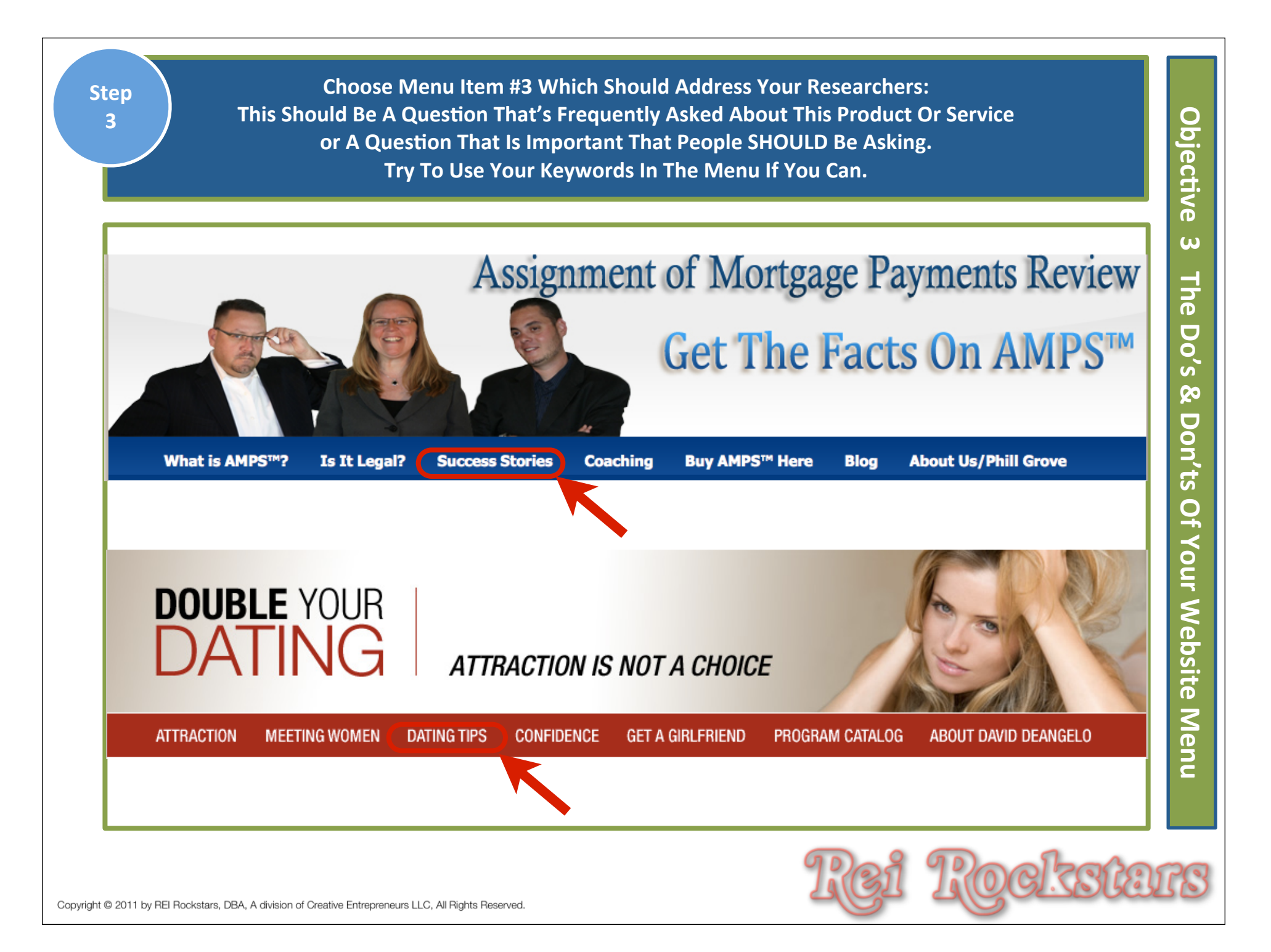

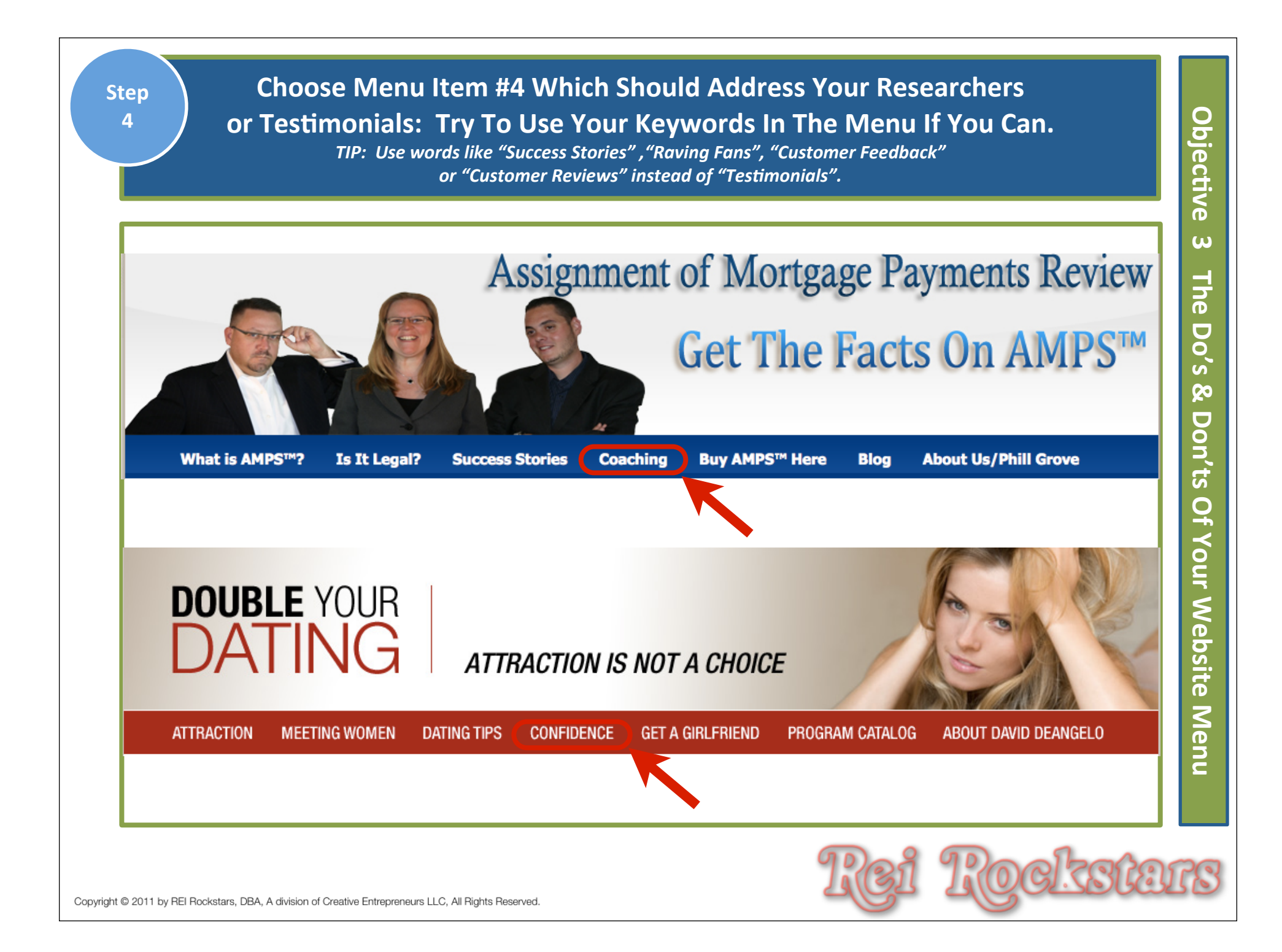

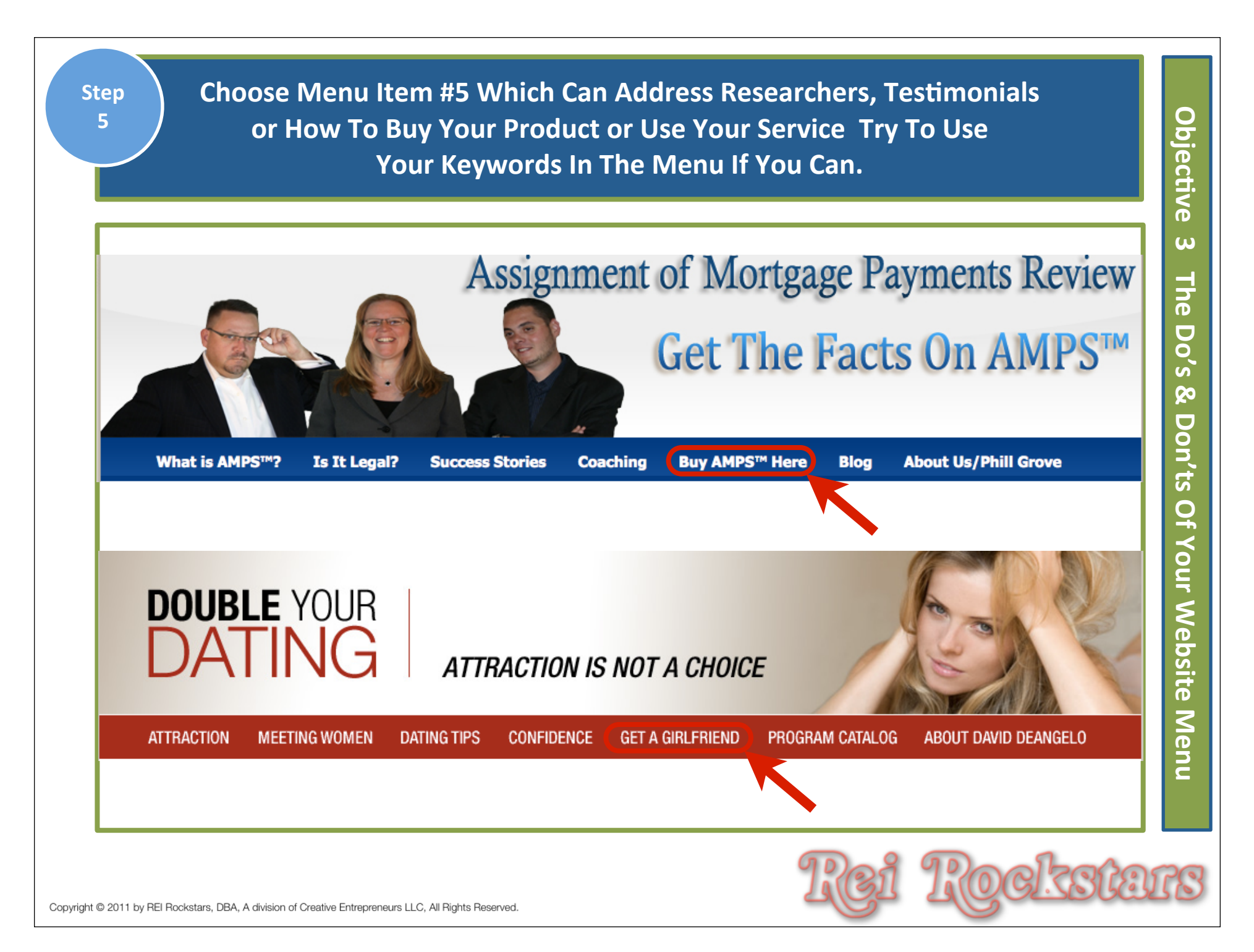

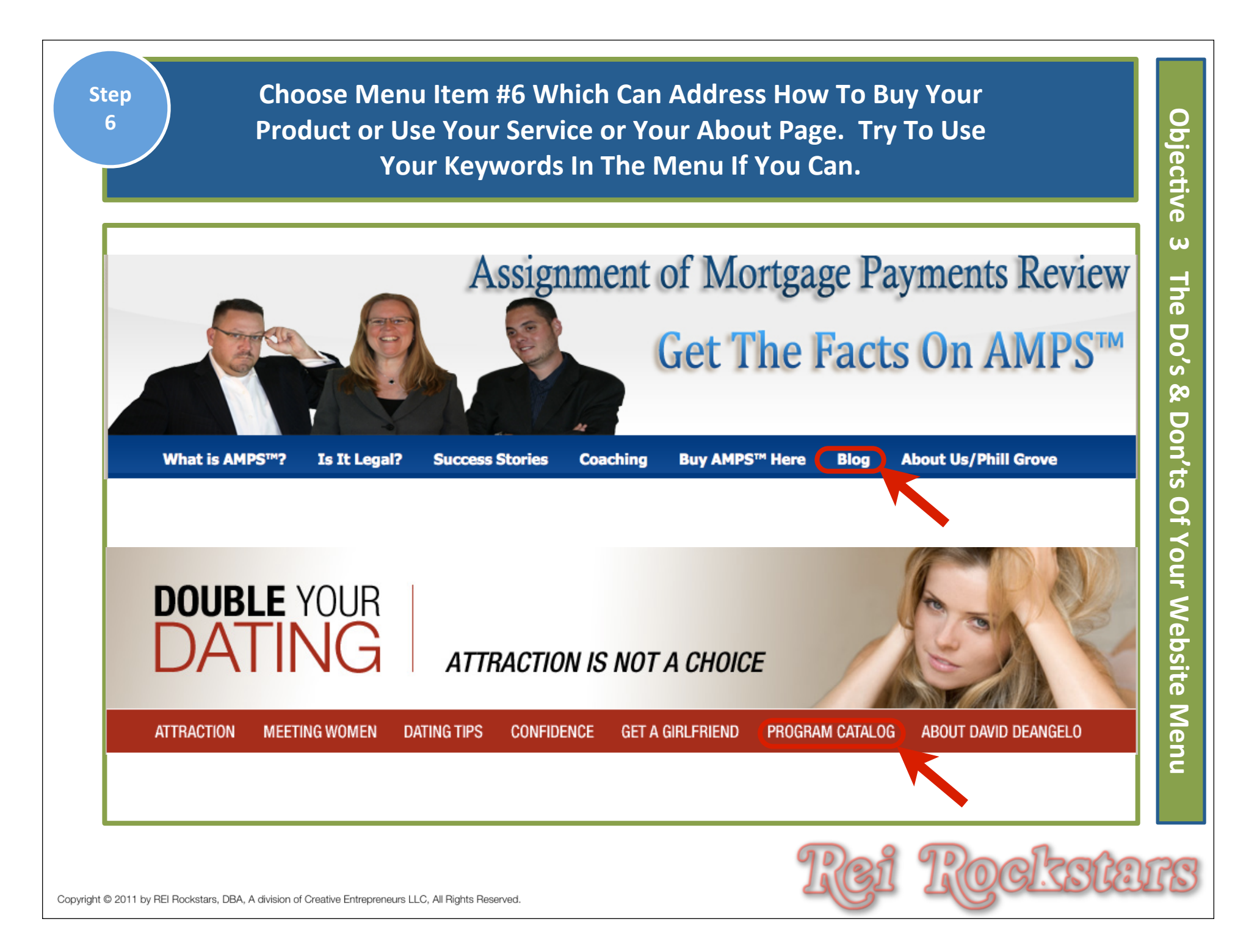

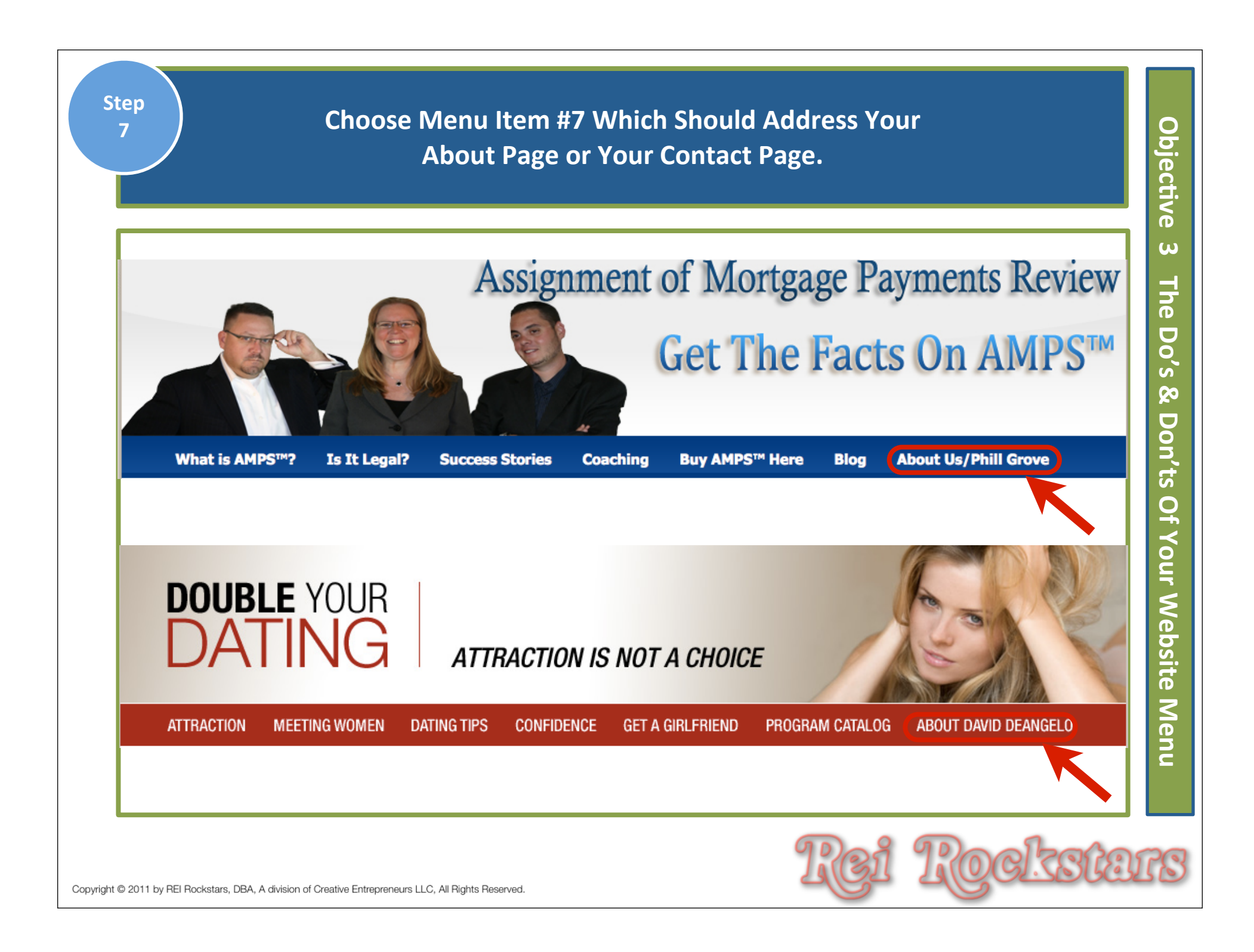

# Website Menu Do's & Don'ts

- DO Have: One Menu Line Only
- DON'T Have More Than One Menu Line
- DO Address One Niche Only
- DON'T Address More Than One Niche (For Example: Buyers & Sellers Is Two Separate Niche's)
- DO Make Your Menu Clean With Large Font & Proper Spacing
- DON'T Make Your Menu Cluttered, Too Small or Too Close Together
- DO Walk Your Prospect Through The Sales Process Left To Right
- DON'T Mix Up The Sales Order (Info Seeker -> Researcher -> Buyer)

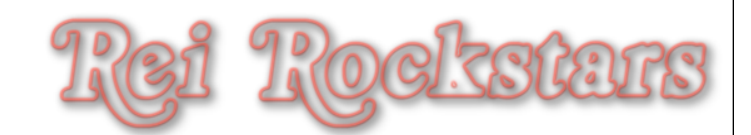

### Begin Creating Your Menu Items As Pages by Clicking on "Pages" Under The Left Dashboard Menu.

| Posts         | Pages Add New                              |
|---------------|--------------------------------------------|
| ි  Media      |                                            |
| 🖉 Links       | All (1) I Published (1)                    |
| Pages v       | Bulk Actions  Apply Show all dates  Filter |
| All Pages     | 🗆 Title                                    |
| Add New       | Sample Page                                |
| Comments      |                                            |
| Appearance    | □ Title                                    |
| 🖉 Plugins     | Bulk Actions - Apply                       |
| 🖑 Users       |                                            |
| Ttools        |                                            |
| IT Settings   |                                            |
| Collapse menu |                                            |
|               |                                            |
|               |                                            |
|               |                                            |
|               |                                            |
|               | 1221 12022012                              |

| Ste<br>10   | Roll Your Mouse Over The "Sample Page" Until You See A Menu<br>Pop Up Underneath It. Click "Trash". Then Click "Add New".      |                 |
|-------------|----------------------------------------------------------------------------------------------------|-----------------|
| •           | DANI LYNN   Internet Marketing Coach<br>Pages Add New 2<br>All (1)   Published (1)<br>Bulk Actions Apply Show all dates Filter | Author          |
|             | Sample Page   Edit I Quick Edit Trash View     Title     Bulk Actions     Apply                                                | admin<br>Author |
| yright © 20 | D11 by REI Rockstars, DBA, A division of Creative Entrepreneurs LLC, All Rights Reserved.                                      | SCAT            |

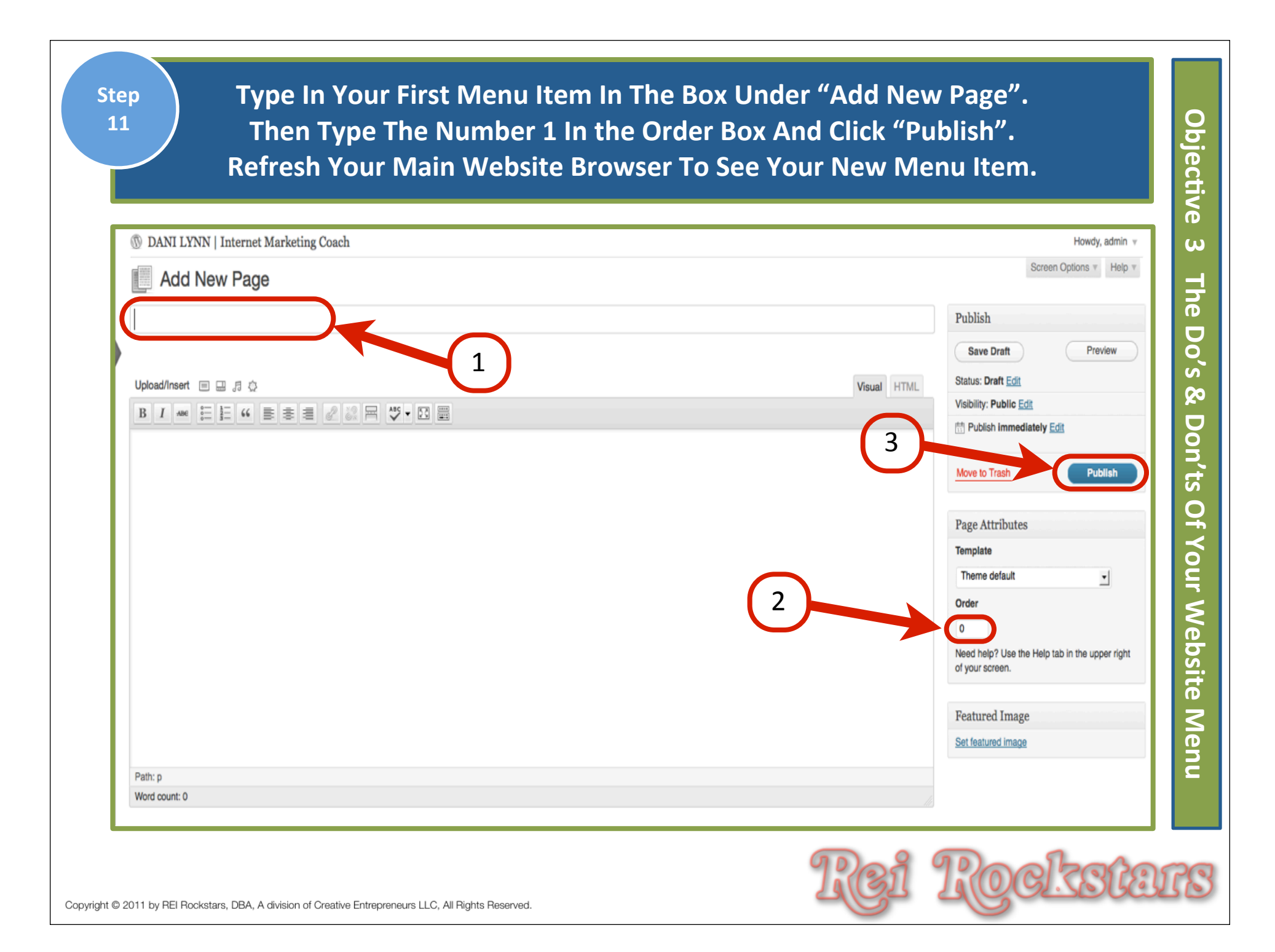

|                                                               | Might Have                             | As Menu Item #1:                                                         |                                                                |
|---------------------------------------------------------------|----------------------------------------|--------------------------------------------------------------------------|----------------------------------------------------------------|
| 🛞 DANI LYNN   Internet Marketing Coach                        |                                        |                                                                          | Howdy, Dani Lynn Robison 👻                                     |
| Edit Page Add New                                             |                                        |                                                                          | Screen Options * Help *                                        |
| Search Austin Homes                                           |                                        |                                                                          | Publish                                                        |
| Permalink: http://mortgageassign.cfm/search-austin-homes/     | Edit View Page                         | Views1 LITER                                                             | Preview Changes                                                |
| b / ink b-quote del ins img ul ol<br>This is an example page. | code more lookup close tags fullscreen | Troval                                                                   | Visibility: Public Edit                                        |
|                                                               | FYI: This is the                       |                                                                          | Move to Trash Update                                           |
|                                                               | permalink                              |                                                                          | Page Attributes                                                |
|                                                               |                                        |                                                                          | Parent (no parent)                                             |
|                                                               |                                        |                                                                          | Template                                                       |
|                                                               |                                        |                                                                          | Theme default                                                  |
|                                                               |                                        |                                                                          | Need help? Use the Help tab in the upper right of your screen. |
|                                                               |                                        |                                                                          | Featured Image                                                 |
| Word count: 4                                                 |                                        | //.<br>Last edited by Dani Lynn Robison on November 15, 2011 at 11:52 pm | Set featured image                                             |

| E) Repeat This Process Until All Men | nu Items Are Completed.                        |
|--------------------------------------|------------------------------------------------|
| DANI LYNN   Internet Marketing Coach | Howdy, admin v                                 |
| Add New Page                         | Screen Options * Help *                        |
|                                      | Publish Save Draft Preview                     |
| Upload/Insert 🔲 🖳 🕫                  | Visual HTML Status: Draft Edit                 |
|                                      | Visibility: Public Edit                        |
|                                      | C2                                             |
|                                      | Move to Trash Publish                          |
|                                      | Page Attributes                                |
|                                      | Template                                       |
|                                      | C1 Theme default                               |
|                                      | Order                                          |
|                                      | Need help? Use the Help tab in the upper right |
|                                      | of your screen.                                |
|                                      | Featured Image                                 |
|                                      | Set featured image                             |
| Path: p                              |                                                |
| Word count: 0                        |                                                |

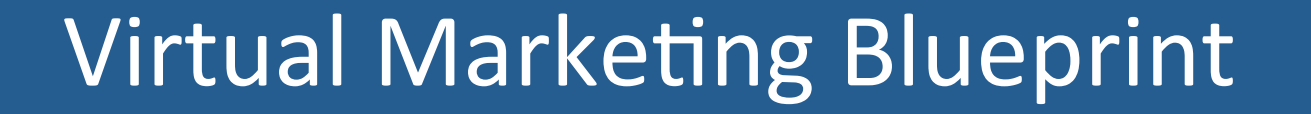

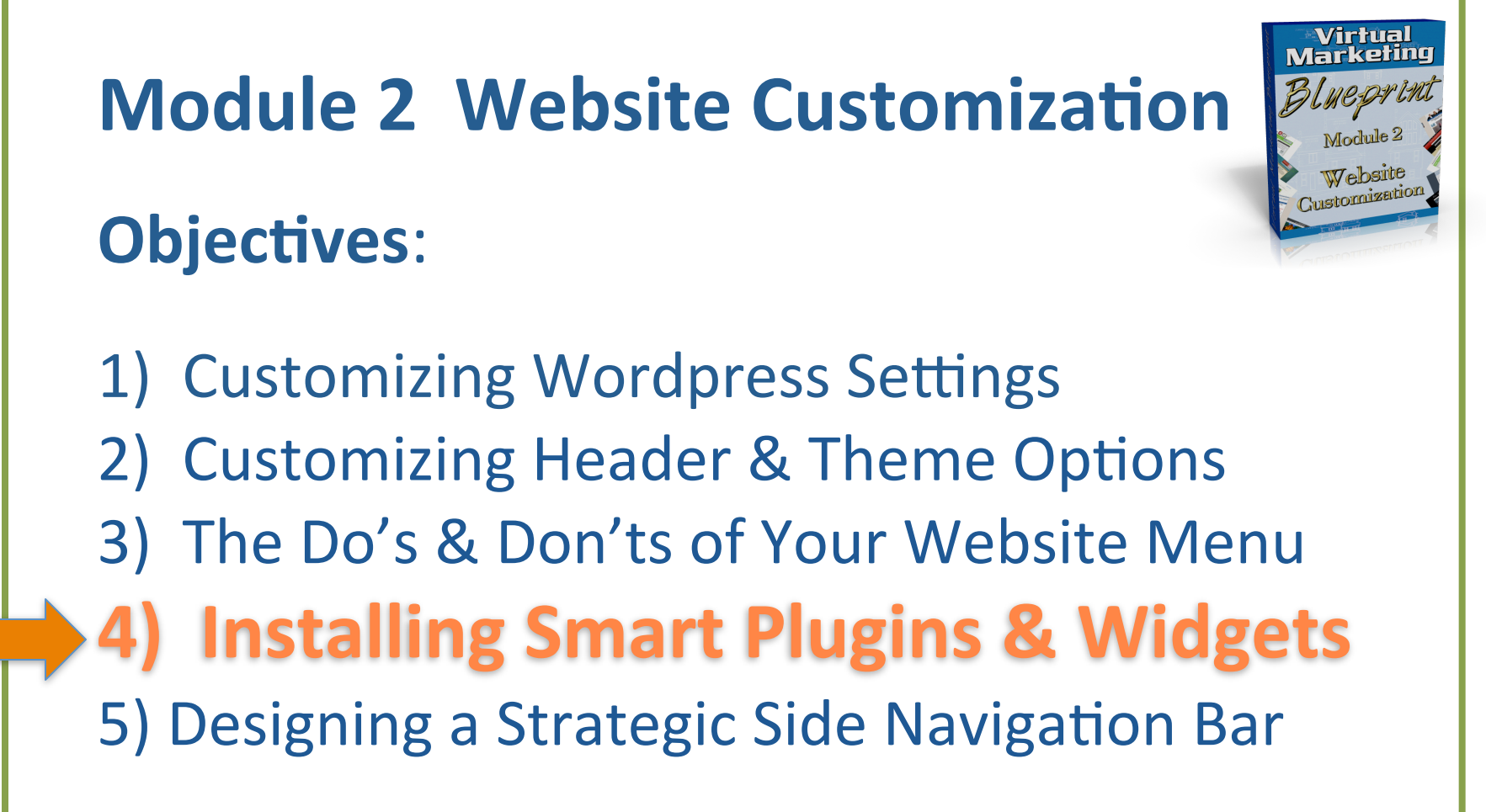

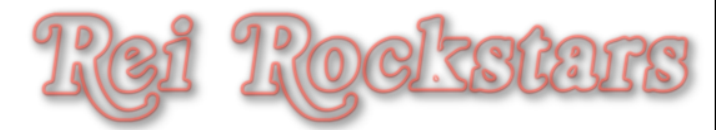

# Introduction to Plugins & Widgets

## **Plugins & Widgets**

What Is It?

Smaller Components Of Software That Work Within A Larger Application And Add To Functionality.

### Why Is It Important?

Each Plug In or Widget Will Add To Your Websites Capabilities, Aesthetics &/Or Tools

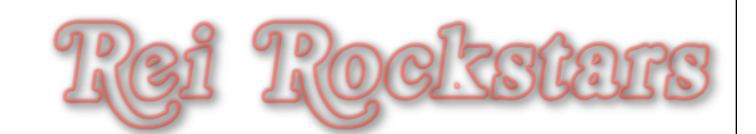

#### Click On "Plugins" Under The Left Dashboard Menu. Click on "Add New".

Objective

4

Installing Smart Plugins & Widgets

| 🟦 Dashboard   | 🛞 DANI LYNN   Internet Marketing Coach                                                                                                    |  |  |  |  |  |
|---------------|----------------------------------------------------------------------------------------------------|--|--|--|--|--|
| Posts         | Plugins Add New                                                                                                    |  |  |  |  |  |
| මෘ Media      | $\frac{2}{2}$                                                                                                    |  |  |  |  |  |
| 🖉 Links       |                                                                                                    |  |  |  |  |  |
| Pages         |                                                                                                    |  |  |  |  |  |
| Comments      | Plugin Description                                                                                                    |  |  |  |  |  |
| Appearance    | Akismet Used by millions, Akismet is quite possibly the best way in the world to protect your blog from comment and trackback spam. It keeps your site protected fro                                                      |  |  |  |  |  |
| Plugins       | 1 Version 2.5.3 I By Automattic I Visit plugin site                                                                                                    |  |  |  |  |  |
| Add New       | Hello Dolly This is not just a plugin, it symbolizes the hope and enthusiasm of an entire generation summed up in two words sung most famously by Louis Armstrong: Hello, upper right of your admin screen on every page. |  |  |  |  |  |
| Editor        | Version 1.6 I By Matt Mullenweg I Visit plugin site                                                                                                    |  |  |  |  |  |
| 왕 Users       | □ Plugin Description                                                                                                    |  |  |  |  |  |
| Ti Tools      |                                                                                                    |  |  |  |  |  |
| IT Settings   | Bulk Actions                                                                                                    |  |  |  |  |  |
| Collapse menu |                                                                                                    |  |  |  |  |  |
|               |                                                                                                    |  |  |  |  |  |
|               | 12ක් 12කව්දන්ත                                                                                                    |  |  |  |  |  |

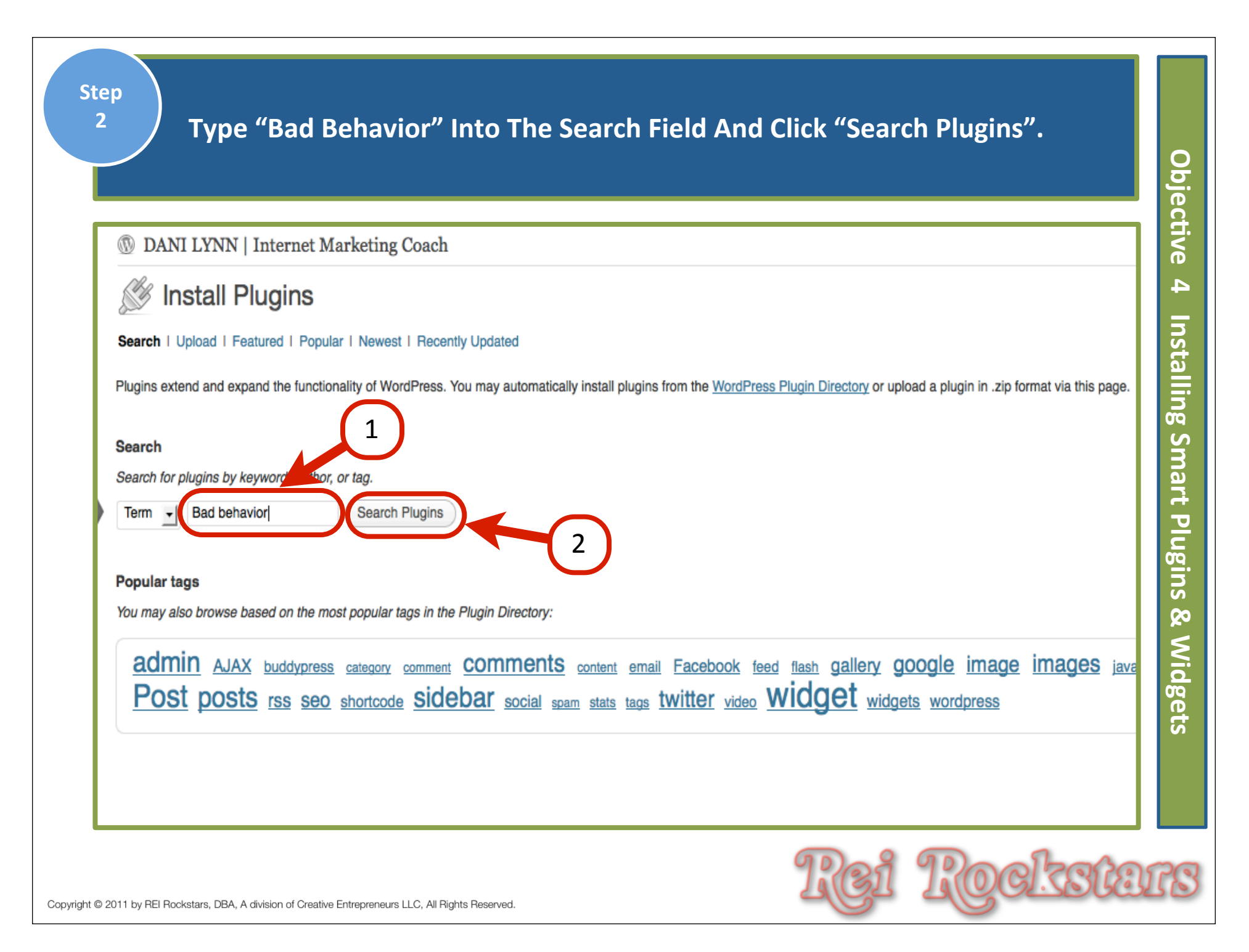

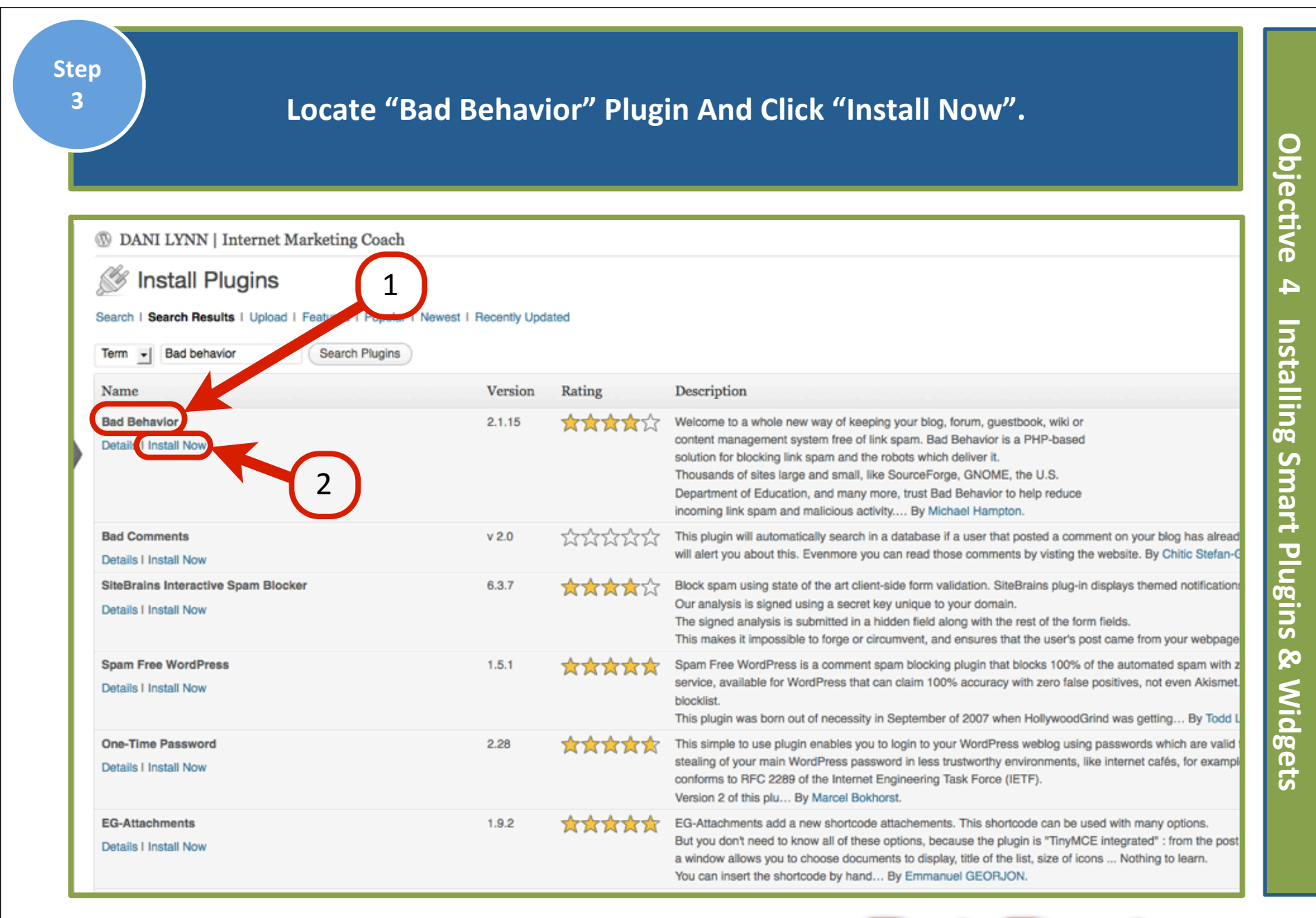

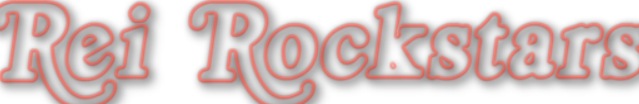

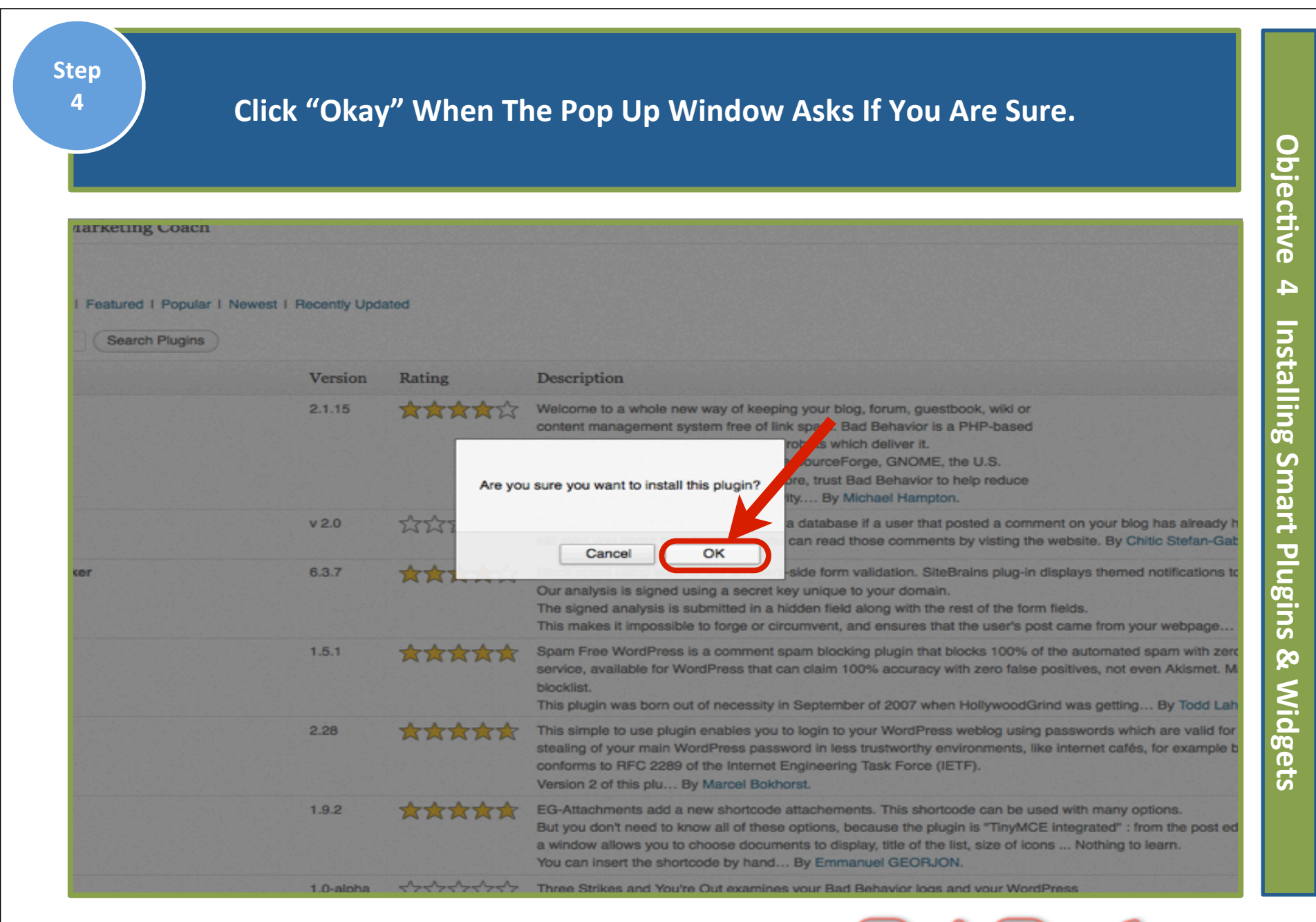

kei kockstars

| Step<br>5 On The Installation PluginScreen, Click "Activate Plugin".                                                                                                    | Objec                                |
|----------------------------------------------------------------------------------------------------|--------------------------------------|
| ③ DANI LYNN   Internet Marketing Coach                                                                                                    | <b>T</b> tive                        |
| <pre>www.initialized the plugin: Bad Behavior 2.1.15 Downloading install package from http://downloads.wordpress.org/plugin/bad-behavior.2.1.15.zip Unpacking the package Installing the plugin Successfully installed the plugin Bad Behavior 2.1.15. </pre> | 4 Installing Smart Plugins & Widgets |
| Copyright © 2011 by REI Rockstars, DBA, A division of Creative Entrepreneurs LLC, All Rights Reserved.                                                                                                    | IIS                                  |

Once The Plugins Screen Appears, You Should See A Message That Says The Plugin Is Activated. Repeat This Process For All Plugins, Starting With Clicking "Add New".

| DANI LYNN   Internet Mar                | rketing Coach                                                                                                    |
|-----------------------------------------|----------------------------------------------------------------------------------------------------|
|                                         |                                                                                                    |
| ugin activated.                         |                                                                                                    |
| (3)   Active (1)   Inactive (2)         |                                                                                                    |
| Ik Actions                              |                                                                                                    |
| Plugin                                  | Description                                                                                                    |
| Akismet                                 | Used by millions, Akismet is quite possibly the best way in the world to protect your blog from comment and trackback spam. It keeps your site protected from spam even link to the left of this description, 2) Sign up for an Akismet API key, and 3) Go to your Akismet configuration page, and save your API key. |
|                                         | Version 2.5.3 I By Automattic I Visit plugin site                                                                                                    |
| Bad Behavior                            | Deny automated spambots access to your PHP-based Web site.                                                                                                    |
| Settings I Log I Deactivate I Edit      | Version 2.1.15   By Michael Hampton I Visit plugin site                                                                                                    |
| Hello Dolly<br>Activate I Edit I Delete | This is not just a plugin, it symbolizes the hope and enthusiasm of an entire generation summed up in two words sung most famously by Louis Armstrong: Hello, Dolly. When in the upper right of your admin screen on every page.                                                                                      |
|                                         | Version 1.6 I By Matt Mullenweg I Visit plugin site                                                                                                    |
| ] Plugin                                | Description                                                                                                    |
|                                         |                                                                                                    |
|                                         |                                                                                                    |
|                                         |                                                                                                    |
|                                         |                                                                                                    |
|                                         |                                                                                                    |

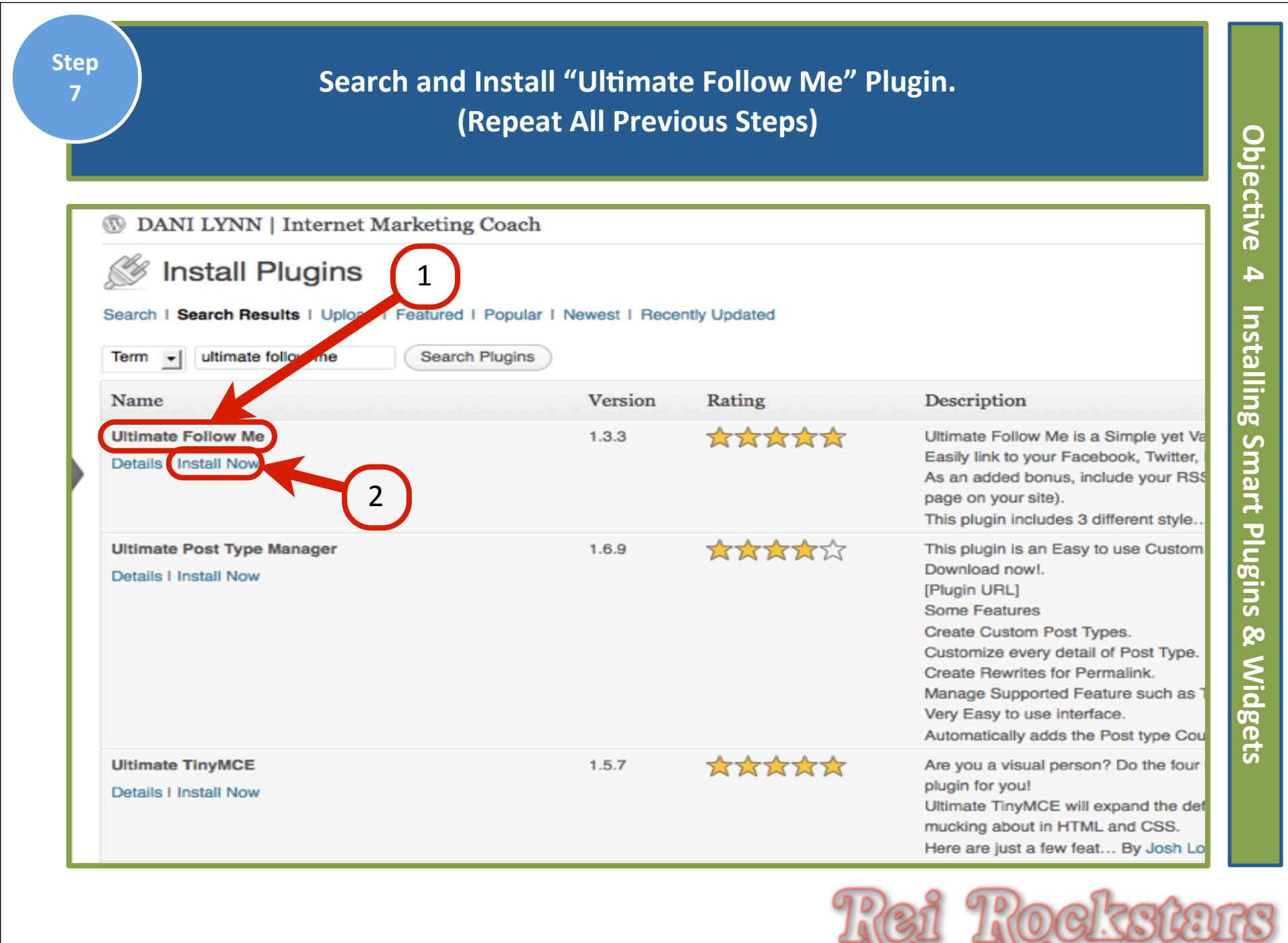

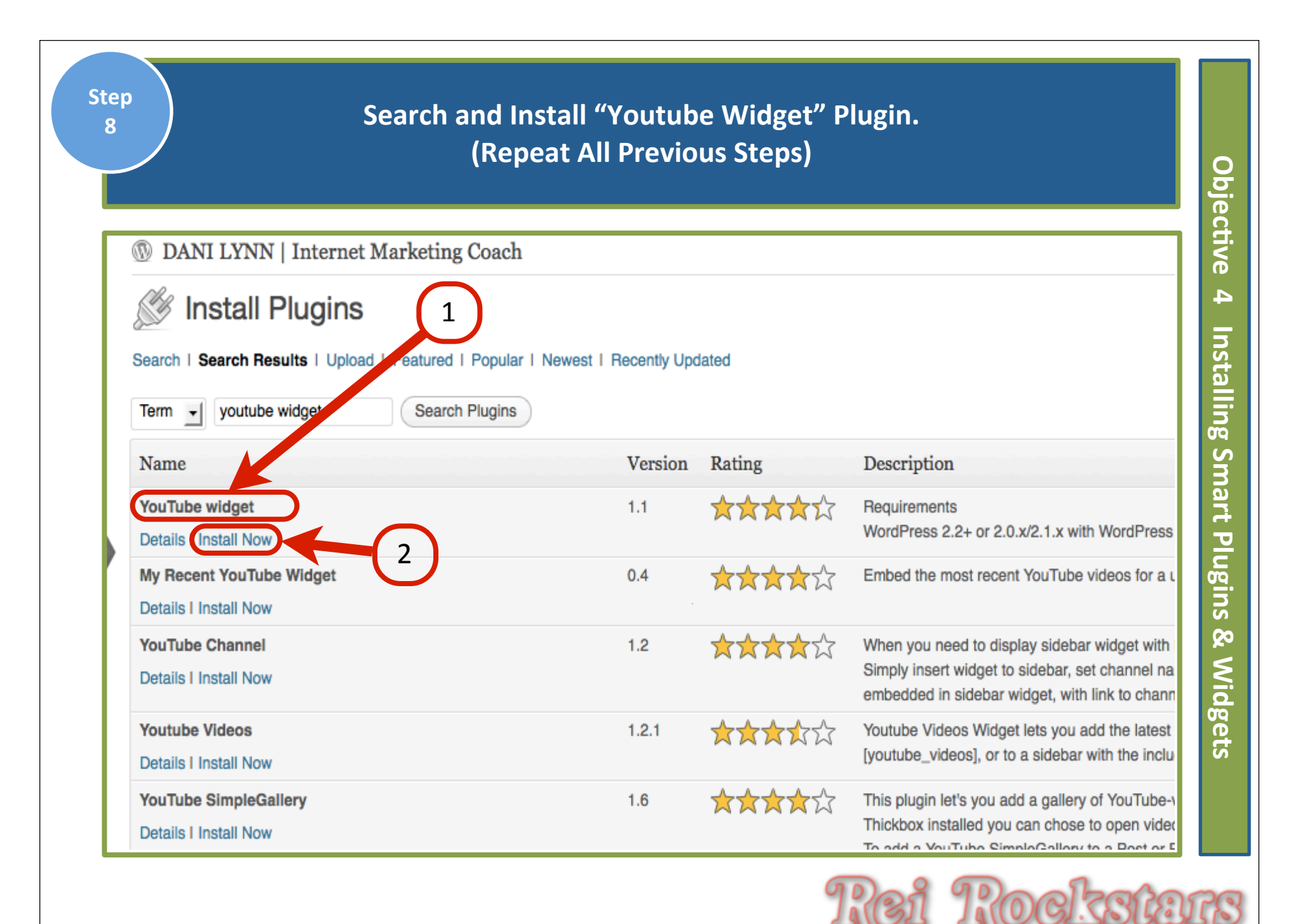

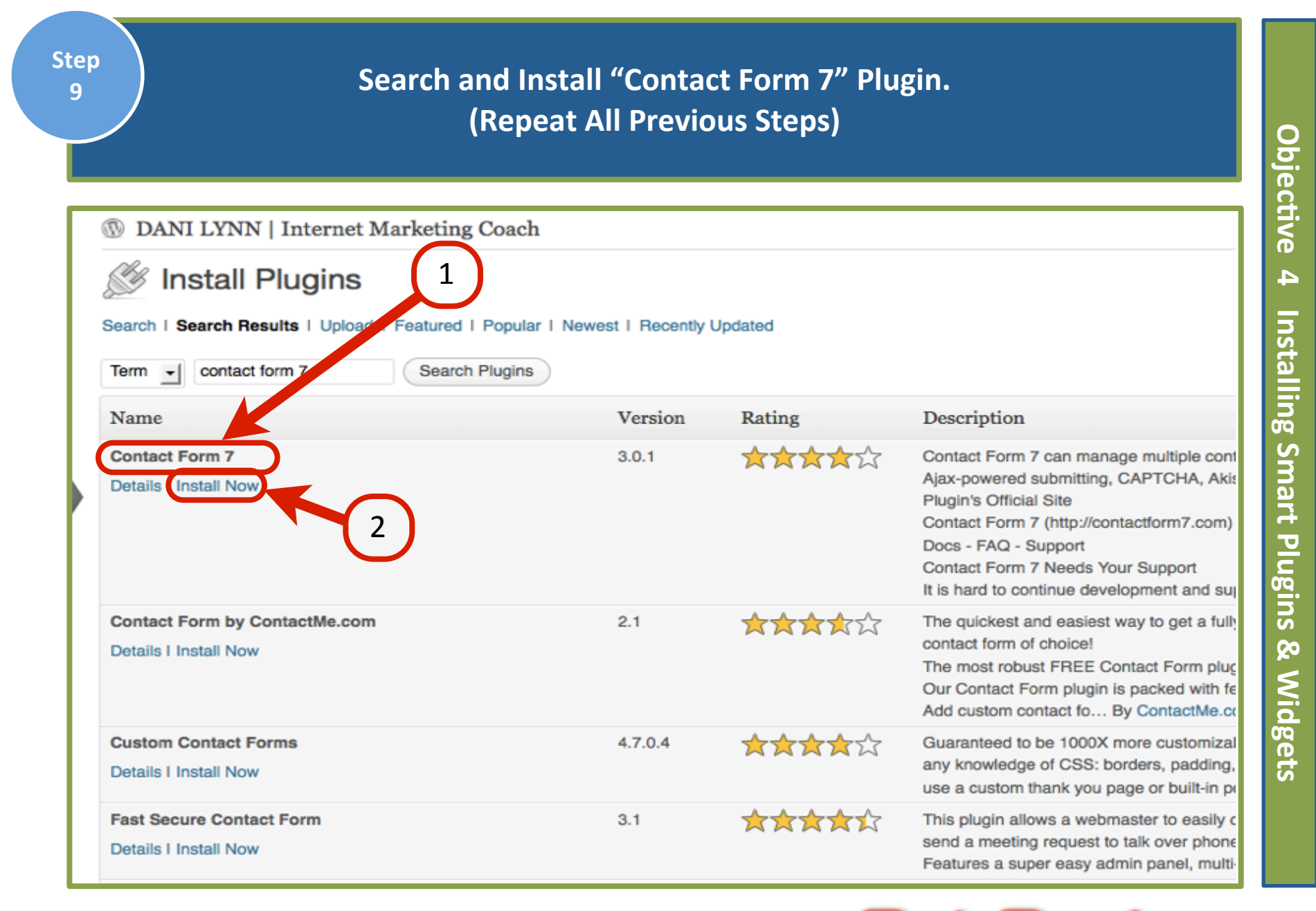

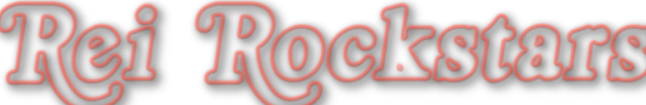

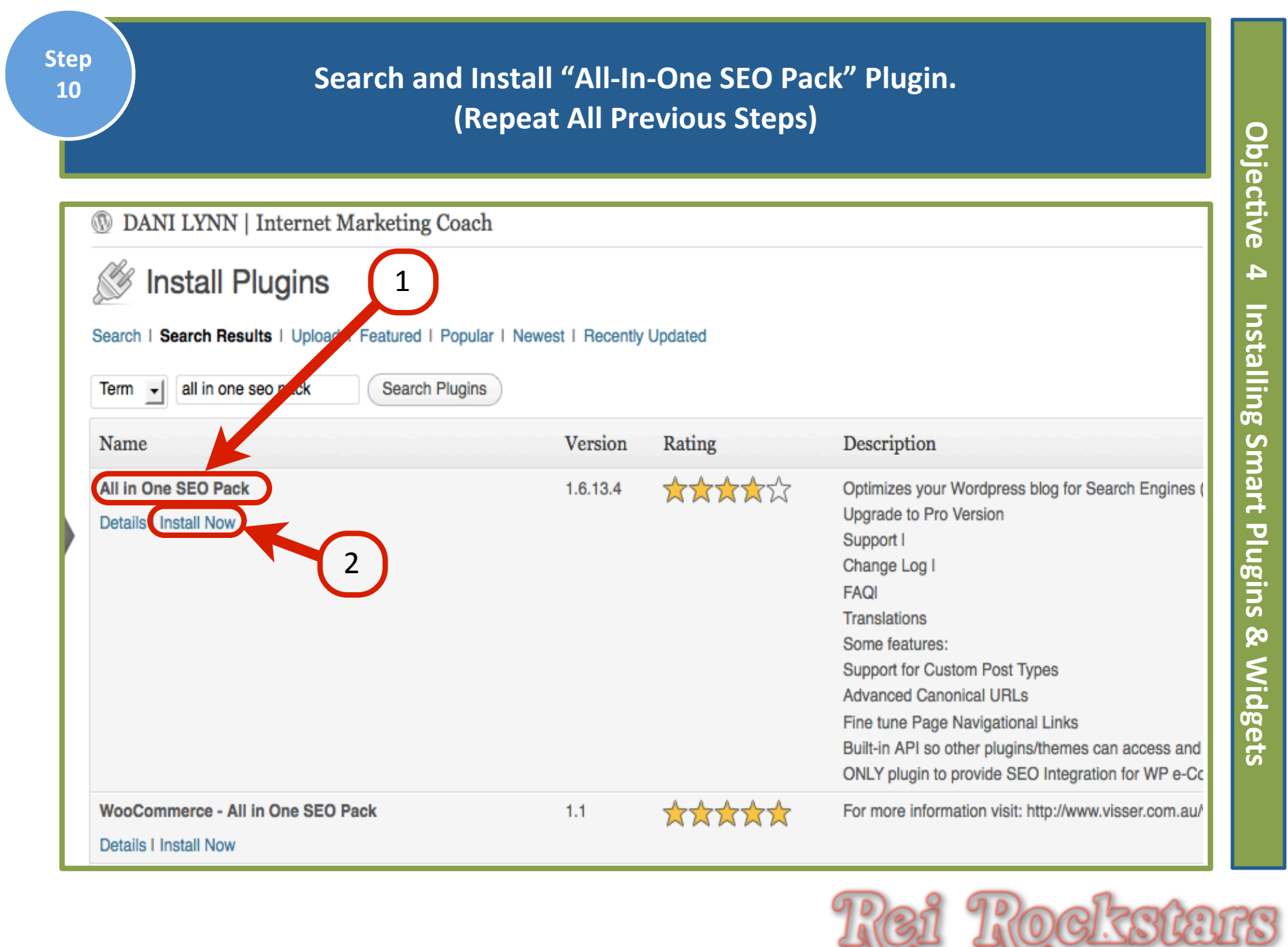

|              | Click On "the                                                                                                    | admin page" In Top Red Bar.                                                                                                    |
|--------------|----------------------------------------------------------------------------------------------------|----------------------------------------------------------------------------------------------------|
| Ø            | DANI LYNN   Internet Marketing Coach                                                                                                    |                                                                                                    |
| S            | Plugins Add New                                                                                                    |                                                                                                    |
| All          | in One SEO Pack must be configured. Go to the action of the second second secon | Imin page ) enable and configure the plugin.                                                                                                    |
| Plu          | igin <b>activated</b> .                                                                                                    |                                                                                                    |
| All (<br>Bul | 8)   Active (6)   Inactive (2)<br>k Actions Apply                                                                                                    |                                                                                                    |
|              | Plugin                                                                                                    | Description                                                                                                    |
|              | Akismet<br>Activate I Edit I Delete                                                                                                    | Used by millions, Akismet is quite possibly the best way in the world to <b>protect your blo</b><br>1) Click the "Activate" link to the left of this description, 2) Sign up for an Akismet API key<br>Version 2.5.3 I By Automattic I Visit plugin site |
|              |                                                                                                    | Out-of-the-box SEO for your Wordpress blog. Options configuration panel   Upgrade to F                                                                                                    |
|              | All in One SEO Pack Deactivate I Edit                                                                                                    | Version 1.6.13.4 I By Michael Torbert I Visit plugin site                                                                                                    |

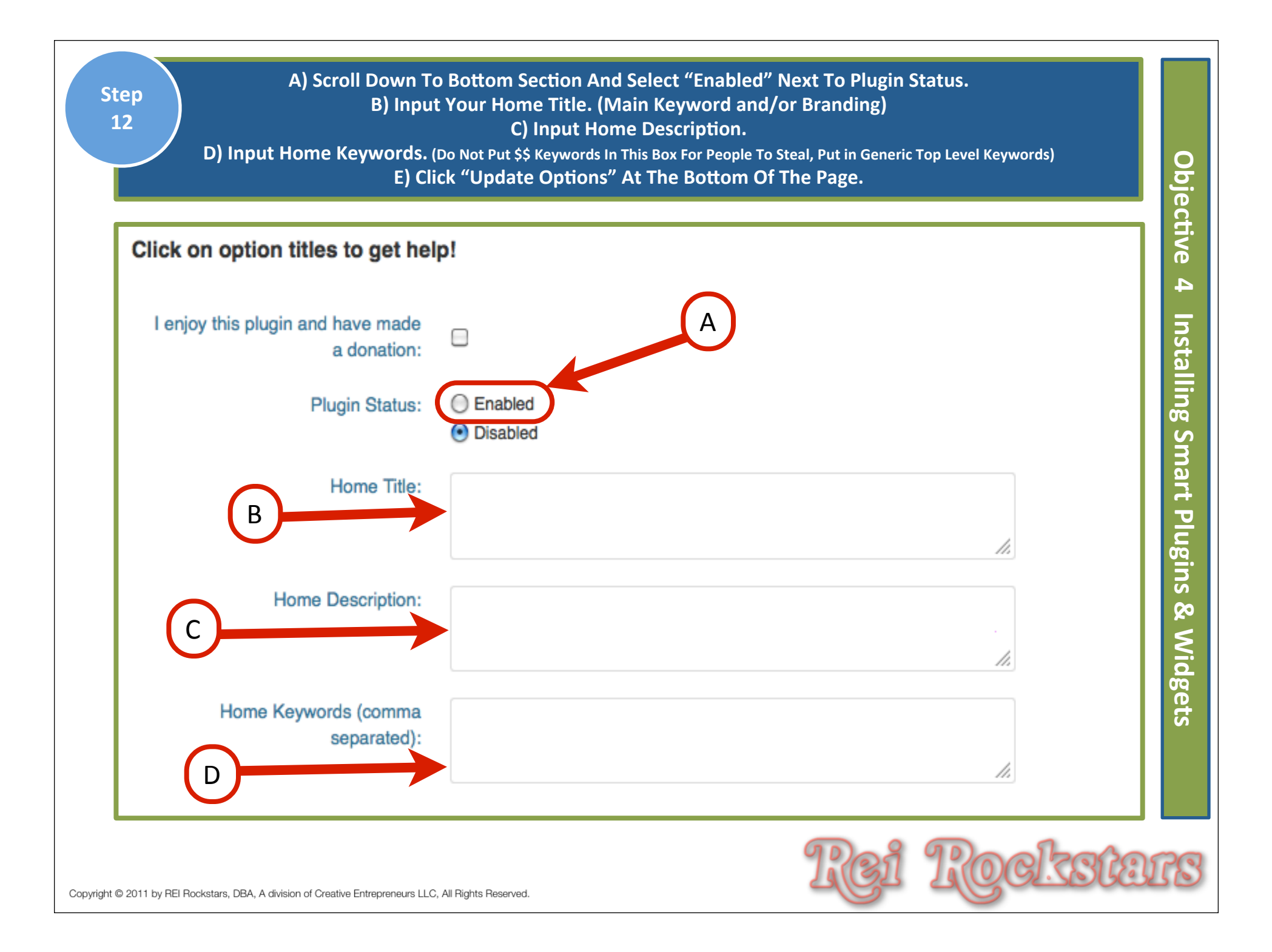

Go Back To "Plugins" Under The Left Dashboard Menu And Click "Add New". Search and Install "Sexy Bookmarks" Plugin. (Repeat All Previous Steps)

| ( | DANI LYNN   Internet Marketing Coach                                           |         |                |                                                                                                    |  |  |  |  |
|---|--------------------------------------------------------------------------------|---------|----------------|----------------------------------------------------------------------------------------------------|--|--|--|--|
| ( | 🖉 Install Plugins                                                              | 1       |                |                                                                                                    |  |  |  |  |
|   | Search   Search Results   Upload   Featured   Popular   New 1 Recently Updated |         |                |                                                                                                    |  |  |  |  |
|   | Term 🔄 sexy bookmarks Search Plugins                                           |         |                |                                                                                                    |  |  |  |  |
|   | Name                                                                           | Version | Rating         | Description                                                                                                    |  |  |  |  |
| , | Sexy Bookmarks Sidebar Widget Details I Install Now                            | 0.2     | <b>☆☆☆☆</b> ☆  | This adds a Sidebar widget for the Sexy Bookmarks plugin.<br>This very short widget should probably be part of the actual Se<br>Development was sponsored by Little Bloke Fitness. By Micha                                                                               |  |  |  |  |
|   | SexyBookmarks I email, bookmark, and share buttons Details Install Now 2       | 4.0.6.4 | <b>☆☆☆☆</b> ☆☆ | Though the name may be a little "edgy" for some, SexyBookm readers to actually submit your articles to numerous social boo Our sole aim was to stray away from the "in the box" thinking b rather By Shareaholic.                                                         |  |  |  |  |
|   | Simple Social Bookmarks Details I Install Now                                  | 3.1.1   | <b>☆☆☆☆</b> ☆  | Please note, if upgrading from a version previous to 3.0:<br>Version 3 has changed some of the existing service names an<br>icon set has changed.<br>Simple Social Bookmarks is an easy but powerful way to imple<br>networks By David Artiss.                            |  |  |  |  |
|   | Sociable for WordPress 3.0<br>Details I Install Now                            | 5.13    | <b>☆☆☆☆</b> ☆  | The famous Sociable plugin now updated and compatible with<br>100 different social bookmarking sites like Digg, Facebook, an<br>IN DEVELOPMENT<br>I'd like to hear from you! Please don't be shy about writing with<br>Icon animations<br>Click statistic By Tom Pokress. |  |  |  |  |

Objective

4

Installing Smart Plugins & Widgets

|                | Clicl                                                                                                    | k On "Plugin Options Page".                                                                                                    |
|----------------|----------------------------------------------------------------------------------------------------|----------------------------------------------------------------------------------------------------|
| @ 1            | DANI LYNN   Internet Marketing                                                                                                    | Coach                                                                                                    |
|                | NOTICE: Shareaholic needs to be configured Pl                                                                                                    | lease visit the Plugin Options Page and set your preferences.                                                                                                    |
| S              |                                                                                                    |                                                                                                    |
| Plu            | gin activated.                                                                                                    |                                                                                                    |
|                |                                                                                                    |                                                                                                    |
| All (8<br>Bulk | 3)   Active (6)   Inactive (2)<br>Actions                                                                                                    |                                                                                                    |
| All (8<br>Bulk | B)   Active (6)   Inactive (2)<br>Actions Apply<br>Plugin                                                                                                    | Description                                                                                                    |
| All (8<br>Bulk | B)   Active (6)   Inactive (2)<br>Actions Apply<br>Plugin<br>Akismet<br>Activate   Edit   Delete                                                                                                    | Description<br>Used by millions, Akismet is quite possibly the best way in the world to protect yo<br>1) Click the "Activate" link to the left of this description, 2) Sign up for an Akismet A                                                                                                    |
| All (8<br>Bull | B)   Active (6)   Inactive (2)<br>Actions Apply<br>Plugin<br>Akismet<br>Activate   Edit   Delete                                                                                                    | Description<br>Used by millions, Akismet is quite possibly the best way in the world to protect you<br>1) Click the "Activate" link to the left of this description, 2) Sign up for an Akismet A<br>Version 2.5.3 I By Automattic I Visit plugin site                                                                                                    |
| All (8         | B)   Active (6)   Inactive (2)<br>Actions Apply<br>Plugin<br>Akismet<br>Activate   Edit   Delete<br>All in One SEO Pack                                                                                                    | Description<br>Used by millions, Akismet is quite possibly the best way in the world to protect yo<br>1) Click the "Activate" link to the left of this description, 2) Sign up for an Akismet A<br>Version 2.5.3 I By Automattic I Visit plugin site<br>Out-of-the-box SEO for your Wordpress blog. Options configuration panel I Upgrad                                                                                                    |
| All (8         | <ul> <li>a)   Active (6)   Inactive (2)</li> <li>c Actions  <ul> <li>Apply</li> </ul> </li> <li>Plugin</li> <li>Akismet</li> <li>Activate   Edit   Delete</li> </ul> <li>All in One SEO Pack <ul> <li>Deactivate   Edit</li> </ul> </li>                                                                                                    | Description Used by millions, Akismet is quite possibly the best way in the world to protect yo 1) Click the "Activate" link to the left of this description, 2) Sign up for an Akismet A Version 2.5.3   By Automattic   Visit plugin site Out-of-the-box SEO for your Wordpress blog. Options configuration panel   Upgrad Version 1.6.13.4   By Michael Torbert   Visit plugin site                                                                                                    |
|                | B)   Active (6)   Inactive (2)<br>Actions Apply<br>Plugin<br>Akismet<br>Activate   Edit   Delete<br>All in One SEO Pack<br>Deactivate   Edit<br>Bad Behavior                                                                                                    | Description         Used by millions, Akismet is quite possibly the best way in the world to protect yo         1) Click the "Activate" link to the left of this description, 2) Sign up for an Akismet A         Version 2.5.3   By Automattic   Visit plugin site         Out-of-the-box SEO for your Wordpress blog. Options configuration panel   Upgrad         Version 1.6.13.4   By Michael Torbert   Visit plugin site         Deny automated spambots access to your PHP-based Web site.                                                                                                    |
|                | B)   Active (6)   Inactive (2)<br>Actions Apply<br>Plugin<br>Akismet<br>Activate   Edit   Delete<br>All in One SEO Pack<br>Deactivate   Edit<br>Bad Behavior<br>Settings   Log   Deactivate   Edit                                                                                                    | Description         Used by millions, Akismet is quite possibly the best way in the world to protect yo         1) Click the "Activate" link to the left of this description, 2) Sign up for an Akismet A         Version 2.5.3 I By Automattic I Visit plugin site         Out-of-the-box SEO for your Wordpress blog. Options configuration panel I Upgrad         Version 1.6.13.4 I By Michael Torbert I Visit plugin site         Deny automated spambots access to your PHP-based Web site.         Version 2.1.15 I By Michael Hampton I Visit plugin site                                                             |
|                | <ul> <li>a)   Active (6)   Inactive (2)</li> <li>c Actions  <ul> <li>Apply</li> </ul> </li> <li>Plugin <ul> <li>Akismet</li> <li>Activate   Edit   Delete</li> </ul> </li> <li>All in One SEO Pack <ul> <li>Deactivate   Edit</li> </ul> </li> <li>Bad Behavior <ul> <li>Settings   Log   Deactivate   Edit</li> </ul> </li> <li>Contact Form 7</li> </ul> | Description         Used by millions, Akismet is quite possibly the best way in the world to protect yr         1) Click the "Activate" link to the left of this description, 2) Sign up for an Akismet         Version 2.5.3   By Automattic   Visit plugin site         Out-of-the-box SEO for your Wordpress blog. Options configuration panel   Upgra         Version 1.6.13.4   By Michael Torbert   Visit plugin site         Deny automated spambots access to your PHP-based Web site.         Version 2.1.15   By Michael Hampton   Visit plugin site         Just another contact form plugin. Simple but flexible. |

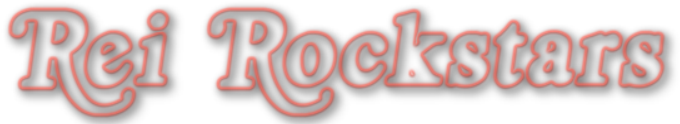

#### Select Which Social Networks You Want Displayed At The Bottom Of Your Posts.

0

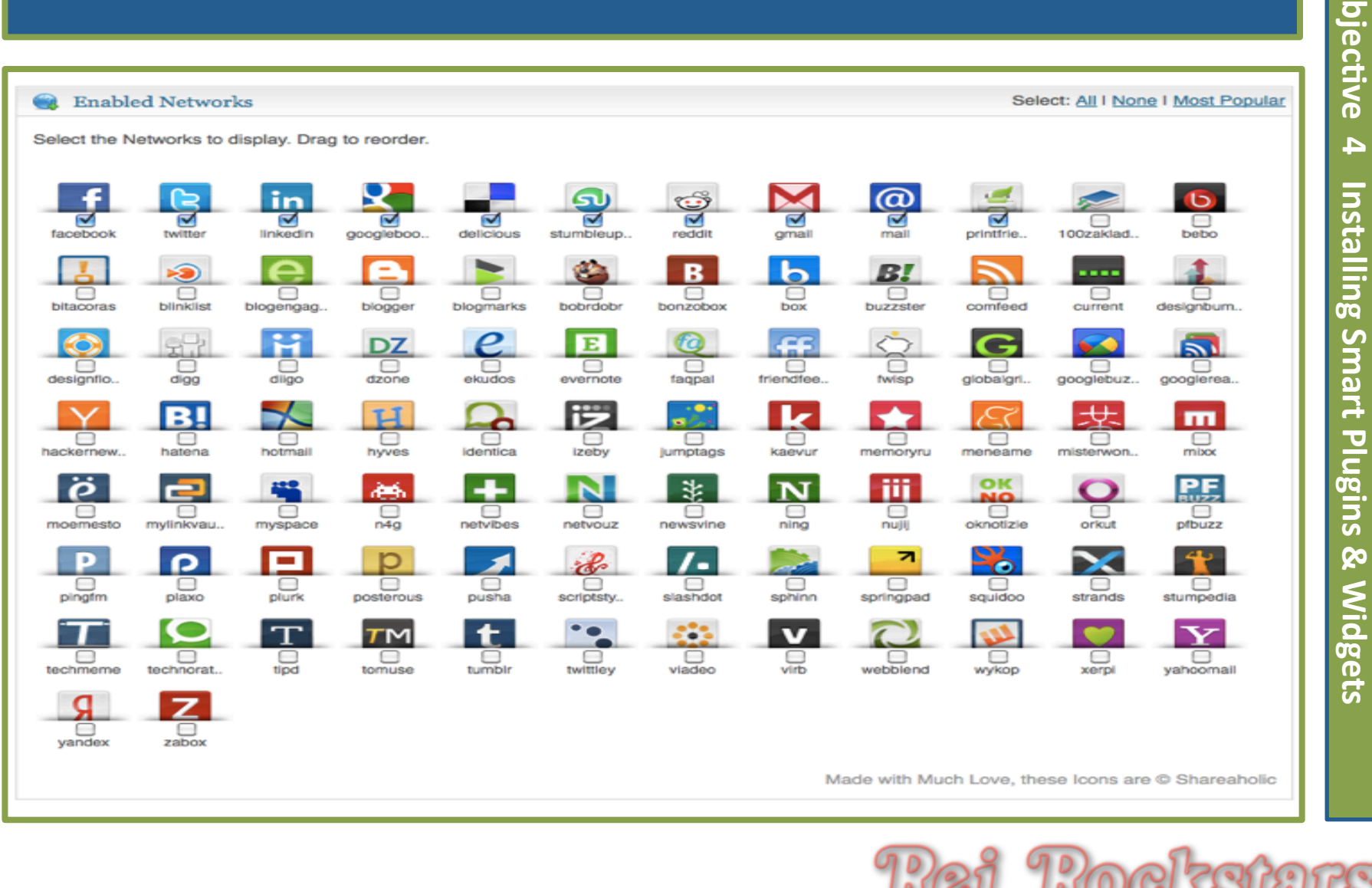

#### Configure "Additional Buttons" As You Wish.

Additional Buttons

| Include the Open Graph Tags? *                                                                                                    | <ul> <li>Yes</li> </ul> | ⊖ No  |  |
|----------------------------------------------------------------------------------------------------|-------------------------|-------|--|
| Include the like button-set just above the post? *                                                                                                 | <ul> <li>Yes</li> </ul> | No    |  |
| Include Facebook Like Button *                                                                                                    | <ul> <li>Yes</li> </ul> | ⊖ No  |  |
| Include Facebook Send Button *                                                                                                    | Yes                     | No    |  |
| Include Google +1 Button *                                                                                                    | <ul> <li>Yes</li> </ul> | ⊖ No  |  |
| Include Tweet Button *                                                                                                    | <ul> <li>Yes</li> </ul> | () No |  |
| Button Alignment (w.r.t post)                                                                                                    | Right Aligned           | -     |  |
| Button Style                                                                                                    | Buttons 🖃               |       |  |
| Show counter for +1 Button:                                                                                                    | Yes -                   |       |  |
| Drag to reorder.                                                                                                    |                         |       |  |
| E Like 257K +1 2.6k >Tweet 6,314                                                                                                    |                         |       |  |
| Include the like button-set below the post? *                                                                                                    | <ul> <li>Yes</li> </ul> | ⊖ No  |  |
| Include Facebook Like Button *                                                                                                    | <ul> <li>Yes</li> </ul> | ⊖ No  |  |
| Include Facebook Send Button *                                                                                                    | O Yes                   | No    |  |
| Include Google +1 Button *                                                                                                    | <ul> <li>Yes</li> </ul> | ⊖ No  |  |
| Include Tweet Button *                                                                                                    | <ul> <li>Yes</li> </ul> | O No  |  |
| Button Alignment (w.r.t post)                                                                                                    | Left Aligned            | d 🗾   |  |
|                                                                                                    |                         |       |  |
| Button Style                                                                                                    | Buttons 🚽               |       |  |
| Button Style<br>Show counter for +1 Button:                                                                                                    | Buttons -<br>Yes -      |       |  |
| Button Style<br>Show counter for +1 Button:<br>Drag to reorder.                                                                                    | Buttons 💽<br>Yes 🚽      |       |  |
| Button Style<br>Show counter for +1 Button:<br>Drag to reorder.<br>Uke 257K +1 2.6k Stweet (6,314)                                                 | Yes -                   |       |  |
| Button Style Show counter for +1 Button: Drag to reorder.  Like 257K +1 2.6k >Tweet 6,314 Check out our blog for additional customization options. | Yes -                   |       |  |

Objective

4

Installing Smart Plugins

& Widgets

Configure "Plugin Aesthetics" And All Other Options As You Wish. When Done, Click On "Save Changes".

Objective 20 Plugin Aesthetics 4 🐞 Override Styles With Custom Mods Instead? 🛛 🦳 Animate-expand multi-lined bookmarks? Installing Smart Plugins Yes ONo Auto-space/center the bookmarks? OSpace OCenter ONo Sharing is caring! Share the love! Share the Wealth! Use a background image? 🗹 Sharing is caring! Sharing is sexy! SHARE AND ENJOY! Weitersagen her Unterstützen!  $\bigcirc$ ହ Widgets Save Changes **Reset Settings** Copyright © 2011 by REI Rockstars, DBA, A division of Creative Entrepreneurs LLC, All Rights Reserved.

# Virtual Marketing Blueprint

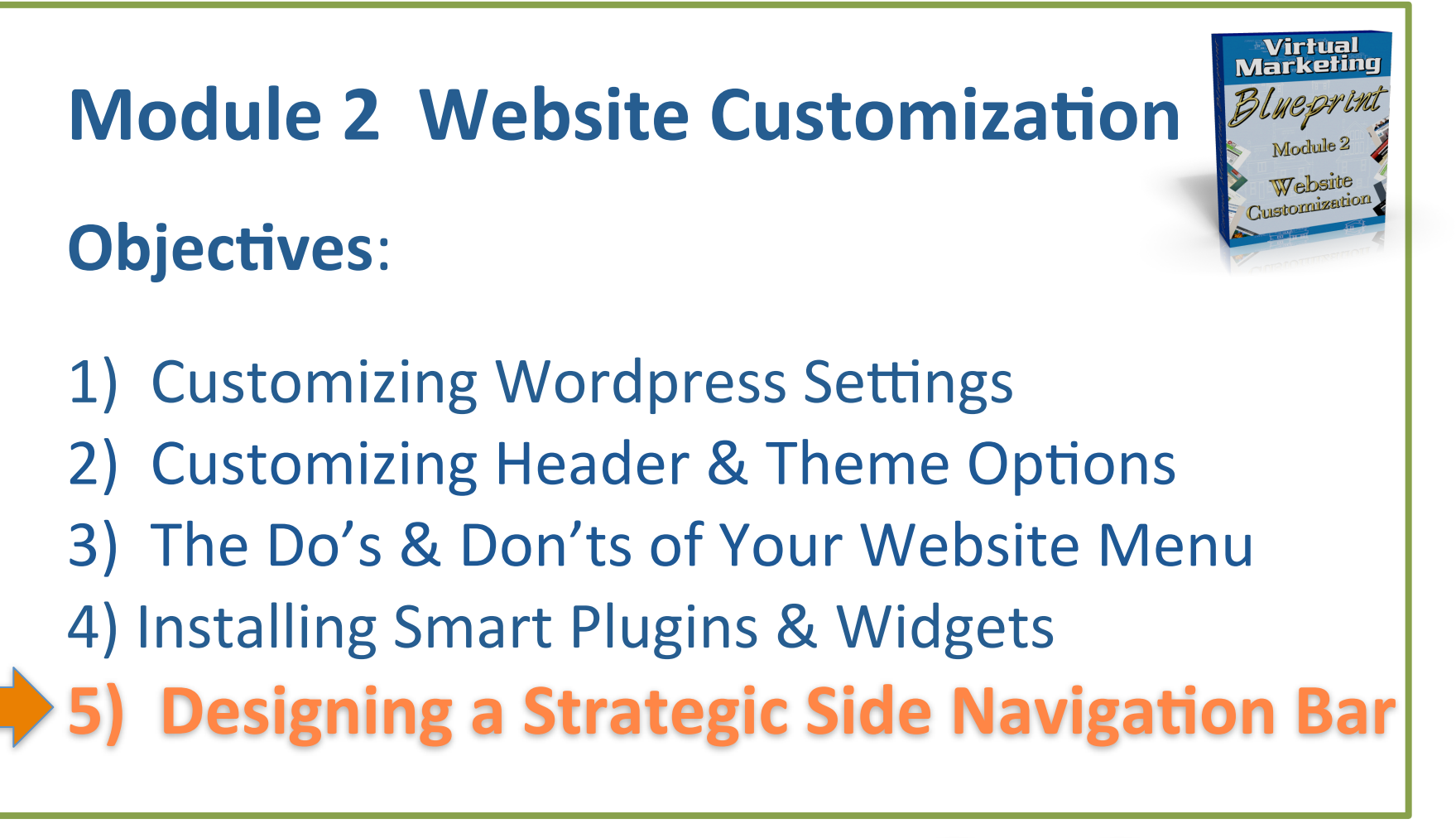

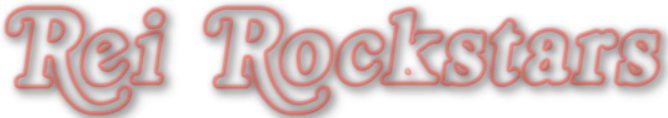

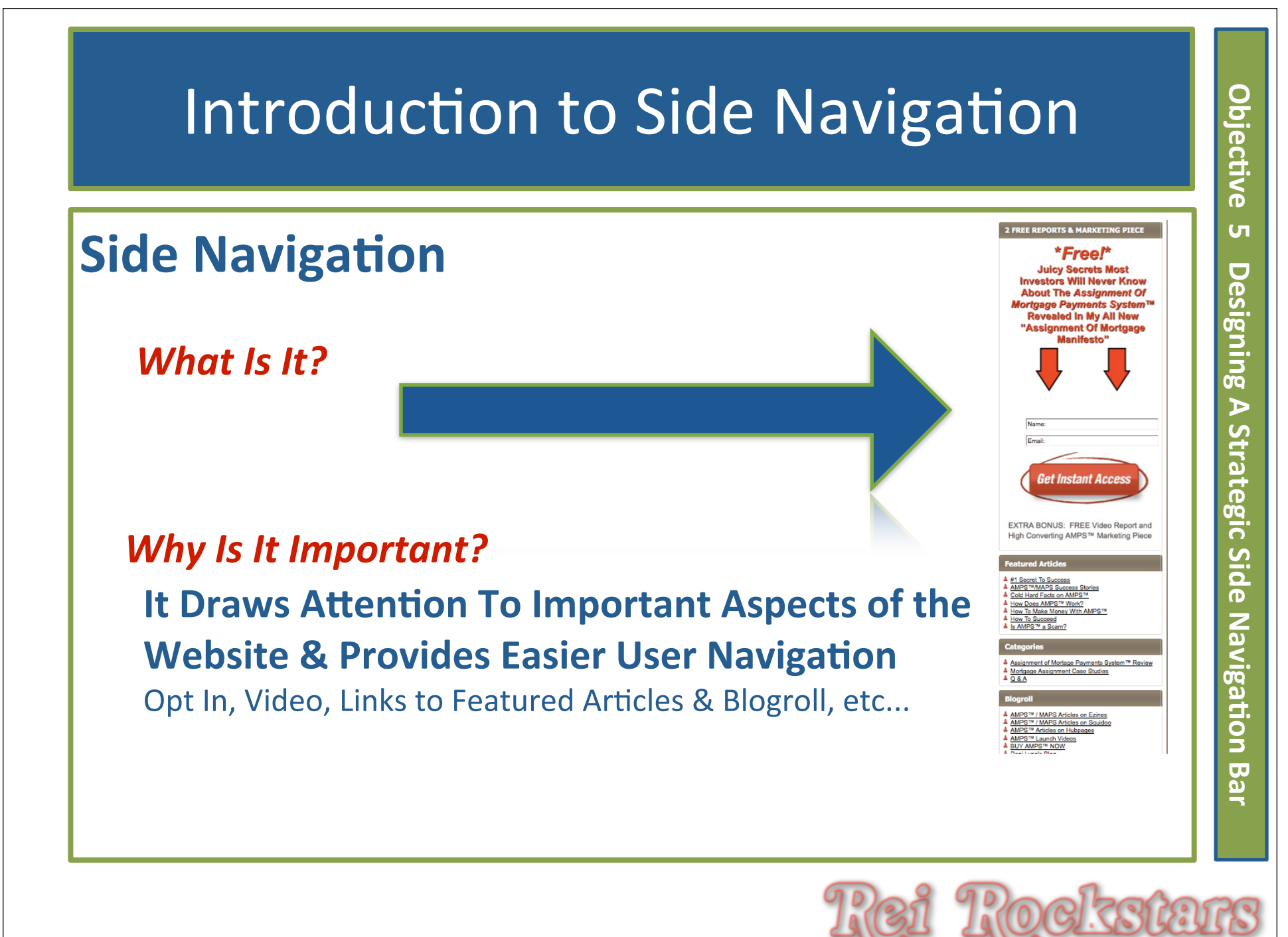
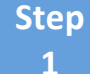

Click On "Appearance" Under The Left Dashboard Menu. Then Click On The "Widgets" Tab.

| ashboard             | DANI LYNN   Internet Marketing Coach     Howdy, admin                                                                                   |                                   |                                             |                                           |                                                 |
|----------------------|----------------------------------------------------------------------------------------------------|-----------------------------------|---------------------------------------------|-------------------------------------------|-------------------------------------------------|
| Posts                | Widgete (1)                                                                                                    |                                   |                                             |                                           | Screen Options v Help v                         |
| Media                |                                                                                                    |                                   |                                             |                                           |                                                 |
| Links                | Available W <sup>a</sup> sets                                                                                                    |                                   |                                             | ۲                                         | Sidebar Widget Area                             |
| Pages                | Drace adgets from here to a sidebar on the right to activate them. Drag widgets back here to deactivate them and delete their settings. |                                   |                                             |                                           | The first sidebar widget area (available in two |
| Comments             | Archives                                                                                                    | Calendar                          | Categories                                  | Custom Menu                               | and three column layouts).                      |
| Appearance v         | A monthly archive of your site's posts                                                                                                  | A calendar of your site's posts   | A list or dropdown of categories            | Use this widget to add one of your custom |                                                 |
| ihemes               |                                                                                                    |                                   |                                             | mente de la magou                         | Sidebar Two Widget Area                         |
| Vidgets              | Graphene Twitter                                                                                                    | Links                             | Meta                                        | Pages                                     |                                                 |
| raphene Options      | Display the latest Twitter status updates.                                                                                              | Your blogroll                     | Log in/out, admin, feed and WordPress links | Your site's WordPress Pages               | Footer Widget Area                              |
| Graphene FAQs        | 2                                                                                                    |                                   |                                             | Recent Comments                           |                                                 |
| Background<br>Header | $\smile$                                                                                                    |                                   |                                             | The most recent comments                  |                                                 |
| Editor               | Recent Posts                                                                                                    | RSS                               | Search                                      | Tag Cloud                                 |                                                 |
| 9 Plugins            | The most recent posts on your site                                                                                                    | Entries from any RSS or Atom feed | A search form for your site                 | Your most used tags in cloud format       |                                                 |
| 8 Users              |                                                                                                    |                                   |                                             |                                           |                                                 |
|                      | Text                                                                                                    | Ultimate Follow Me                | YouTube                                     |                                           |                                                 |

**Designing A Strategic Side Navigation Bar** 

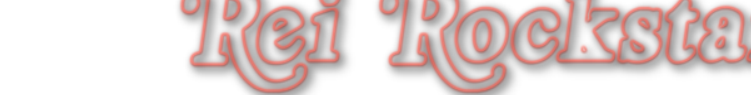

Click On The "Text" Widget and Drag It Over To The Right Hand SideBar Widget Area. Once A Dashed Box Appears, You Can Release The Mouse And The Widget Will Drop Into Place & Open Automatically.

0

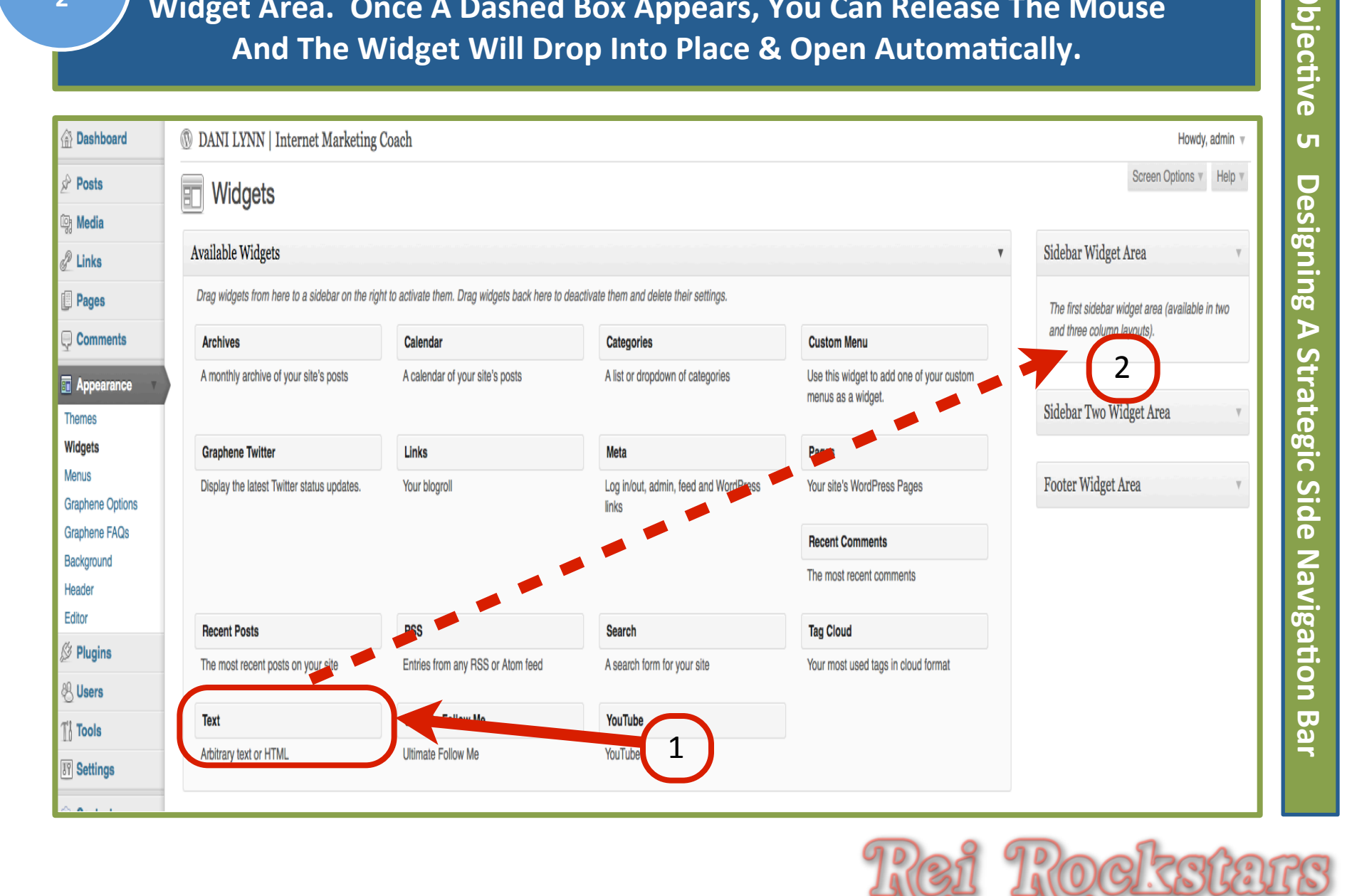

Type In "Opt In Box Goes Here" Under The Title and Then Click "Save". Click The Right Hand Arrow At The Top Of That Box To Close The Widget.

Objective

| them and delete their settings.                |                                              | The first sidebar widget area (available in two<br>and three column layouts). |
|------------------------------------------------|----------------------------------------------|-------------------------------------------------------------------------------|
| Categories                                     | Custom Merry                                 |                                                                               |
| A list or dropdown of categories               | Use this widget to a done menus as a widget. | Text<br>Title:                                                                |
| Meta                                           | Pages                                        |                                                                               |
| Log in/out, admin, feed and WordPress<br>links | Your site's WordPress Pag                    | 3                                                                             |
|                                                | Recent Comments                              |                                                                               |
|                                                | The most recent comments                     |                                                                               |
| Search                                         | Tag Cloud                                    |                                                                               |
| A search form for your site                    | Your most used tags in clou                  |                                                                               |
| YouTube                                        |                                              |                                                                               |
| YouTube                                        |                                              |                                                                               |
|                                                |                                              | 2                                                                             |
|                                                |                                              |                                                                               |
|                                                |                                              | Automatically add paragraphs                                                  |
| Links                                          | Text                                         | Delete I Close Save                                                           |
| 0                                              | Oreshere Tulitar                             |                                                                               |

Drag Another Text Widget Over To The SideBar Widget Area and Type in "Welcome Video Goes Here". Then Click "Save". Click The Right Hand Arrow At The Top Of That Box To Close The Widget.

|                                       | $\frown$                                           | Ψ.                      | Sidebar Widget Area v                           |
|---------------------------------------|----------------------------------------------------|-------------------------|-------------------------------------------------|
| them and delete their settings.       | (1)                                                |                         | The first sidebar widget area (available in two |
| Categories                            | Custom IN Su                                       |                         | and three column layouts).                      |
| A list or dropdown of categories      | Use this widget used one of you menus as a widget. | ur custom               | Text: Opt In Box Goes Here v                    |
| Meta                                  | Pages                                              | t                       |                                                 |
| Log in/out, admin, feed and WordPress | Your site's WordPress Pag                          | 9:                      |                                                 |
| 1117-3                                | Recent Comments                                    |                         |                                                 |
|                                       | The most recent comments                           |                         |                                                 |
| 0                                     | Tradicul                                           |                         | U                                               |
| A search form for your site           | Tag Cloud                                          |                         |                                                 |
| A search form for your site           | rour most used tags in ciol                        |                         |                                                 |
| YouTube                               |                                                    |                         |                                                 |
| YouTube                               |                                                    |                         |                                                 |
|                                       |                                                    |                         |                                                 |
|                                       |                                                    |                         | $\frown$                                        |
|                                       |                                                    |                         | (2)                                             |
| Links                                 | Text                                               |                         |                                                 |
| LIIND                                 |                                                    | Automatically add parag | graphs                                          |
|                                       |                                                    |                         |                                                 |

Drag The "Ultimate Follow Me" Widget To The Sidebar Widget Area And Enter In All Your Social Media Pages. Then Click On The Icon Size You Prefer. Then Click "Save". Click The Right Hand Arrow At The Top Of That Box To Close The Widget.

О

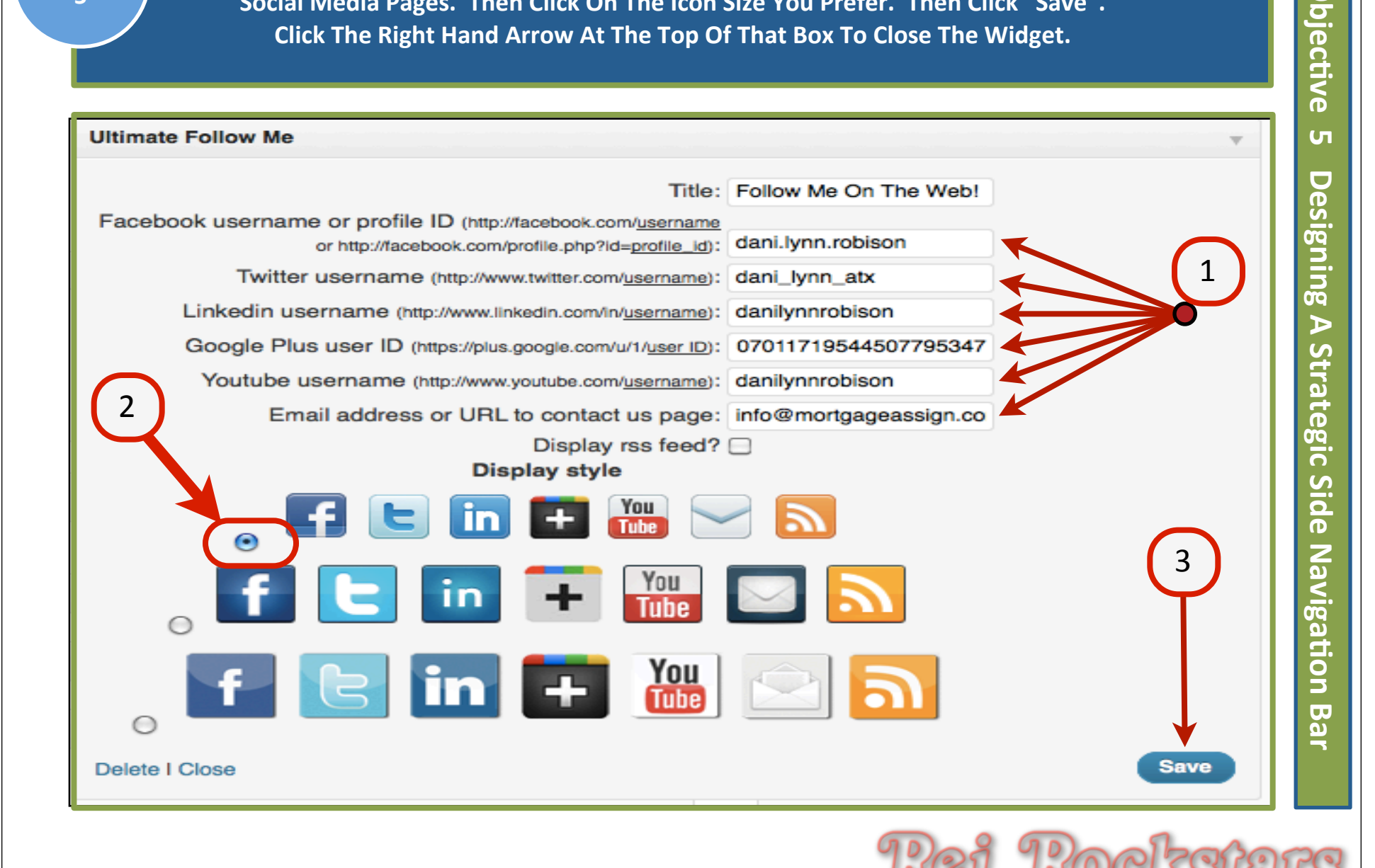

Drag The "Recent Posts" Widget To The Sidebar Widget Area And Type In "Recent Posts" Under The Title. Then Click "Save". Click The Right Hand Arrow At The Top Of That Box To Close The Widget.

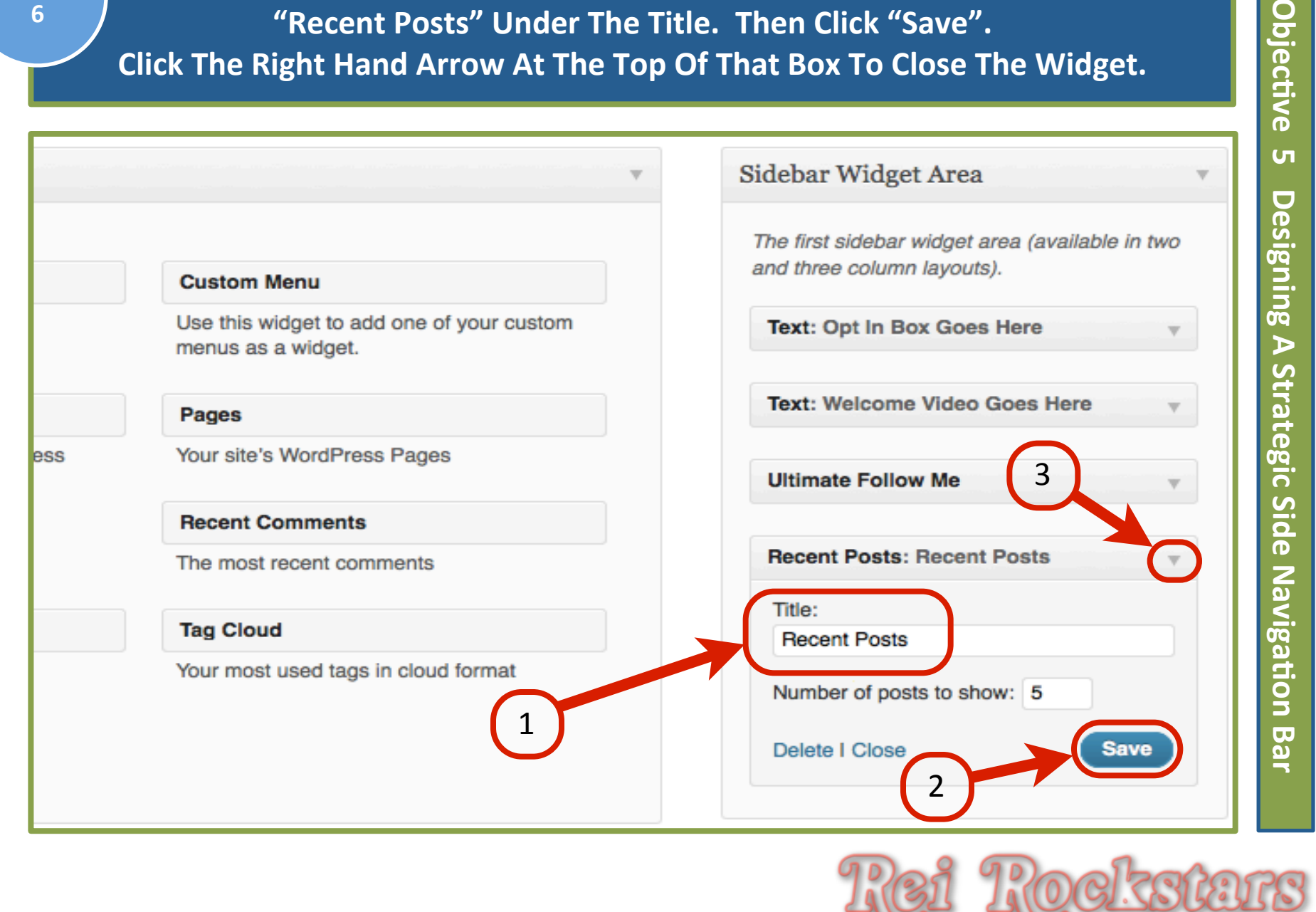

Drag The "Links" Widget To The Sidebar Widget Area And Select Step Objec<del>ti</del>ve 7 "All Links" or "Blogroll" Under The Drop Down Menu. Then Click "Save". Click The Right Hand Arrow At The Top Of That Box To Close The Widget. С Sidebar Widget Area esigning The first sidebar widget area (available in two and three column layouts). Custom Menu Use this widget to add one of your custom Text: Opt In Box Goes Here menus as a widget.  $\triangleright$ Strategic Text: Welcome Video Goes Here Pages Your site's WordPress Pages Ultimate Follow Me Recent Comments Sid Recent Posts: Recent Posts The most recent comments Խ Tag Cloud Links Navigation Your most used tags in cloud format Blogroll Show Link Image Show Link Name Show Link Description D Show Link Rating ar Delete I Close

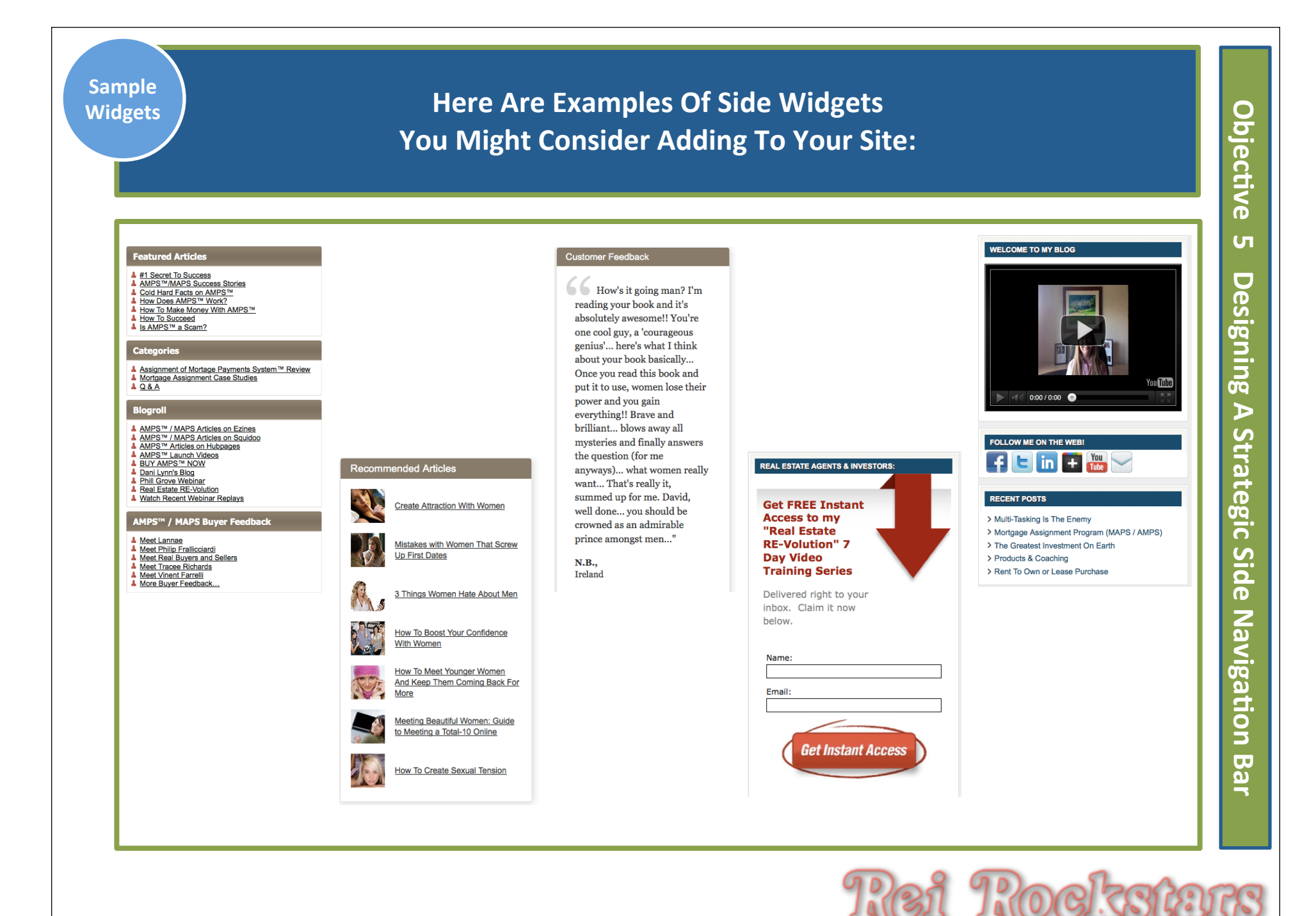

## Virtual Marketing Blueprint

#### Module 2 Website Customization

#### Addendum:

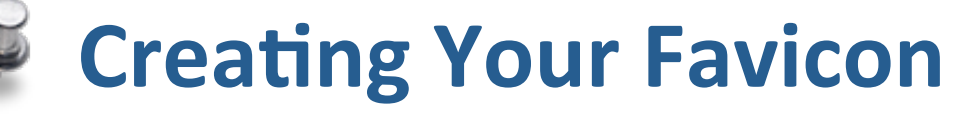

A Favicon Is Short For "Favorite Icon" And Is Used As A Shortcut Icon, Website Icon, URL Icon or Bookmark Icon

DANI LYNN | Internet Marketing Coach

🖉 DANI LYNN | Internet Mark... 🗙 📃

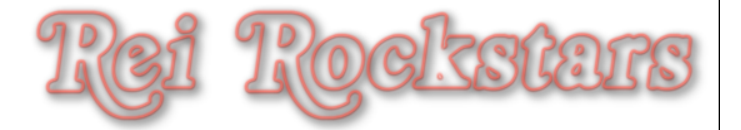

**Open Up A New Web Browser Window And Type In** "http://favicon.htmlkit.com/favicon/" Click On "Choose File" to Upload Your Image and Then "Click On Generate Favicon.ico"

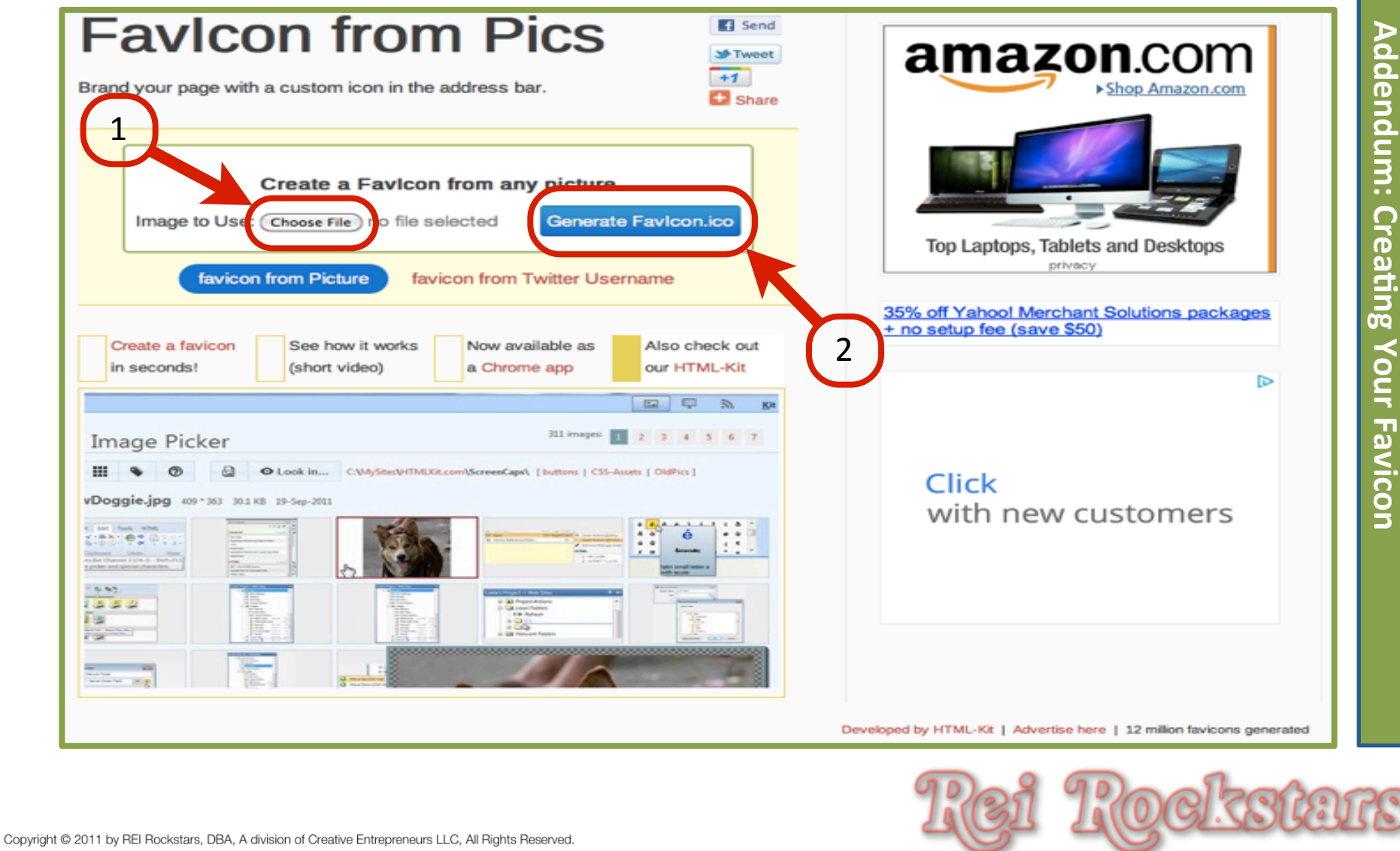

Creating Your Favicon

#### Step 1

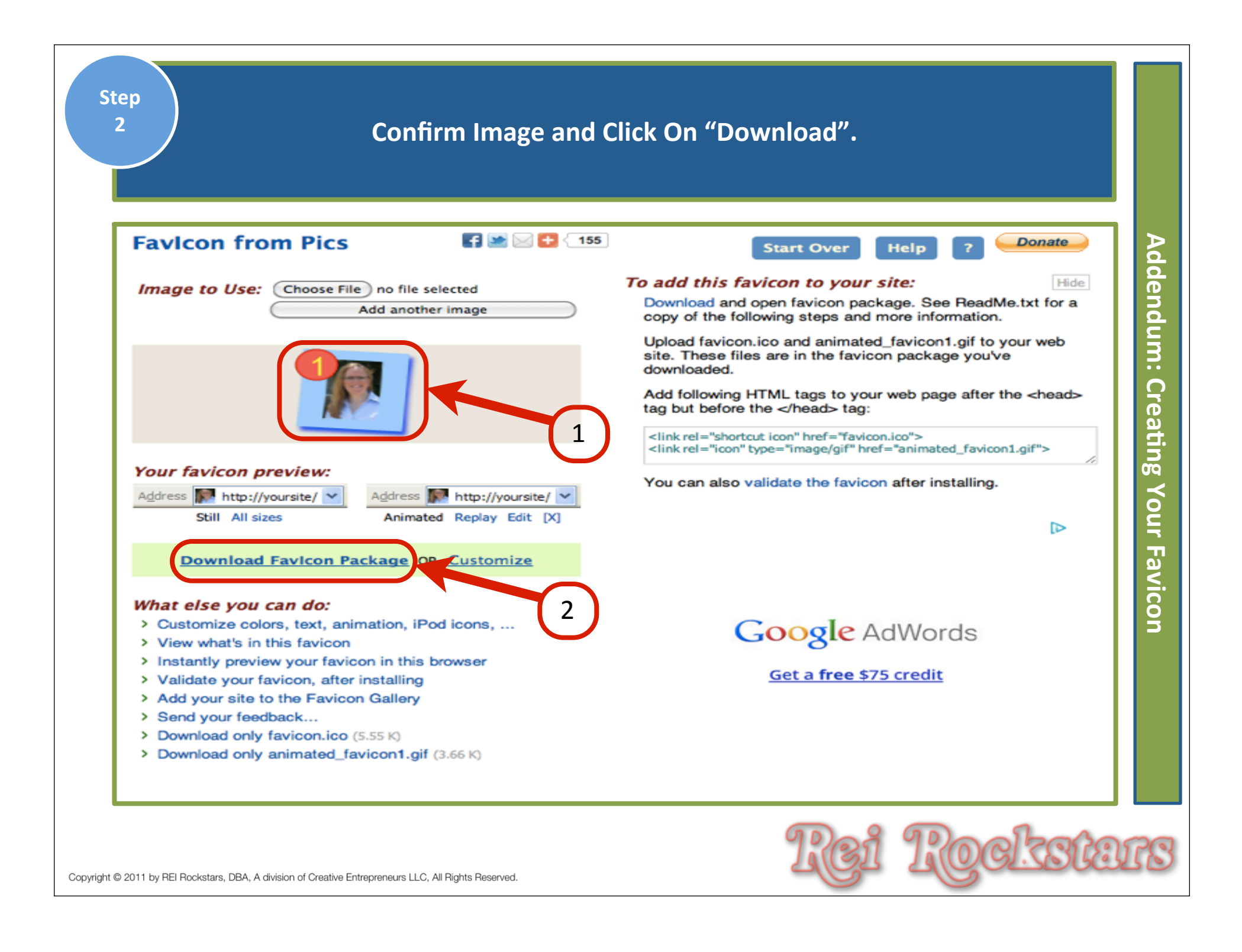

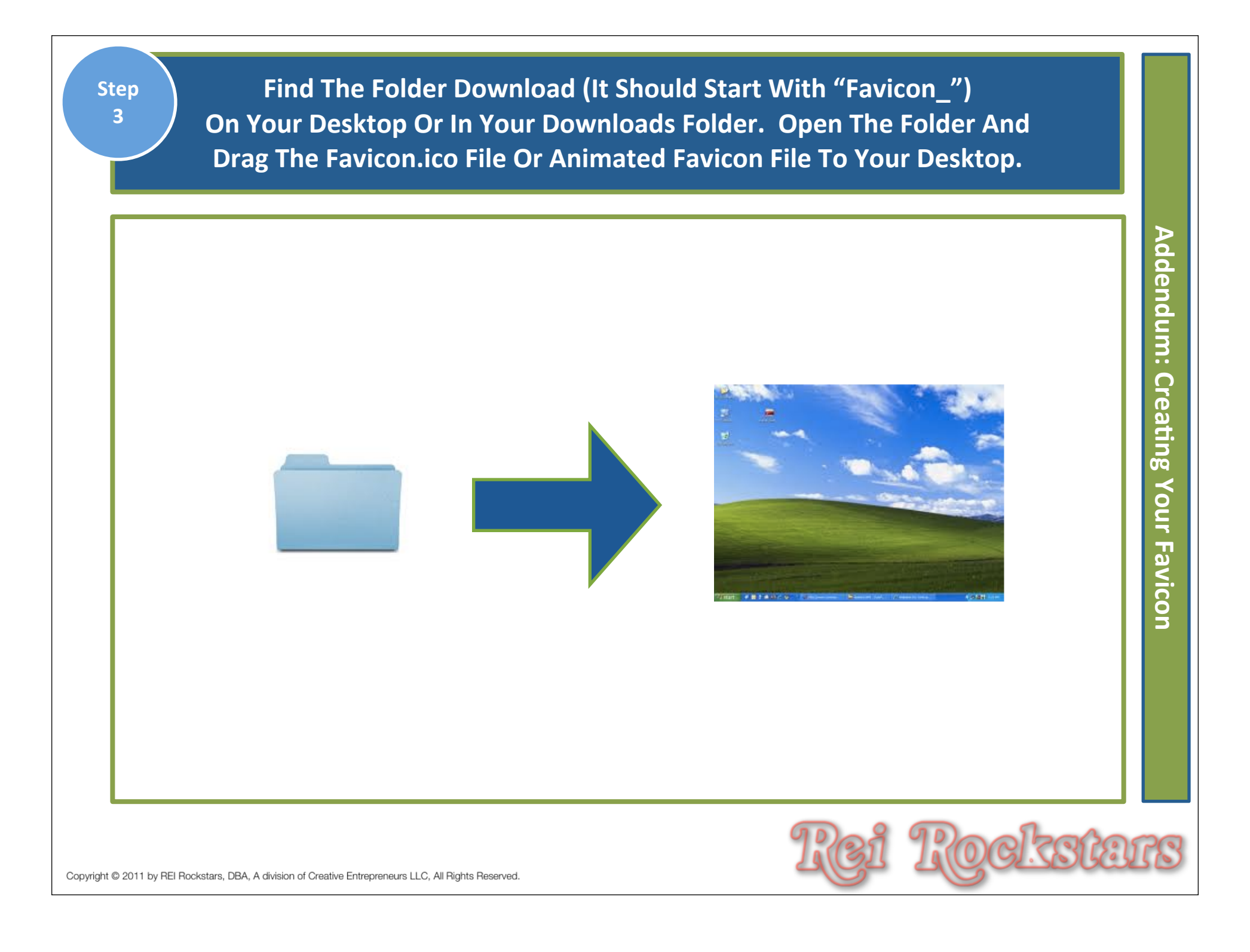

| Step<br>4 Go Ba<br>Unde                                                                                                    | ick To Your Wordpress Admin Area And Click On "Media"<br>er The Left Dashboard Menu. Then Click On "Add New".                                                                           |                                 |
|----------------------------------------------------------------------------------------------------|----------------------------------------------------------------------------------------------------|---------------------------------|
| <ul> <li>Dashboard 1</li> <li>Posts</li> <li>Posts</li> <li>Media ▼</li> <li>Library</li> <li>Add New</li> <li>Links</li> <li>Pages</li> <li>Comments</li> <li>Comments</li> <li>Plugins</li> <li>Users</li> <li>Tools</li> <li>Settings</li> <li>Contact</li> <li>Shareaholic</li> </ul> | DANI LYNN   Internet Marketing Coach   Media Library Add New     All (0)   Unattached (0)     Bulk Actions     File     No media attachments found.     File     Bulk Actions     Apply | Addendum: Creating Your Favicon |
| Copyright © 2011 by REI Rockstars, DBA, A division of (                                                                                                    | Creative Entrepreneurs LLC, All Rights Reserved.                                                                                                    | IS                              |

| \land Dashboard      | DANI LYNN   Internet Marketing Coach                                 |
|----------------------|----------------------------------------------------------------------|
| 🖉 Posts              | Upload New Media                                                     |
| io; Media<br>Library | Choose files to upload Select Files Cancel Upload                    |
| Add New              | Maximum upload file size: 64MB                                       |
| Pages                | After a file has been uploaded, you can add titles and descriptions. |
| Comments             |                                                                      |
| Appearance           |                                                                      |
| 🖉 Plugins            |                                                                      |
| 용 Users              |                                                                      |
| Ti Tools             |                                                                      |
| 87 Settings          |                                                                      |
| Contact              |                                                                      |
| Shareaholic          |                                                                      |
| Collapse menu        |                                                                      |

| Step<br>6 Change "Title" If You Choose And Copy The File URL.<br>Then Click "Save All Changes".                                                                                                    |                    |
|----------------------------------------------------------------------------------------------------|--------------------|
| DANI LYNN   Internet Marketing Coach                                                                                                    | Þ                  |
| Choose files to upload Select Files Cancel Upload                                                                                                    | ddend              |
| Maximum upload file size: 64MB                                                                                                    | un                 |
| You are using the Flash uploader. Problems? Try the <u>Browser uploader</u> instead.                                                                                                    | :<br>C             |
| Implied a month of plot date, you can add mites and descriptions.         Implied a month of plot date, you can add mites and descriptions.         Implied a month of plot date, you can add mites and descriptions.         Implied a month of plot date, you can add mites and descriptions.         Implied a month of plot date, you can add mites and descriptions.         Implied a month of plot date, you can add mites and descriptions.         Implied a month of plot date.         File type: image/x-icon         Upload date: December 7, 2011         Implied a month of plot date.         Vebsite Favicon         Alternate Text         Alt text for the image, e.g. "The Mona Lisa" | reating Your Favic |
| Caption                                                                                                    | Р<br>Б             |
| Description                                                                                                    |                    |
| File URL http://sellhousenowaustin.com/wp-content/uploads/2011/12/favicon.ico                                                                                                    |                    |
| Save all changes 3                                                                                                    |                    |
| Copyright © 2011 by REI Rockstars, DBA, A division of Creative Entrepreneurs LLC, All Rights Reserved.                                                                                                    | IIS                |

| Step<br>7 Click                                              | On "Appearance" Under The Left Dashboard Menu. |
|--------------------------------------------------------------|------------------------------------------------|
| 🟦 Dashboard                                                  | DANI LYNN   Internet Marketing Coach           |
| 🖉 Posts                                                      | Media Library Add New                          |
| Media 🗸                                                      |                                                |
| Library                                                      | All (1) I Image (1) I Unattached (1)           |
| Add New                                                      | Bulk Actions  Apply Show all dates  Filter     |
|                                                              | □ File                                         |
| Pages                                                        | Website Favicon                                |
| Comments                                                     | ico                                            |
| Appearance                                                   | Edit I Delete Permanently I View               |
| 🖉 Plugins                                                    | □ File                                         |
| 😤 Users                                                      | Bulk Actions I Apply                           |
| Ti Tools                                                     |                                                |
| IT Settings                                                  |                                                |
| le Contact                                                   |                                                |
| C Shareaholic                                                |                                                |
| Copyright © 2011 by REI Rockstars, DBA, A division of Creati | ve Entrepreneurs LLC, All Rights Reserved.     |

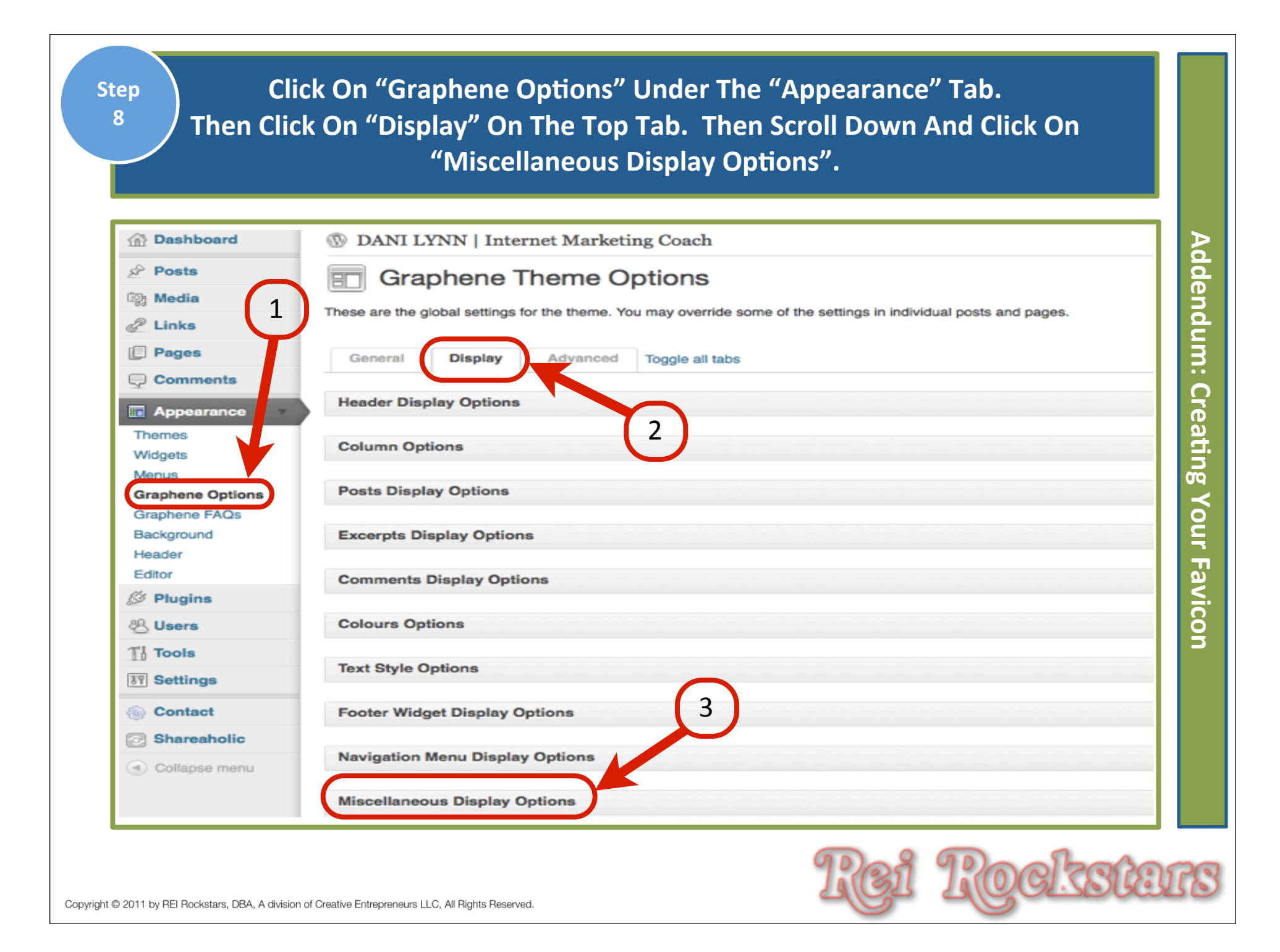

#### Paste The File URL That You Copied In Step #6 Into The Favicon URL Box. Step Then Scroll Down And Click "Save Options". (Refresh Your Main Web Browser Window To See The New Favicon Appear)

| Miscellaneous Display Options             |                                                                                                    |   |
|-------------------------------------------|----------------------------------------------------------------------------------------------------|---|
| Site title options                        |                                                                                                    |   |
| Use these tags to customise your own site | title structure: #site-name, #site-desc, #post-title                                                                               |   |
| Custom front page site title              |                                                                                                    |   |
|                                           | Defaults to #site-name » #site-desc . The #post-title tag cannot be used here.                                                     | C |
| Custom content pages site title           |                                                                                                    |   |
|                                           | Defaults to #post-title » #site-name .                                                                                             |   |
| Favicon options                           |                                                                                                    |   |
| Favicon URL                               |                                                                                                    |   |
|                                           | Upload or select image from gallery - Simply enter the full UHL to your favicon file here to enable favicon. Make sure you include |   |
|                                           | the http:// in front of the URL as well. Or use the WordPress media uploader to upload an image, or select one from the media      |   |
|                                           | library.                                                                                                    |   |

9

### Virtual Marketing Blueprint

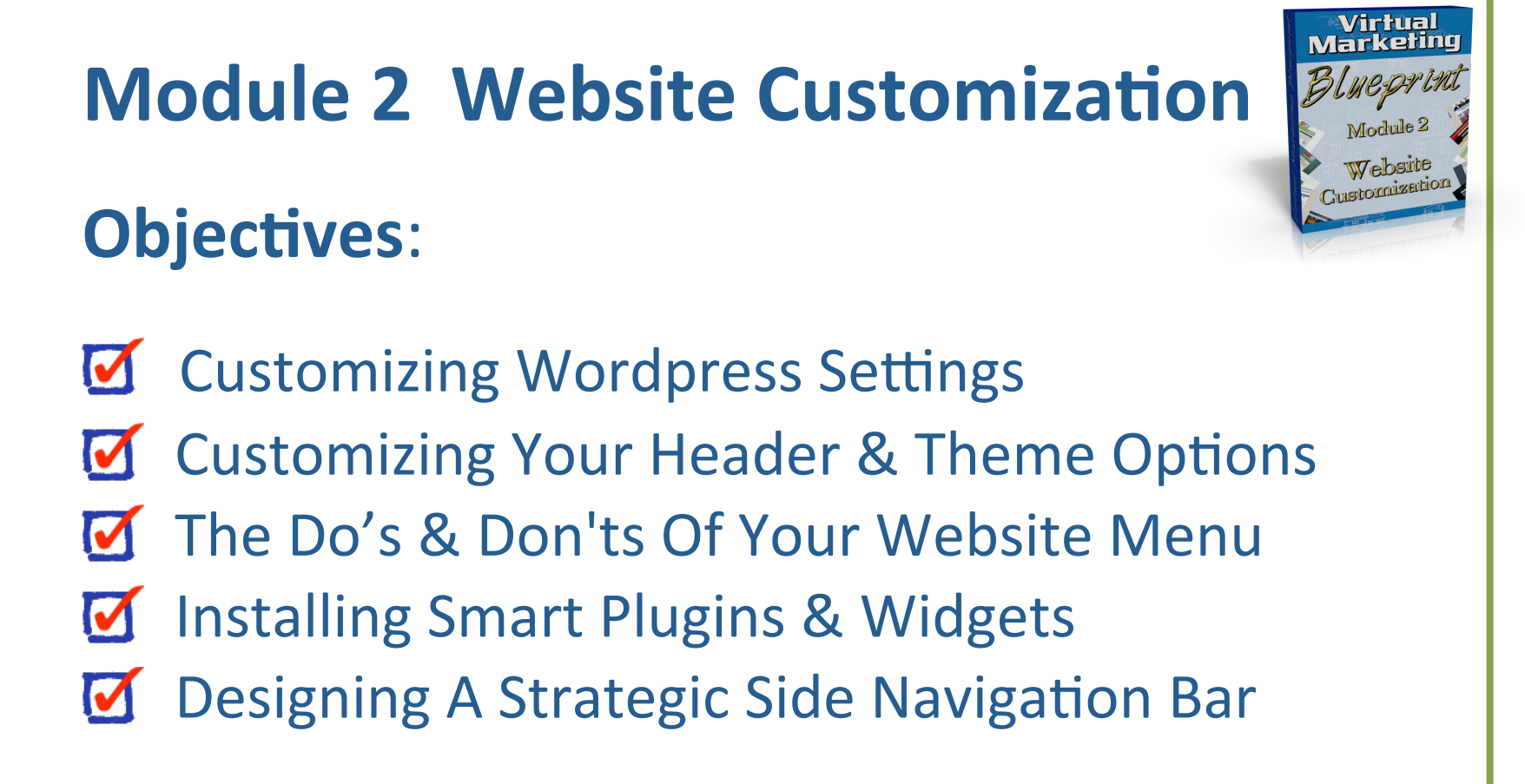

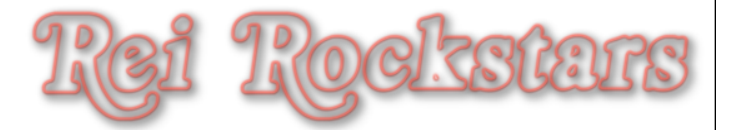

#### VMB: Session 2 Homework

#### Module 2 Website Customization

Prior to the start of session 3, you should complete the following tasks:

- **1)** Customize Wordpress Settings
- 2) Customize Website Header & Theme Options
- 3) Customize Website Menu
- 4) Install Plugins & Widgets
- 5) Design Side Navigation Bar
- 6) Create Your Favicon

7) Continue Keyword Research (Top Level, Tier 2 & Tier 3). \*Email Your Final Keyword Choices To Us So We Can Run An Advanced Competition Search. (New Video Will Be Uploaded This Week With More Concepts To Help You.)

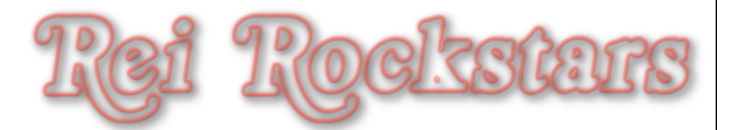

# Thank You!

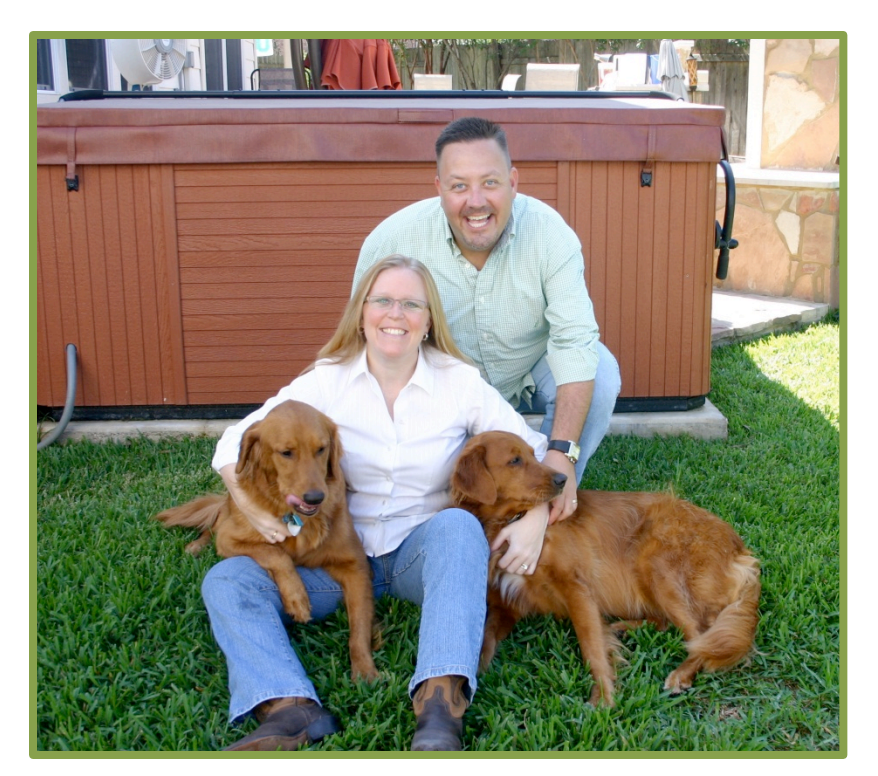

We look forward to seeing you on Virtual Marketing Blueprint Session #3! Dani Lynn, Flip, Tucker and Sasha

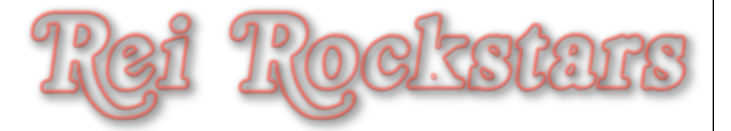

## Virtual Marketing Blueprint

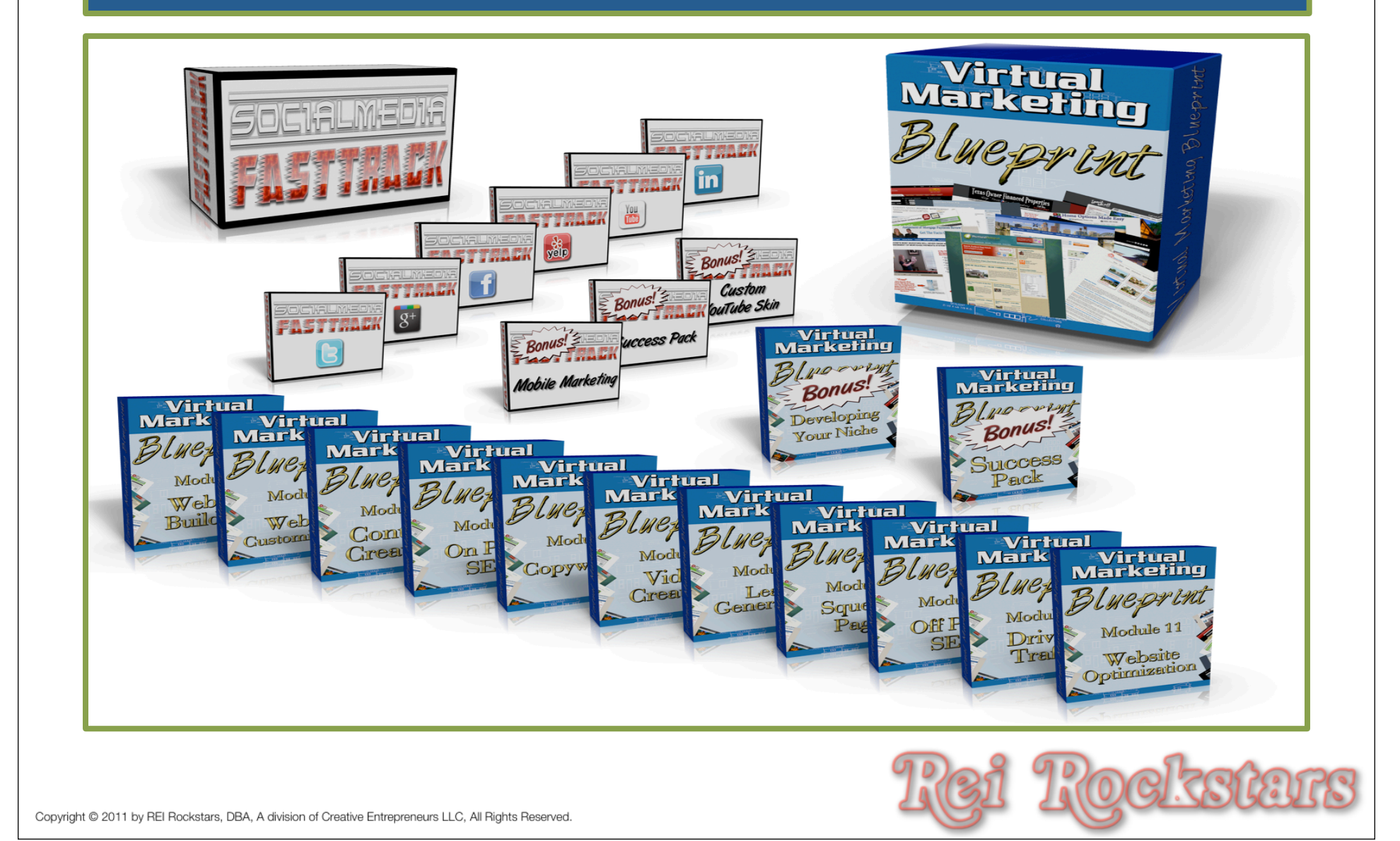